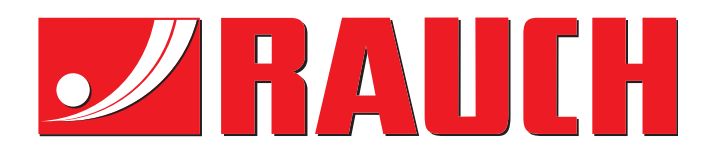

# KASUTUSJUHEND

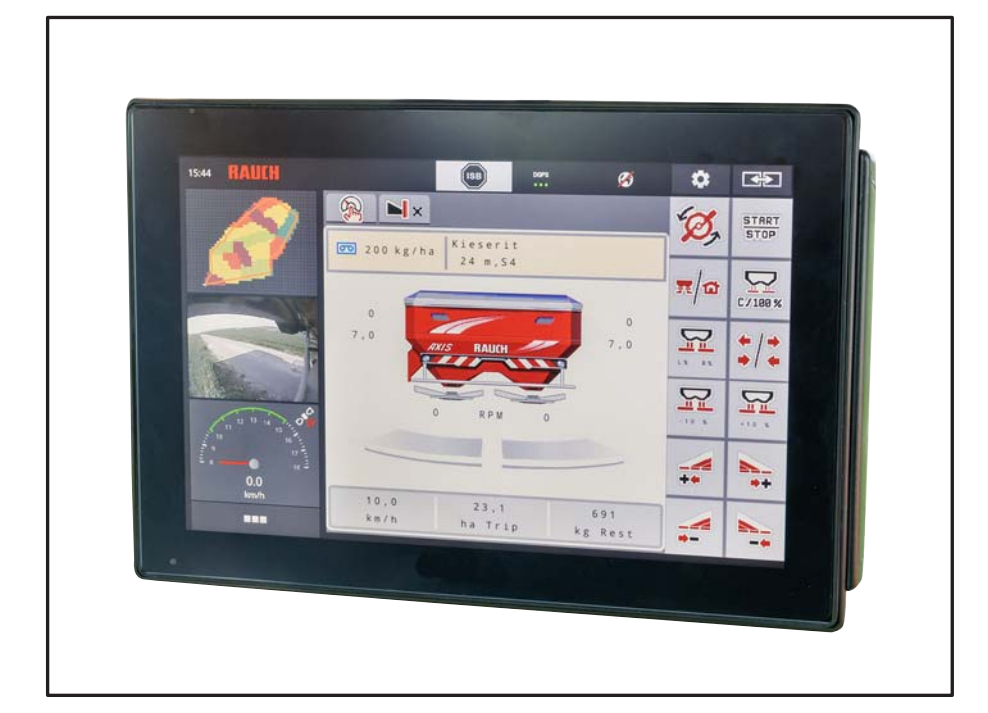

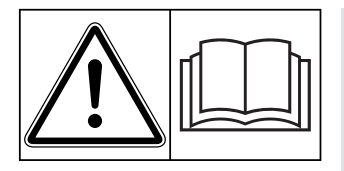

# Lugege enne kasutamist hoolikalt läbi!

# Hoidke edaspidiseks kasutamiseks alles

Kasutus- ja paigaldusjuhend on masina osa. Uute ja kasutatud masinate müüjad on kohustatud kirjalikult dokumenteerima, et kasutus- ja paigaldusjuhend on koos masinaga väljastatud ja kliendile üle antud.

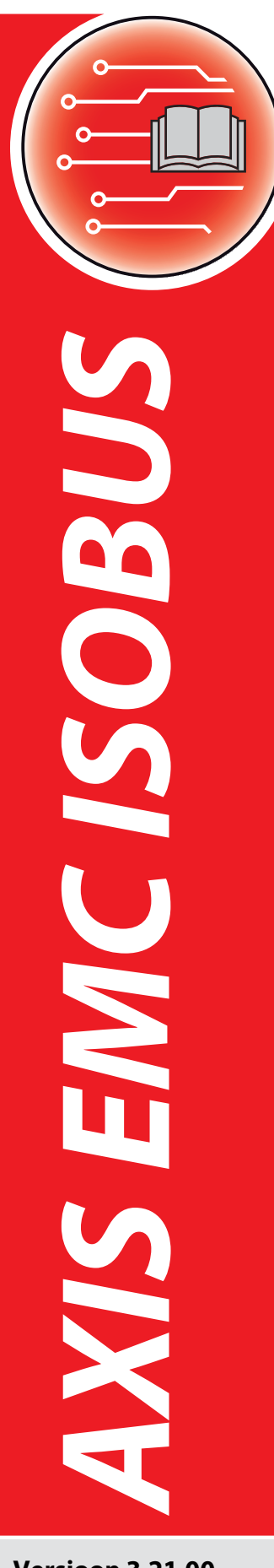

Versioon 3.21.00

Algupärane kasutusjuhend

5902189-**b**-et-1218

# Eessõna

#### Austatud klient!

**Masina juhtsüsteemi AXIS EMC ISOBUS** ostmisega väetisepuisturile AXIS EMC olete näidanud üles usaldust meie toote vastu. Täname! Soovime seda usaldust õigustada. Olete saanud võimsa ja usaldusväärse **Masina juhtseadme**. Kui Teil peaks vastupidiselt ootustele tekkima probleeme, on meie klienditeenindus alati Teie käsutuses.

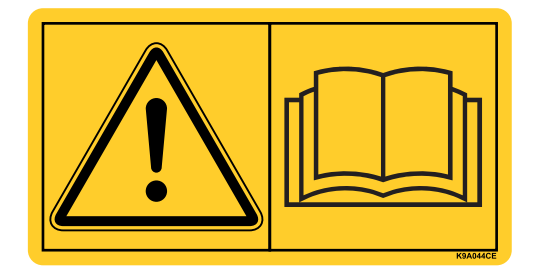

# Palume Teil see kasutusjuhend ja masina kasutusjuhend enne käikuvõtmist hoolikalt läbi lugeda ja järgida juhiseid.

Selles juhendis võib olla kirjeldatud ka varustusi, mis ei kuulu Teie Masina juhtseadme varustusse.

Nagu Te teate, ei aktsepteerita garantiitaotlusi kahjude korral, mis tekivad käsitsemisvigade või asjatundmatu kasutamise tõttu.

#### JUHIS

#### Järgige masina juhtsüsteemi ja masina seerianumbreid

Masina juhtsüsteem AXIS EMC ISOBUS on tehase poolt kalibreeritud sellele mineraalväetise jaotuspuisturile, millega koos juhtsüsteem tarniti. Seda ei saa ilma täiendava uue kalibreerimiseta teiste masinatega ühendada.

Sisestage palun siia masina juhtsüsteemi ja masina seerianumbrid. Masina juhtsüsteemi ühendamisel masina külge peate need numbrid üle kontrollima.

Elektroonilise masina juhtseadme seerianumber

Seerianumber AXIS EMC

Valmistusaasta AXIS EMC

#### Tehnilised täiendused

Soovime oma tooteid pidevalt edasi arendada. Seepärast jätame endale õiguse oma seadmeid ilma etteteatamata parandada ja muuta, ilma et meil tekiks kohustust teha sama juba müüdud seadmetel.

Vastame heameelega teie täiendavatele küsimustele.

Lugupidamisega

RAUCH Landmaschinenfabrik GmbH

# Eessõna

| 1 | Kas | sutajajuhised                                                                                 | 1        |
|---|-----|-----------------------------------------------------------------------------------------------|----------|
|   | 1.1 | Selle kasutusjuhendi kohta                                                                    | . 1      |
|   | 1.2 | Hoiatuste tähendus                                                                            | . 1      |
|   | 1.3 | Juhised                                                                                       | . 3      |
|   | 1.4 | Loetelud                                                                                      | . 3      |
|   | 1.5 | Ristviited                                                                                    | . 3      |
|   | 1.6 | Menüü ülesehitus, nupud ja navigeerimine                                                      | . 3      |
| 2 | Üle | sehitus ja funktsioon                                                                         | 5        |
|   | 2.1 | Ülevaade toetatavatest AXIS-väetisepuisturitest                                               | . 5      |
|   | 2.2 | Displei                                                                                       | . 6      |
|   |     | 2.2.1 Käitusvaate kirjeldus                                                                   | . 6      |
|   |     | 2.2.2 Naloikuvaljao                                                                           | . 9      |
|   |     | 2.2.4       Osalaiuste näidik                                                                 | 11       |
|   | 2.3 | Kasutatavate sümbolite biblioteek                                                             | 12       |
|   |     | 2.3.1 Navigeerimine                                                                           | 12       |
|   |     | 2.3.2 Menüüd                                                                                  | 13       |
|   |     | 2.3.4 Muud sümbolid                                                                           | 14       |
|   | 2.4 | Struktuurne menüü ülevaade AXIS-H EMC.                                                        | 18       |
|   | 2.5 | Struktuurne menüü ülevaade AXIS-M EMC                                                         | 19       |
| 3 | Pai | galdamine ja installatsioon                                                                   | 21       |
|   | 3.1 | Nõuded traktorile                                                                             | 21       |
|   | 3.2 | Ühendused, pistikupesad                                                                       | 21       |
|   | •   | 3.2.1 Voolutoide                                                                              | 21       |
|   | 3.3 | Masina juhtsüsteemi ühendamine       3.3.1       Ühendamise skemaatiline ülevaade       3.3.1 | 22<br>22 |
|   | 3.4 | Doseerimissiibri ettevalmistamine                                                             | 25       |
|   |     |                                                                                               |          |

4

| Käs  | Käsitsemine AXIS EMC ISOBUS27            |          |  |  |
|------|------------------------------------------|----------|--|--|
| 4.1  | Masina juhtsüsteemi sisselülitamine      | 27       |  |  |
| 4.2  | Menüüdes navigeerimine                   | 28       |  |  |
| 4.3  | Peamenüü                                 | 29       |  |  |
| 44   | Väetise seaded                           | 30       |  |  |
|      | 4.4.1 Laotuskogus                        |          |  |  |
|      | 4.4.2 Töölaius                           | 34       |  |  |
|      | 4.4.3 Voolutegur                         | 34       |  |  |
|      | 4.4.4 Äraandmispunkt                     | 36       |  |  |
|      | 4.4.5 Annustuskatse                      | 37       |  |  |
|      | 4.4.6 Jaotusketta tüüp                   | 40       |  |  |
|      | 4.4.7 Pööretearv                         | 40       |  |  |
|      | 4.4.8 Piiripuiste moodus (ainult AXIS-H) |          |  |  |
|      | 4.4.9 Piiripuiste kogus                  |          |  |  |
|      |                                          |          |  |  |
|      | 4.4.11 GFS-CONILOI IIIIO                 |          |  |  |
| 4 5  | Masina acaded                            | 40 L     |  |  |
| 4.5  |                                          |          |  |  |
|      | 4.5.1 AUTO/MANTEZIIII                    |          |  |  |
| 16   | 4.0.2 //- Koguo                          | 51<br>52 |  |  |
| 4.0  |                                          |          |  |  |
| 4.7  | Susteem/test                             |          |  |  |
|      | 4.7.1 Uluanumeloenuur                    |          |  |  |
|      | 4.7.2 Test/uldy1051kd                    |          |  |  |
| 18   |                                          | 50       |  |  |
| 4.0  |                                          |          |  |  |
| 4.9  |                                          |          |  |  |
|      | 4.9.1 Solduloelluul                      | 60       |  |  |
|      | 4.9.2 Saak (ka, ha, hi)                  | 62       |  |  |
| 1 10 | Töölaternad (Spreadl ight)               |          |  |  |
| +.1U |                                          |          |  |  |
| 4.11 |                                          |          |  |  |
| 4.12 | Eritunktsioon: Juhtkangi kasutamine      | 66       |  |  |

| 5 | Pui  | sterežiim masina juhtsüsteemiga AXIS EMC ISOBUS                                                       | 69             |
|---|------|----------------------------------------------------------------------------------------------------|----------------|
|   | 5.1  | Jääkkoguse päring puistetöö ajal (ainult kaalupuistur)                                                | 69             |
|   | 5.2  | Järeltäitmine (Ainult kaalupuistur)                                                                   | 70             |
|   | 5.3  | Kaugjuhitav piiripuisteseadis TELIMAT AXIS-M 30.2 puhul                                               | 71             |
|   | 5.4  | Elektriline TELIMAT seadistus AXIS-M 50 puhul.                                                        | 72             |
|   | 5.5  | Töötamine osalaiustega.5.5.1Puisteliigi näitamine käitusvaates5.5.2Vähendatud osalaiustega puistamine | 73<br>73<br>73 |
|   |      | 5.5.3 Puisterežiim ühe osalaiusega ja piiripuiste mooduses                                            | 76             |
|   | 5.6  | Puistamine töörežiimiga AUTO km/h + AUTO kg                                                           | 77             |
|   | 5.7  | Tühikäigumõõtmine                                                                                     | 78             |
|   |      | 5.7.1Automaatne tühikäigumõõtmine.5.7.2Manuaalne tühikäigumõõtmine                                    | 78<br>80       |
|   | 5.8  | Puistamine töörežiimis AUTO km/h                                                                      | 81             |
|   | 5.9  | Puistamine töörežiimis MAN km/h                                                                       | 82             |
|   | 5.10 | Puistamine töörežiimis MAN skaala                                                                     | 83             |
|   | 5.11 | GPS-Control                                                                                           | 85             |
| 6 | Ala  | rmteated ja võimalikud põhjused                                                                       | 89             |
|   | 6.1  | Alarmteadete tähendus                                                                                 | 89             |
|   | 6.2  | Rike/alarm                                                                                            | 93<br>93       |
| 7 | Eriv | varustused                                                                                            | 95             |
|   | Mär  | ksõnade loend                                                                                         | Α              |

# Garantii

# 1 Kasutajajuhised

### 1.1 Selle kasutusjuhendi kohta

#### See kasutusjuhend on Masina juhtsüsteemi koostisosa.

Kasutusjuhend sisaldab olulisi juhiseid masina juhtsüsteemi **turvalise**, **asjakohase** ja ökonoomse **kasutamise** ning **hoolduse** kohta. Nende järgimine aitab **vältida ohte**, vähendada remondikulusid ja seisuaegu ning tõsta sellega juhitava masina usaldusväärsust ja eluiga.

Kasutusjuhendit tuleb hoida käepärast masina juhtsüsteemi kasutuskohas (nt traktoris).

Kasutusjuhend ei asenda Teie **omavastutust** masina juhtsüsteemi käitaja ja käsitsemispersonalina.

#### 1.2 Hoiatuste tähendus

Selles kasutusjuhendis on hoiatused liigitatud vastavalt ohu raskusele ja ohu tekke tõenäosusele.

Ohusümbolid juhivad tähelepanu konstruktsiooniliselt vältimatutele jääkohtudele, mis tekivad masina käitamisel. Hoiatused on järgmise struktuuriga:

|        | Märksõna |
|--------|----------|
| Sümbol | Selgitus |

#### Näide

|   | A OHT                                                                             |
|---|-----------------------------------------------------------------------------------|
| • | Hoiatuse mittejärgimine on eluohtlik                                              |
|   | Ohu kirjeldus ja võimalikud tagajärjed.                                           |
|   | Hoiatuse mittejärgmine võib põhjustada raskeid kehavigastuse või<br>koguni surma. |
|   | Ohu vältimise meetmed.                                                            |

#### Hoiatuste ohuastmed

Ohuastet tähistab märksõna. Ohuastmed on liigitatud järgmiselt:

# 

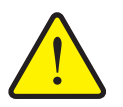

Ohu liik ja allikas

See hoiatus juhib tähelepanu vahetule ohule, mis puudutab inimeste tervist ja elu.

Hoiatuse mittejärgmine võib põhjustada raskeid kehavigastuse või koguni surma.

▶ Järgige kindlasti selle ohu vältimiseks kirjeldatud abinõusid.

#### A HOIATUS

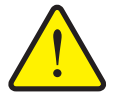

See hoiatus juhib tähelepanu võimalikule ohtlikule olukorrale, mis võib ohustada inimeste tervist.

Selle märkuse eiramine põhjustab raskeid vigastusi.

Järgige kindlasti selle ohu vältimiseks kirjeldatud abinõusid.

#### ▲ ETTEVAATUST

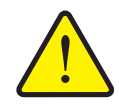

Ohu liik ja allikas

Ohu liik ja allikas

See hoiatus juhib tähelepanu võimalikule ohtlikule olukorrale, mis võib ohustada inimeste tervist või põhjustada materiaalset ja keskkonnakahju.

Hoiatuse mittejärgimine põhjustab kehavigastusi või kahjustusi tootel ja keskkonnas.

Järgige kindlasti selle ohu vältimiseks kirjeldatud abinõusid.

#### TEATIS

Üldised märkused sisaldavad nõuandeid kasutamise kohta ning eriti olulist infot, kuid ei hoiata ohtude eest.

# 1.3 Juhised

Operaatorite poolt tehtavad toimingud on kujutatud samm-sammult nummerdatuna.

- 1. Toimimisjuhis, 1. samm
- 2. Toimimisjuhis, 2. samm

Ühesammulisi juhiseid ei nummerdata. Sama kehtib toimingutele, mille tegevuste järjekord pole oluline.

Juhistes on punktiga märgistatud:

• Tegevusjuhis

#### 1.4 Loetelud

Kohustusliku järjekorrata loeteludes kasutatakse täppe (1. tasand) ja sidekriipse (2. tasand):

- Omadus A
  - Punkt A
  - Punkt B
- Omadus B

#### 1.5 Ristviited

Ristviited dokumendis olevatele kohadele on tähistatud punkti, pealkirja ja leheküljenumbriga:

• Näide: Vt ka ptk <u>3: Paigaldamine ja installatsioon, lk 21</u>.

Ristviited teistele dokumentidele on esitatud märkuse või juhisena ilma konkreetse peatüki- ja leheküljenumbrita:

• Näide: Juhinduge kardaanvõlli tootja kasutusjuhendist.

#### 1.6 Menüü ülesehitus, nupud ja navigeerimine

Menüüd on elemendid, mille loend on näha aknas Peamenüü.

Menüüd on jagatud **alammenüüdeks või menüüelementideks**, kus saate muuta seadistusi (valikuloendid, teksti ja numbrite sisestamine, funktsioonide käivitamine).

Menüüsid ja juhtseadme nuppe kujutatakse rasvases kirjas:

Hierarhia ja tee soovitud menüüelemendini on tähistatud sümboliga > (nool), mis asub menüü, menüüelemendi või menüüelementide vahel:

- Süsteem / test > Test/diagnostika > Pinge tähendab, et pääsete menüüelemendi Pinge juurde menüü Süsteem/ test ja menüüelemendi Test/diagnostika kaudu.
  - Nool > tähistab kerimisratta või ekraaninupu (puuteekraan) vajutamist.

# 2 Ülesehitus ja funktsioon

#### **TEATIS**

Tingituna erinevate ISOBUS-võimeliste terminalide suurest hulgast piirdub antud peatükk masina elektroonilise juhtsüsteemi funktsioonidega ilma teatud ISOBUS-terminali andmeteta.

Järgige vastavas kasutusjuhendis olevaid korraldusi oma ISOBUS-terminali käsitsemiseks.

#### 2.1 Ülevaade toetatavatest AXIS-väetisepuisturitest

- AXIS-H 30.2 EMC, AXIS-H 30.2 EMC + W
- AXIS-H 50.2 EMC + W
- AXIS-M 30.2 EMC, AXIS-M 30.2 EMC + W
- AXIS-M 50.2 EMC + W

#### Toetatavad funktsioonid

- Sõidukiirusest sõltuv puistamine
- Äraandmispunkti elektriline seadur
- Pöördearvu reguleerimine
  - AXIS-M 30.2/50.2 EMC (+W): Liigendvõlli pööretearv
  - AXIS-H 30.2/50.2 EMC (+W): Jaotusketaste pööretearv
- EMC massivoolu reguleerimine
- Osalaiuse astmeteta lülitus

# 2.2 Displei

Displei näitab aktuaalset olekuinfot ning masina elektroonilise juhtsüsteemi valiku- ja sisestusvõimalusi.

Olulist infot mineraalväetise jaotuspuisturi käitamise kohta näidatakse käitusvaates.

#### 2.2.1 Käitusvaate kirjeldus

TEATIS

Käitusvaate täpne kujutamine sõltub hetkel valitud seadetest ja masinatüübist.

#### AXIS-H EMC

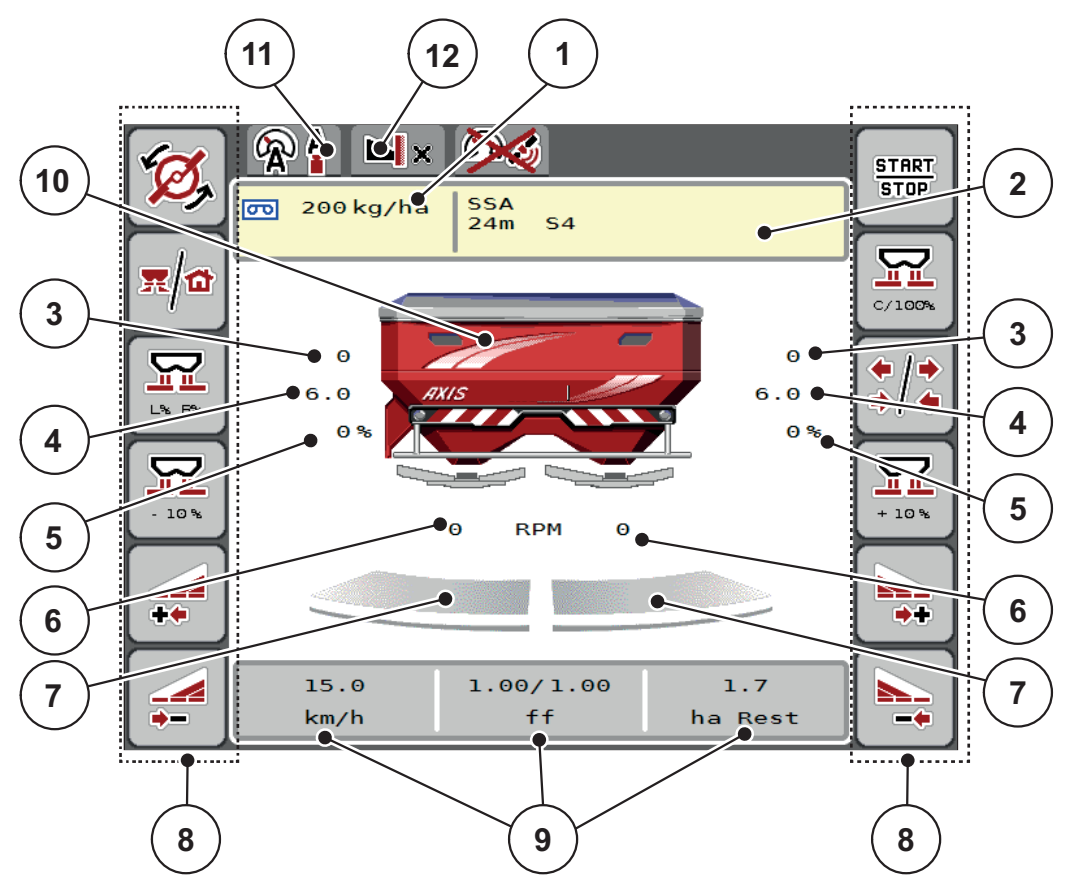

Joonis 2.1: Masina juhtsüsteemi displei

- [1] Praegune laotuskogus väetise seadetest või Taskcontrollerist Lülitusklahv: laotuskoguse otsene sisestus
- [2] Väetise info näidik (väetise nimetus, töölaius ja jaotusketaste tüüp) Lülitusklahv: Kohandamine puistetabelis
- [3] Doseerimissiibri positsioon paremal/vasakul
- [4] Äraandmispunkti positsioon paremal/vasakul
- [5] Koguse muutmine paremal/vasakul
- [6] Jaotusketaste pööretearv paremal/vasakul
- [7] Doseerimissiibri avamisolek paremal/vasakul
- [8] Funktsiooniklahvid
- [9] Vabalt määratletavad näidikuväljad
- [10] Mineraalväetise jaotuspuisturi näidik
- [11] Valitud töörežiim
- [12] Serva/piirialade seadete näidik

#### **AXIS-M EMC**

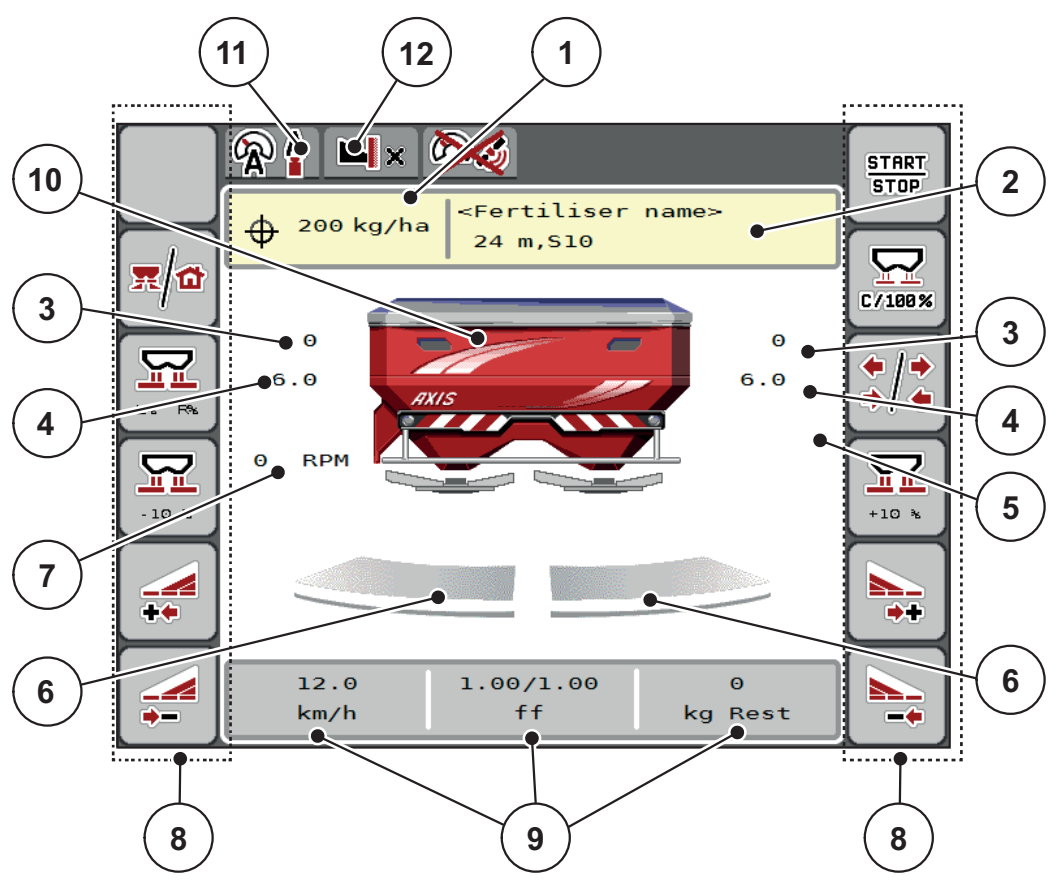

Joonis 2.2: Masina juhtsüsteemi displei

- [1] Praegune laotuskogus väetise seadetest või Taskcontrollerist Lülitusklahv: laotuskoguse otsene sisestus
- [2] Väetise info näidik (väetise nimetus, töölaius ja jaotusketaste tüüp) Lülitusklahv: Kohandamine puistetabelis
- [3] Doseerimissiibri positsioon paremal/vasakul
- [4] Äraandmispunkti positsioon paremal/vasakul
- [5] Koguse muutmine TELIMAT
- [6] Doseerimissiibri avamisolek paremal/vasakul[7] Jõuvõtuvõlli pööretearv
- [8] Funktsiooniklahvid
- [9] Vabalt määratletavad näidikuväljad
- [10] Mineraalväetise jaotuspuisturi näidik
- [11] Valitud töörežiim
- [12] Serva/piirialade seadete näidik

#### 2.2.2 Näidikuväljad

Te saate kolme näidikuvälja (joonis 2.1 või joonis 2.2, positsioon [9]) individuaalselt kohandada ja valikuliselt hõivata järgmiste väärtustega:

- sõidukiirus
- voolutegur (V)
- ha sõit
- kg sõit
- m sõit
- kg jääk
- m jääk
- ha jääk
- Tühikäik (aeg kuni järgmise tühikäigu mõõtmiseni)
- Jaotusketaste ajami pöördemoment

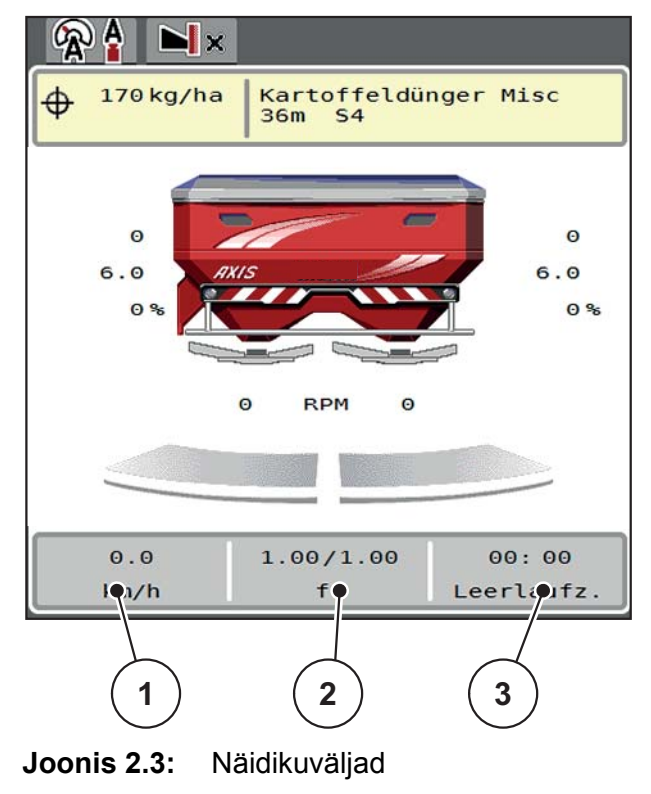

- [1] Näidikuväli 1
- [2] Näidikuväli 2
- [3] Näidikuväli 3

#### Näidiku valimine

- 1. Vajutage vastavale näidikuväljale puuteekraanil.
  - ▷ Displei loendab võimalikke näite.
- 2. Märgistage uus väärtus, millega tuleb näidikuväli hõivata.
- 3. Vajutage lülitusklahvi OK.
  - Displei näitab käitusvaadet. Vastavalt näidikuväljalt leiate nüüd uue väärtuse sisestatult.

#### 2.2.3 Doseerimissiibri seisundite näidik

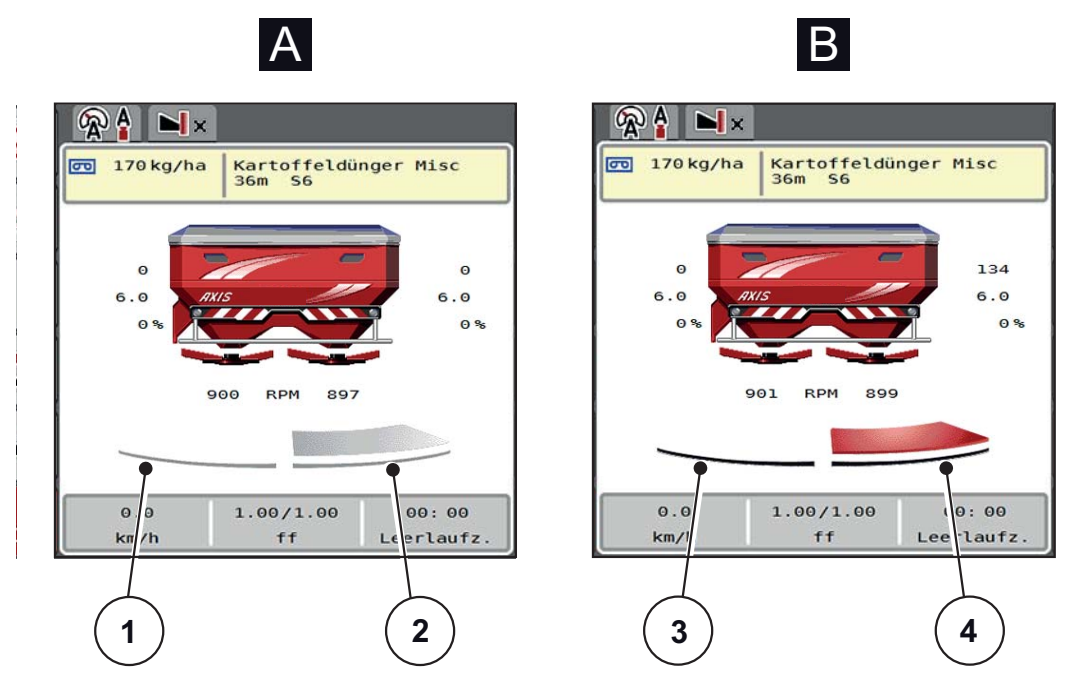

Joonis 2.4: Doseerimissiibri seisundite näidik

- [A] Puisterežiim mitteaktiivne (STOPP)
- [1] Osalaius deaktiveeritud
- [2] Osalaius aktiveeritud
- [B] Masin puisterežiimis (START)
- [3] Osalaius deaktiveeritud
- [4] Osalaius aktiveeritud

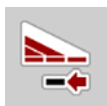

Te saate piiripuisterežiimis **koheselt deaktiveerida kogu puistepoole.** Vajutage selleks softkey-d Osalaiuste vähendamine kauem kui 500 ms. See on eriti kasulik põllunurkades kiirema puisterežiimi jaoks.

#### 2.2.4 Osalaiuste näidik

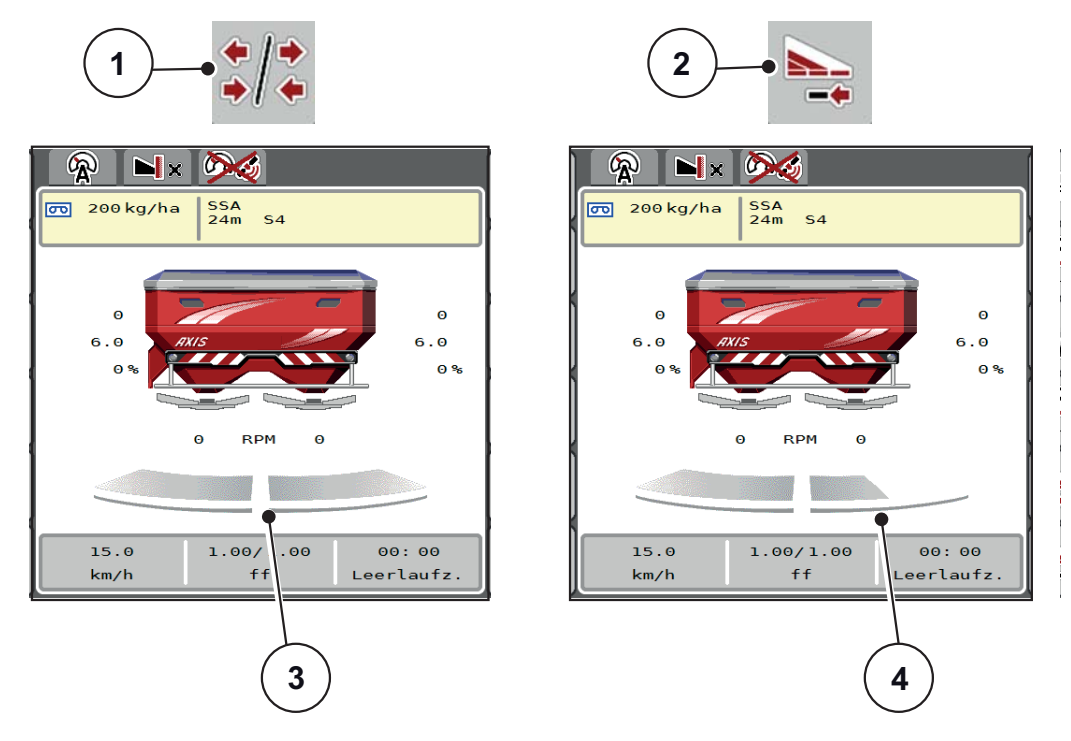

Joonis 2.5: Osalaiuste olekute näidik

- [1] Osalaiuste / piiripuiste vahetusklahv
- [2] Parema osalaiuse vähendamise klahv
- [3] Aktiveeritud osalaiused kogu töölaiusele
- [4] Parempoolset osalaiust on vähendatud mitme osalaiuse astme võrra

Täiendavaid näidu- ja seadistusvõimalusi on selgitatud peatükis <u>5.5: Töötamine</u> osalaiustega, lk <u>73</u>.

#### TEATIS

Soovitame terminali taaskäivitamist järgmistel juhtudel:

- Te olete muutnud töölaiust.
- Te olete ette kutsunud puistetabeli teise sissekande.

Pärast terminali taaskäivitamist kohandub osalaiuste näidik uute seadetega.

# 2.3 Kasutatavate sümbolite biblioteek

Masina juhtsüsteem AXIS EMC ISOBUS näitab ekraanil menüüde sümboleid ja funktsioone.

# 2.3.1 Navigeerimine

| Sümbol      | Tähendus                                       |
|-------------|------------------------------------------------|
|             | vasakule; eelmine lehekülg                     |
|             | paremale; järgmine lehekülg                    |
| <b>←</b>    | Tagasi eelmisse menüüsse                       |
|             | Tagasi peamenüüsse                             |
| <b>x/</b> 1 | Käitusvaate ja menüüakna vahel ümberlülitamine |
| FICK        | Hoiatusteadete kinnitamine                     |
| ESC         | Katkestamine, dialoogiakna sulgemine           |

# 2.3.2 Menüüd

| Sümbol      | Tähendus                                       |
|-------------|------------------------------------------------|
|             | Menüüaknast otse peamenüüsse ümberlülitamine   |
| <b>x/</b>   | Käitusvaate ja menüüakna vahel ümberlülitamine |
| <i>P</i>    | Töölatern SpreadLight                          |
| G           | Punkrikate                                     |
| R Y         | Väetiste seaded                                |
| BIY         | Masina seaded                                  |
| Ţ           | Kiirtühjendus                                  |
| SYS<br>TEST | Süsteem/test                                   |
| i           | Informatsioon                                  |
| 122         | Kaalu-sõiduloendur                             |

# 2.3.3 Käitusvaate sümbolid

| Sümbol              | Tähendus                                                                          |
|---------------------|-----------------------------------------------------------------------------------|
| START<br>STOP       | Laotuskoguse käivitamise reguleerimine                                            |
| TARTE<br>GOTE       | Puisterežiim on käivitatud; laotuskoguse reguleerimise<br>peatamine               |
|                     | Ainult AXIS-H                                                                     |
| S.                  | Jaotusketaste käivitamine                                                         |
| An                  | Ainult AXIS-H                                                                     |
| TO A                | Jaotusketaste pööramine; jaotusketaste peatamine                                  |
| C/100%              | Koguse muutmise lähtestamine eelseadistatud laotuskogusele.                       |
| <b>≖/</b> ₫         | Käitusvaate ja menüüakna vahel ümberlülitamine                                    |
| <b>◆</b> / <b>◆</b> | Piiripuiste või osalaiuste valimine vasakul, paremal või mõlemal<br>puistepoolel. |
| */•                 | Osalaiused vasakul küljel, piiripuiste paremal puistepoolel.                      |
|                     | Ainult AXIS-H                                                                     |
|                     | Osalaiused paremal küljel, piiripuiste vasakul puistepoolel.                      |
|                     | Ainult AXIS-H<br>Piiripuiste vasakul, paremal või mõlemal puistepoolel.           |
|                     | Üle-/alakoguse valimine vasakul, paremal või mõlemal<br>puistepoolel (%)          |
| + 10 %              | Koguse muutmine + (pluss)                                                         |

| Sümbol | Tähendus                                       |
|--------|------------------------------------------------|
| - 10 % | Koguse muutmine - (miinus)                     |
| + 10 % | Koguse muutmine vasakul + (pluss)              |
| - 10 % | Koguse muutmine vasakul - (miinus)             |
| + 10 % | Koguse muutmine paremal + (pluss)              |
| - 10 % | Koguse muutmine paremal - (miinus)             |
| + MAN  | Koguse manuaalne muutmine + (pluss)            |
| - MAN  | Koguse manuaalne muutmine - (miinus)           |
|        | Ainult AXIS-H                                  |
|        | Jaotusketaste pööretearvu tõstmine (pluss)     |
|        | Ainult AXIS-H                                  |
|        | Jaotusketaste pööretearvu vähendamine (miinus) |
|        | Vasak puistepool mitteaktiivne                 |
|        | Vasak puistepool aktiivne                      |
|        | Parem puistepool mitteaktiivne                 |
|        | Parem puistepool aktiivne                      |

| Sümbol | Tähendus                                                               |
|--------|------------------------------------------------------------------------|
|        | Osalaiuse vähendamine paremal (miinus)                                 |
|        | Piiripuisterežiimis:                                                   |
|        | Pikem vajutamine (> 500 ms) deaktiveerib koheselt kogu<br>puistepoole. |
|        | Osalaiuse suurendamine paremal (pluss)                                 |
|        | Piiripuiste funktsiooni/TELIMAT aktiveerimine paremal                  |
|        | Piiripuiste funktsioon/TELIMAT paremal aktiivne                        |
|        | Ainult AXIS-H                                                          |
|        | Piiripuiste funktsiooni aktiveerimine vasakul                          |
|        | Ainult AXIS-H                                                          |
|        | Piiripuiste funktsioon vasakul aktiivne                                |

# 2.3.4 Muud sümbolid

| Sümbol     | Tähendus                                 |
|------------|------------------------------------------|
|            | Tühikäigumõõtmise käivitamine, peamenüüs |
|            | Ainult AXIS-H                            |
|            | Piiripuiste moodus, käitusvaates         |
|            | Ainult AXIS-H                            |
|            | Servapuiste moodus, käitusvaates         |
|            | Ainult AXIS-H                            |
| ×          | Piiripuiste moodus peamenüüs             |
|            | Ainult AXIS-H                            |
| <b>h</b> . | Servapuiste moodus peamenüüs             |
| <b>A</b>   | Töörežiim AUTO km/h + AUTO kg            |
| R          | Töörežiim AUTO km/h                      |
| <b>R</b>   | Töörežiim MAN km/h                       |
|            | Töörežiim MAN skaala                     |
|            | GPS-signaali (GPS J1939) kadu            |
| <b>! !</b> | Minimaalset massivoolu pole saavutatud   |

# 2.4 Struktuurne menüü ülevaade AXIS-H EMC

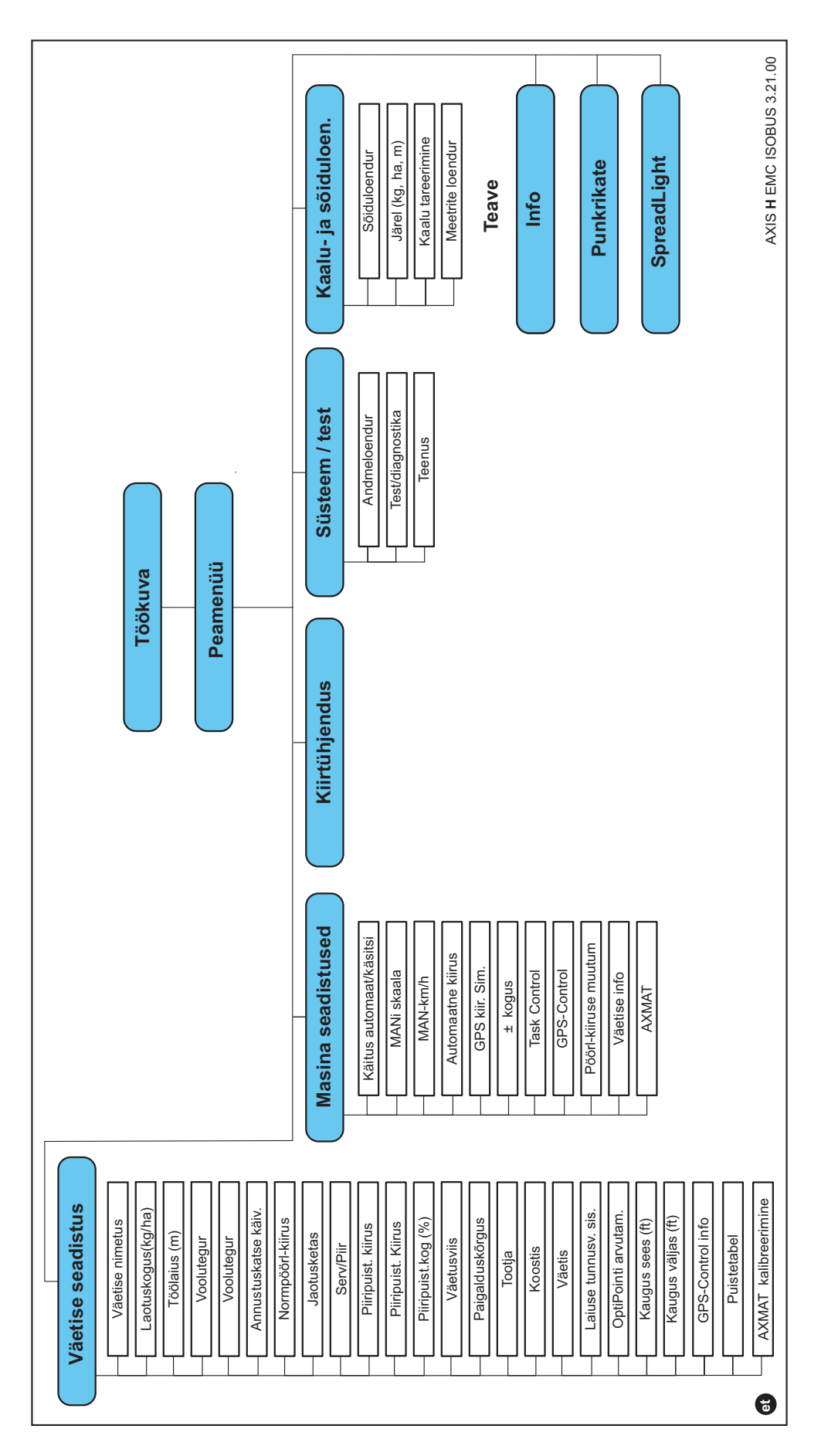

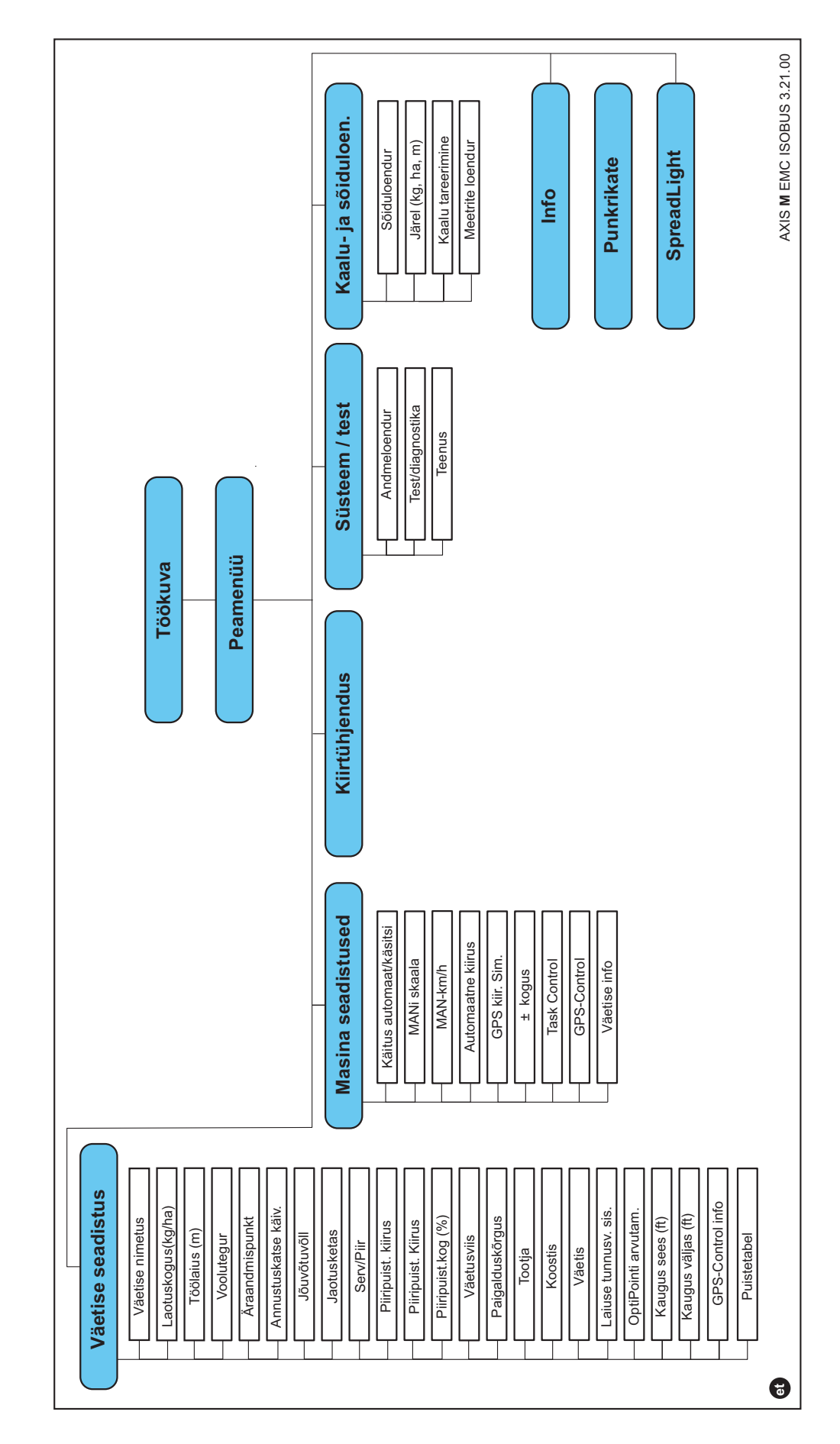

# 2.5 Struktuurne menüü ülevaade AXIS-M EMC

# 3 Paigaldamine ja installatsioon

#### 3.1 Nõuded traktorile

Kontrollige enne masina juhtsüsteemi paigaldamist, kas Teie traktor vastab järgmistele nõuetele:

- minimaalne pinge 11 V peab olema alati tagatud, ka siis, kui korraga on ühendatud mitu tarbijat (nt kliimaseade, valgus),
- õlivarustus: max 210 bar, liht- või topelttoimega ventiil (olenevalt varustusest),
- AXIS-M: Jõuvõtuvõlli pööretearv peab olema vähemalt 540 p/min (AXIS-M 30.2) või 750 p/min (AXIS-M 50.2) ning sellest tuleb kinni pidada (põhieeldus korrektse töölaiuse jaoks).

#### TEATIS

Koormuslülitatavate käigukastideta traktorite puhul tuleb sõidukiirus valida käigukasti õige astmestiku kaudu nii, et see vastab jõuvõtuvõlli pööretearvule **540 p/min** (AXIS-M 30.2) või **750 p/min** (AXIS-M 50.2).

- AXIS H 30 EMC: Hüdraulikavõimsus 45 l/min, konstantvool- või load-sensing süsteem,
- AXIS-H 50 EMC: Hüdraulikavõimsus 65 l/min, konstantvool- või load-sensing süsteem,
- Vaba tagasivool min NW 18 mm,
- 9-pooluseline pistikupesa (ISO 11783) traktori tagaosas masina juhtsüsteemi ühendamiseks ISOBUSiga,
- 9-pooluseline terminalipistik (ISO 11783) ISOBUS-terminali ühendamiseks ISOBUSiga.

#### TEATIS

Kui traktoril ei ole tagaosas 9-pooluselist pistikupesa, saab erivarustusena juurde osta traktori paigalduskomplekti 9-pooluselise pistikupesaga (ISO 11783) ja sõidukiiruse sensori.

#### 3.2 Ühendused, pistikupesad

#### 3.2.1 Voolutoide

Masina juhtsüsteemi voolutoide toimub traktori tagaosas oleva 9-pooluselise pistikupesa kaudu.

## 3.3 Masina juhtsüsteemi ühendamine

Olenevalt varustusest saate Te masina juhtsüsteemi mineraalväetise jaotuspuisturi külge erinevalt ühendada. Muud üksikasjad leiate Te oma masina juhtsüsteemi kasutusjuhendist.

#### 3.3.1 Ühendamise skemaatiline ülevaade

- <u>"AXIS-H EMC: Ühendamise skemaatiline ülevaade" lk 23</u>
- "AXIS-M EMC: Ühendamise skemaatiline ülevaade" lk 24

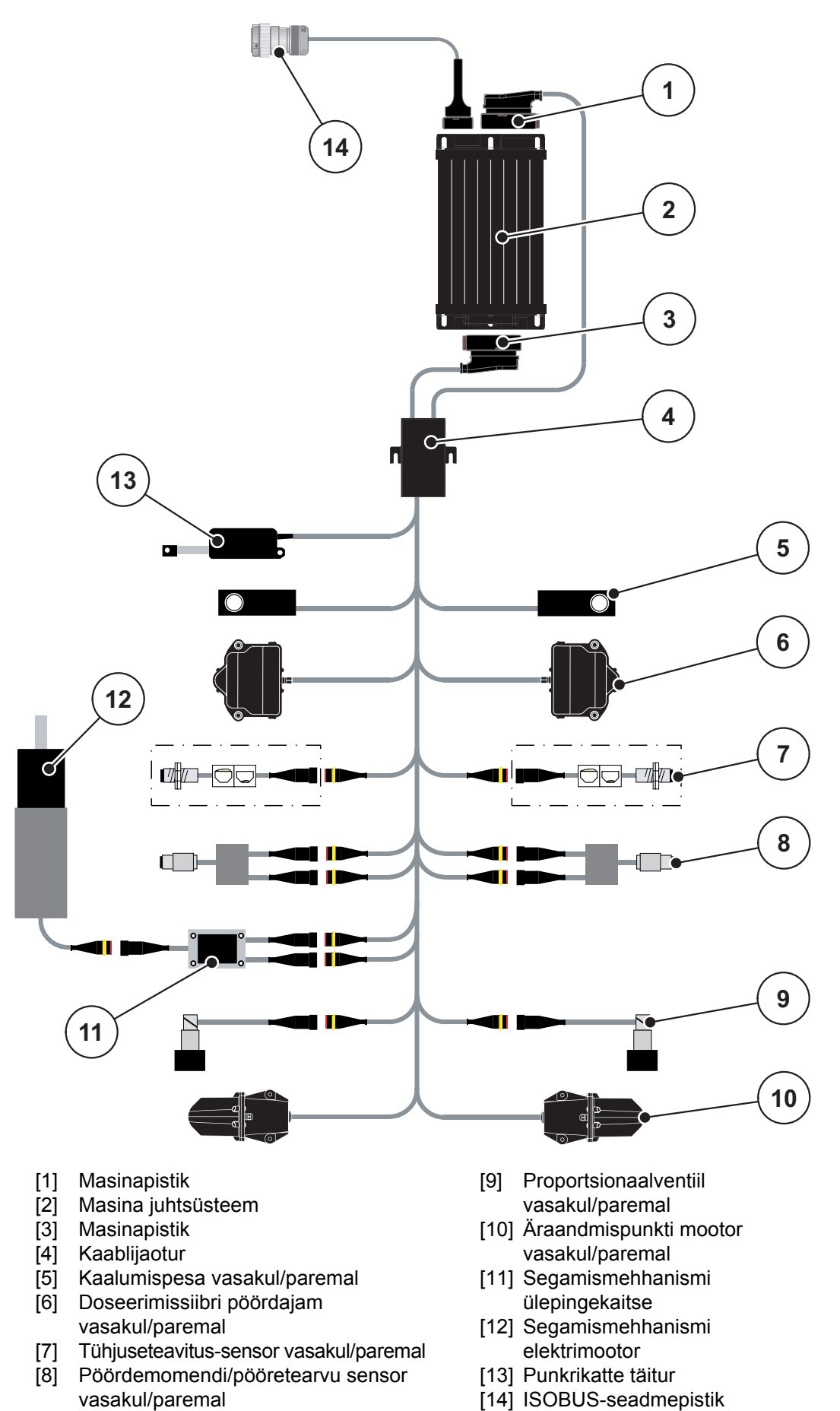

AXIS-H EMC: Ühendamise skemaatiline ülevaade

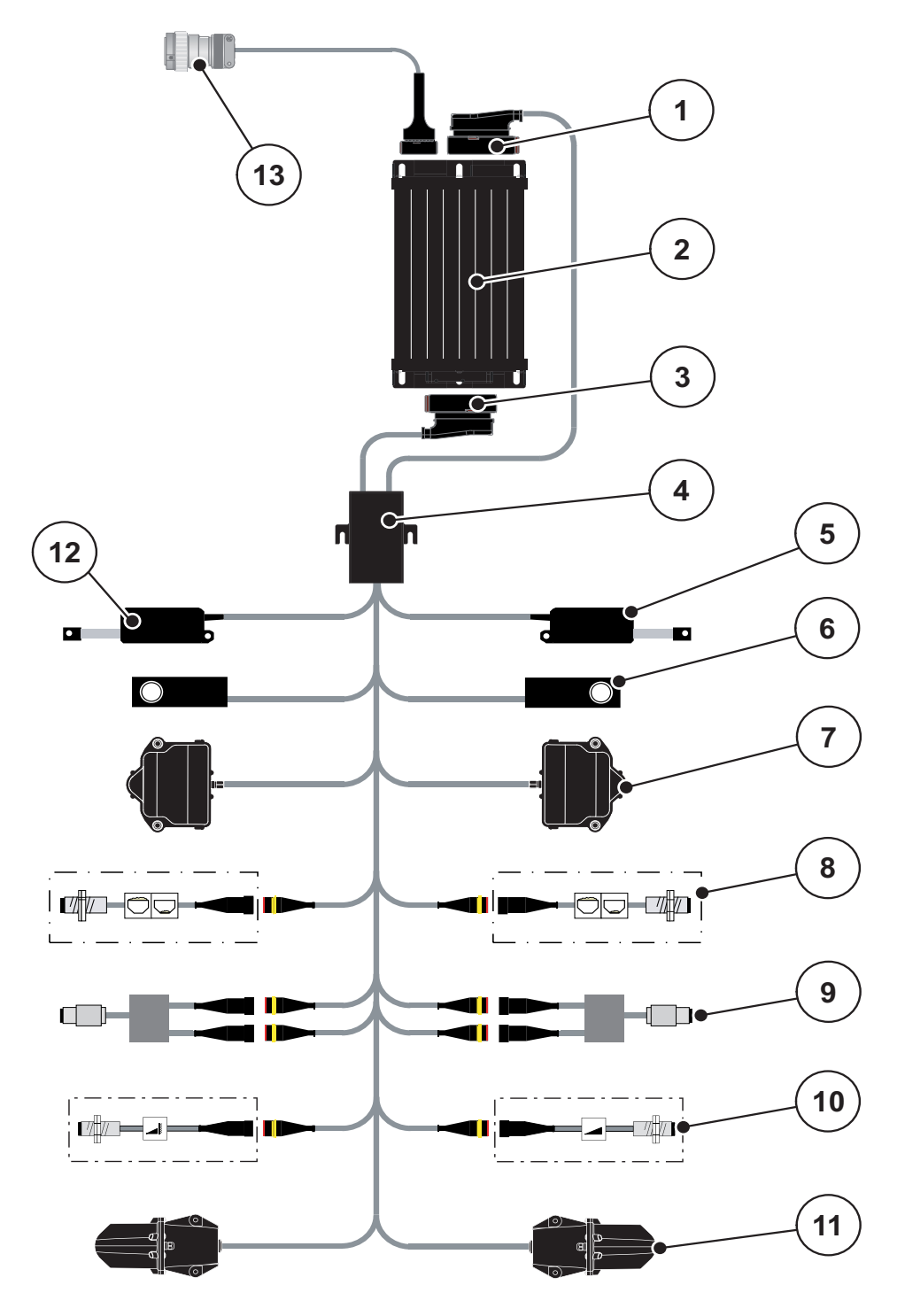

AXIS-M EMC: Ühendamise skemaatiline ülevaade

- [1] Masinapistik
- [2] Masina juhtsüsteem
- [3] Masinapistik
- [4] Kaablijaotur
- [5] Täitur TELIMAT
- [6] Kaalumispesa vasakul/paremal
- [7] Doseerimissiibri pöördajam vasakul/paremal
- [8] Tühjuseteavitus-sensor vasakul/paremal

- [9] Pöördemomendi/pööretearvu sensor vasakul/paremal
- [10] TELIMAT-sensorid üleval/all
- [11] Äraandmispunkti mootor vasakul/paremal
- [12] Punkrikatte täitur
- [13] ISOBUS-seadmepistik

# 3.4 Doseerimissiibri ettevalmistamine

Seeria AXIS EMC mineraalväetise jaotuspuisturitel on puistekoguse seadistamiseks elektriline siibrirakendus.

# **TEATIS**

Järgige oma mineraalväetise jaotuspuisturi kasutusjuhendit.

# 4 Käsitsemine AXIS EMC ISOBUS

#### ▲ ETTEVAATUST

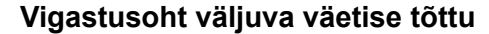

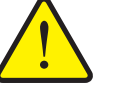

Rikke korral võib doseerimissiiber puistekohta sõitmise ajal ootamatult avaneda. Esineb inimeste libisemis- ja vigastusoht väljuva väetise tõttu.

Lülitage elektrooniline juhtsüsteem enne puistekohta sõitmist tingimata välja.

#### **TEATIS**

Kasutusjuhend kirjeldab masina juhtsüsteemi funktsioone **alates tarkvara versioonist 3.21.00**.

# TEATIS

Üksikute menüüde seaded on väga olulised optimaalse, automaatse massivoolu reguleerimise jaoks (funktsioon EMC).

Järgige eelkõige funktsiooni EMC eripärasid järgmiste menüüsisestuste jaoks:

- Menüüs Väetise seaded
  - Jaotusketas. Vt <u>lk 40</u>.
  - Jaotusketta pööretearv või jõuvõtuvõlli pööretearv. Vt <u>lk 40</u>.
- Menüüs Masina seaded
  - AUTO/MAN režiim. Vt lk 50 ja peatükki [5].

#### 4.1 Masina juhtsüsteemi sisselülitamine

#### **Eeldused:**

- Masina juhtsüsteem on korrektselt masina ja traktori külge ühendatud (vt näidet peatükist <u>3.3: Masina juhtsüsteemi ühendamine, lk 22</u>).
- Minimaalne pinge **11 V** on tagatud.
- 1. Käivitage masina juhtsüsteem.
  - ▷ Mõne sekundi pärast ilmub masina juhtsüsteemi **algvaade**.
  - Veidi pärast seda näitab masina juhtsüsteem mõni sekund aktiveerimismenüüd.
- 2. Vajutage sisestusklahvi.
- ▷ Seejärel ilmub käitusvaade.

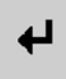

#### 4.2 Menüüdes navigeerimine

## TEATIS

Olulisi juhiseid kujutamise ja menüüde vahel navigeerimise kohta leiate peatükist <u>1.6: Menüü ülesehitus, nupud ja navigeerimine, lk 3</u>.

Alljärgnevalt kirjeldame menüüde või menüüsisestuste ettekutsumist puuteekraani puudutamise või funktsiooniklahvide vajutamisega.

• Järgige kasutatava terminali kasutusjuhendit.

#### Peamenüü ettekutsumine

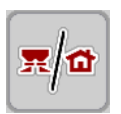

- Vajutage funktsiooniklahvi Käitusvaade/peamenüü. Vt <u>2.3.2: Menüüd,</u> <u>lk 13</u>.
  - ▷ Displeile ilmub peamenüü.

#### Alammenüü ettekutsumine puuteekraani kaudu:

• Vajutage soovitava alammenüü lülitusklahvi.

Ilmuvad aknad, mis nõuavad erinevaid tegevusi.

- Teksti sisestamine
- Väärtuse sisestamine
- Seaded edasiste alammenüüde kaudu

#### **TEATIS**

Ühes menüüaknas ei kujutata ühekorraga kõiki parameetreid. Te saate hüpata piirneva akna juurde vasakule/paremale noolega.

#### Menüüst lahkumine

- Kinnitage seaded, vajutades klahvi Tagasi.
  - ▷ Te pöördute tagasi **eelmisesse menüüsse**.

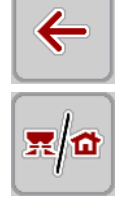

ESC

- Vajutage klahvi Käitusvaade/peamenüü.
  - Te pöördute tagasi käitusvaatesse.
- Vajutage **ESC**-klahvi.
  - ▷ Eelmised seaded jäävad alles.
  - ▷ Te pöördute tagasi **eelmisesse menüüsse**.

## 4.3 Peamenüü

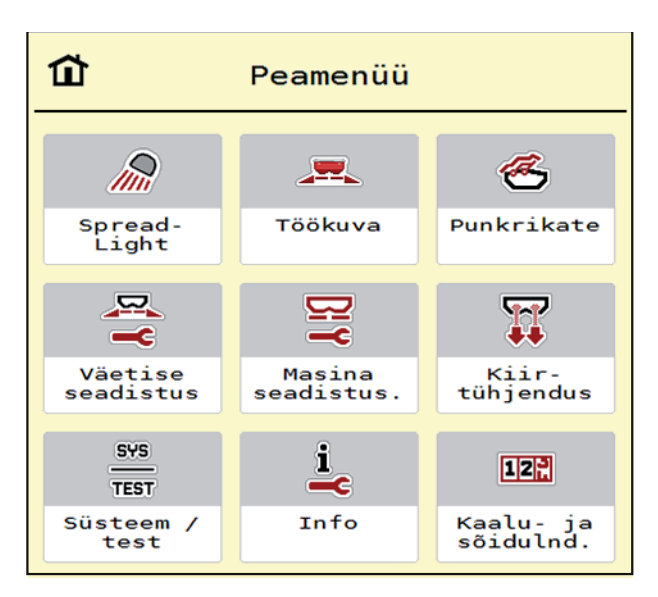

Joonis 4.1: Peamenüü koos alammenüüdega

| Alammenüü           | Tähendus                                                                        | Kirjeldus    |
|---------------------|---------------------------------------------------------------------------------|--------------|
| SpreadLight         | Töölaternate sisse-/väljalülitamine                                             | <u>lk 63</u> |
| Punkrikate          | Punkrikatte avamine/sulgemine                                                   | <u>lk 64</u> |
| Väetise seaded      | Väetise ja puisterežiimi seaded                                                 | <u>lk 30</u> |
| Masina seaded       | Traktori ja mineraalväetise jaotuspuisturi seaded                               | <u>lk 48</u> |
| Kiirtühjendus       | Menüü vahetu ettekutsumine mineraalväeti-<br>se jaotuspuisturi kiirtühjenduseks | <u>lk 52</u> |
| Süsteem / test      | Masina juhtsüsteemi seaded ja diagnostika                                       | <u>lk 54</u> |
| Info                | Masina konfiguratsiooni näidik                                                  | <u>lk 59</u> |
| Kaalu- sõiduloendur | Tehtud puistetöö ning kaalumisrežiimi funkt-<br>sioonide väärtused              | <u>lk 59</u> |

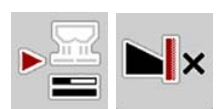

Lisaks alammenüüdele saate Te **peamenüüs** valida funktsiooniklahve **Tühikäigumõõtmine** ja **Piiripuiste tüüp**.

- Tühikäigumõõtmine: Funktsiooniklahv võimaldab tühikäigumõõtmise manuaalset käivitamist. Vt <u>5.7.2: Manuaalne tühikäigumõõtmine, lk 80</u>
- Piiripuiste tüüp: Te saate valida servapuiste või piiripuiste vahel.

#### 4.4 Väetise seaded

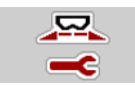

Selles menüüs saate seadistada väetise ja puisterežiimi seadeid.

• Kutsuge ette menüü **Peamenüü > Väetise seaded**.

| 1 2 3 4                             | 1 2 3 4                |
|-------------------------------------|------------------------|
| 4. SSA                              | Normpöörl-kiirus 900   |
| 👍 Laotuskogus, kg/ha 200            | 💋 Jaotusketas S4       |
| Töölaius (m) 24.00                  | Piir 👻                 |
| <pre> ff Voolutegur     1.00 </pre> | Piiripuist. kiirus 750 |
| Äraandmispunkt 6.0                  | ÄAP piiripuistam. 5.0  |
| Annustuskatse käiv                  | Piiripuist.kog (%) -20 |

Joonis 4.2: Menüü Väetise seaded AXIS-H, vahekaardid 1 ja 2

|                               | <b>1</b> 2 3 4         |
|-------------------------------|------------------------|
| 4. SSA                        | Jõuvõtuvõll 1000       |
| Laotuskogus, kg/ha 200        | 💋 Jaotusketas 🛛 S4     |
| Töölaius (m) 24.00            | Serv 🔻                 |
| <pre>ff Voolutegur 1.00</pre> | Piiripuist. kiirus 750 |
| Äraandmispunkt 6.0            | ▶ Telimat              |
| \iint Annustuskatse käiv      | Piiripuist.kog (%) -20 |

Joonis 4.3: Menüü Väetise seaded AXIS-M, vahekaardid 1 ja 2

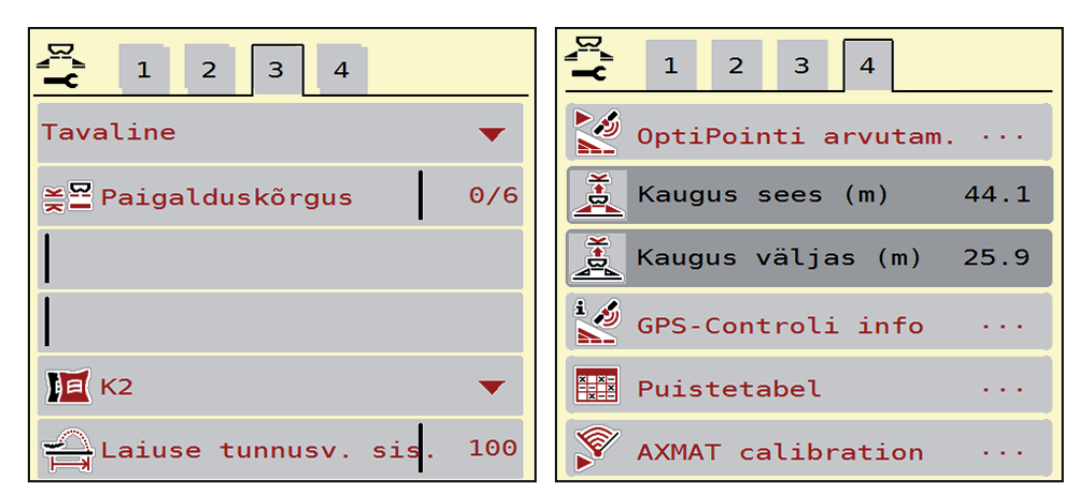

Joonis 4.4: Menüü Väetise seaded, vahekaardid 3 ja 4
# TEATIS

Ekraanil ei kuvata korraga kõiki parameetreid. Te saate hüpata piirneva menüüakna (vahekaardi) juurde **vasakule/paremale noolega**.

| Alammenüü                    | Tähendus/võimalikud väärtused                                                  | Kirjeldus                                                                                            |
|------------------------------|--------------------------------------------------------------------------------|----------------------------------------------------------------------------------------------------|
| Väetise nimetus              | Puistetabelist valitud väetis                                                  | <u>lk 45</u>                                                                                         |
| Laotuskogus<br>(kg/ha)       | Laotuskoguse nimiväärtuse<br>sisestamine kg/ha                                 | <u>lk 33</u>                                                                                         |
| Töölaius (m)                 | Puistatava töölaiuse kindlaks-<br>määramine                                    | <u>lk 34</u>                                                                                         |
| Voolutegur                   | Kasutatava väetise vooluteguri<br>sisestamine                                  | <u>lk 36</u>                                                                                         |
| Äraandmispunkt               | Äraandmispunkti sisestamine                                                    | Selleks järgige masina<br>kasutusjuhendit<br>I <u>k 36</u>                                           |
| Annustuskatse<br>käivitamine | Alammenüü ettekutsumine<br>annustuskatse läbiviimiseks                         | <u>lk 37</u>                                                                                         |
| Normaalpöörded               | AXIS-H:                                                                        | <u>lk 40</u>                                                                                         |
|                              | Jaotusketta soovitava pööretearvu sisestamine                                  |                                                                                                    |
|                              | Mõjub EMC massivoolu<br>reguleerimisele                                        |                                                                                                    |
| Jõuvõtuvõll                  | AXIS-M                                                                         | <u>lk 40</u>                                                                                         |
|                              | Tehaseseadistus:<br>540 p/min (AXIS-M 30.2) või<br>750 p/min (AXIS-M 50.2)     |                                                                                                    |
|                              | Mõjub EMC massivoolu regu-<br>leerimisele                                      |                                                                                                    |
| Jaotusketas                  | Mineraalväetise jaotuspuisturile<br>monteeritud jaotusketta tüübi<br>seadistus | Valikloend:<br>• S4                                                                                  |
|                              | (Mõjub EMC massivoolu regu-                                                    | • S6                                                                                                 |
|                              | leerimisele)                                                                   | • S8                                                                                                 |
|                              |                                                                                | • S10                                                                                                |
|                              |                                                                                | <ul> <li>S12</li> <li>S1 (kõigile masina-<br/>tüüpidele, välja ar-<br/>vatud AXIS-M 50.2)</li> </ul> |
| Piir/Serv                    | Soovitava väetamisliigi valik, sor-<br>teeritud serva- ja piiripuiste järgi    | <u>lk 41</u>                                                                                         |
| Piiripuiste<br>pööretearv    | Pööretearvu eelseadistus piiripuis-<br>te mooduses                             | Sisestamine eraldi sisestusaknas                                                                     |

| Alammenüü                          | Tähendus/võimalikud väärtused                                                                   | Kirjeldus                                                                                        |
|------------------------------------|-------------------------------------------------------------------------------------------------|--------------------------------------------------------------------------------------------------|
| ÄAP piiripuiste                    | Äraandmispunkti eelseadistus piiri-<br>puiste mooduses                                          | Sisestamine eraldi<br>sisestusaknas                                                              |
| Piiripuiste kogus                  | Koguste vähendamise eelseadis-<br>tus piiripuiste mooduses                                      | Sisestamine eraldi<br>sisestusaknas                                                              |
| TELIMAT                            | Piiripuiste TELIMAT-seadete salvestamine                                                        | Ainult TELIMATiga<br>AXIS-M masinatele                                                           |
| Väetamisliik: Ta-<br>valine/Hiline | Soovitava väetamisliigi valik, sor-<br>teeritud tavalise väetamise ja hilise<br>väetamise järgi | Valimine <b>nooleklahvi-<br/>dega</b><br>Kinnitamine<br><b>sisestusklahvi</b> vajuta-<br>misega  |
| Paigalduskõrgus                    | Andmed cm ees/cm taga                                                                           |                                                                                                  |
|                                    | Valikloend:                                                                                     |                                                                                                  |
|                                    | • 0/6                                                                                           |                                                                                                  |
|                                    | • 40/40                                                                                         |                                                                                                  |
|                                    | • 50/50                                                                                         |                                                                                                  |
|                                    | • 60/60                                                                                         |                                                                                                  |
|                                    | • 70/70                                                                                         |                                                                                                  |
|                                    | • 70/76                                                                                         |                                                                                                  |
| Tootja                             | Väetisetootja sisestamine                                                                       |                                                                                                  |
| Koostis                            | Keemilise koostise protsentuaalne<br>osakaal                                                    |                                                                                                  |
| Väetise klass                      | Valikloend                                                                                      | Valimine<br><b>nooleklahvidega</b><br>Kinnitamine <b>sisestusk-</b><br><b>lahvi</b> vajutamisega |
| Laiuse tunnus-<br>väärtus          | Laiuse tunnusväärtuse sisestamine<br>puistetabelist. Nõutav OptiPointi ar-<br>vutamiseks        |                                                                                                  |
| OptiPointi arvu-<br>tamine         | GPS Controli parameetrite sisestamine                                                           | <u>lk 42</u>                                                                                     |
| Vahekaugus<br>sisse (m)            | Sisselülituse vahekauguse<br>sisestamine                                                        |                                                                                                  |
| Vahekaugus<br>välja (m)            | Väljalülituse vahekauguse<br>sisestamine                                                        |                                                                                                  |
| GPS Control Info                   | GPS informatsiooni näidik<br>Control Parameter                                                  | <u>lk 44</u>                                                                                     |
| Puistetabel                        | Puistetabelite haldamine                                                                        | <u>lk 45</u>                                                                                     |
| AXMATI<br>kalibreerimine           | Alammenüü ettekutsumine<br>AXMAT-funktsiooni<br>kalibreerimiseks                                | Järgige selleks erivarus-<br>tuse kasutusjuhendit                                                |

# 4.4.1 Laotuskogus

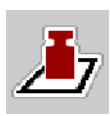

Sellesse menüüsse saate sisestada soovitava laotuskoguse nimiväärtuse.

#### Laotuskoguse sisestamine:

- 1. Kutsuge ette menüü Väetise seaded > Laotuskogus (kg/ha).
  - Displeile ilmub **hetkel kehtiv** laotuskogus.
- 2. Kandke sisestusväljale uus väärtus.
- 3. Vajutage OK.
- ▷ Uus väärtus on salvestatud masina juhtsüsteemi.

Te saate laotuskogust sisestada või kohandada ka otse käitusvaate kaudu.

- 1. Vajutage puuteekraanil laotuskoguse lülitusklahvi [1].
  - ▷ Avaneb arvude sisestusaken.

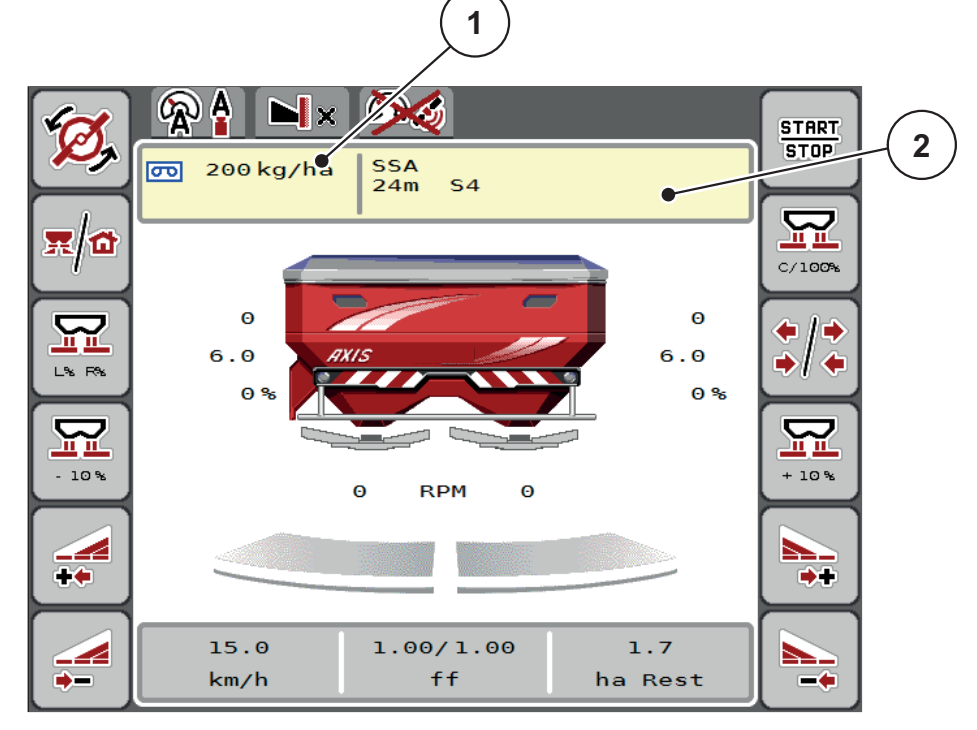

Joonis 4.5: Sisestage laotuskogus puuteekraanile

- [1] Lülitusklahv Laotuskogus
- [2] Lülitusklahv Puistetabel
- 2. Kandke sisestusväljale uus väärtus.
- 3. Vajutage OK.
- ▷ Uus väärtus on salvestatud masina juhtsüsteemi.

### 4.4.2 Töölaius

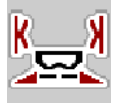

Selles menüüs saate määrata töölaiuse (meetrites).

- 1. Kutsuge ette menüü Väetise seaded > Töölaius (m).
  - Displeile ilmub hetkel seadistatud töölaius.
- 2. Kandke sisestusväljale uus väärtus.
- 3. Vajutage OK.
- ▷ Uus väärtus on salvestatud masina juhtsüsteemi.

#### 4.4.3 Voolutegur

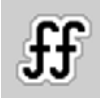

Voolutegur asub vahemikus **0,2** kuni **1,9**. Samade põhiseadete (km/h, töölaius, kg/ha) korral kehtib järgmine:

- Vooluteguri suurenemisel väheneb doseerimiskogus.
- Vooluteguri vähenemisel suureneb doseerimiskogus.

Veateade ilmub, kui voolutegur jääb väljapoole etteantud vahemikku. Vt <u>6: Alarmteated ja võimalikud põhjused, lk 89</u>.

Kui puistate bioväetist või riisi, peate vähendama miinimumteguri 0.2 peale. Nii väldite veateate pidevat ilmumist.

Kui Teile on voolutegur teada varasematest annustuskatsetest või puistetabelist, sisestage see antud valikusse **manuaalselt**.

TEATIS

Menüü **Annustuskatse käivitamine** kaudu saab masina juhtsüsteemi abil vooluteguri kindlaks teha ja sisestada. Vt peatükki <u>4.4.5: Annustuskatse, lk 37</u>

Mineraalväetise jaotuspuisturil AXIS-H EMC korral toimub vooluteguri kindlakstegemine EMC massivoolu reguleerimise kaudu. Manuaalne sisestamine on siiski võimalik.

## TEATIS

Vooluteguri arvutamine oleneb kasutatavast töörežiimist. Lisateavet vooluteguri kohta leiate peatükist <u>4.5.1: AUTO/MAN režiim. lk 50</u>.

## Vooluteguri sisestamine:

- 1. Kutsuge ette menüü Väetise seaded > Voolutegur.
  - Displeile ilmub **hetkel seadistatud** voolutegur.
- 2. Kandke sisestusväljale väärtus puistetabelist.

# TEATIS

Kui Teie väetist ei ole puistetabelis loetletud, siis sisestage voolutegur 1,00.

Töörežiimis AUTO km/h soovitame tungivalt teostada annustuskatset, et selle väetise voolutegur täpselt kindlaks teha.

- 3. Vajutage OK.
- ▷ Uus väärtus on salvestatud masina juhtsüsteemi.

## TEATIS

Soovitame mineraalväetise jaotuspuisturi AXIS EMC (töörežiim AUTO km/h + AUTO kg) korral vooluteguri näitamist käitusvaates. Sel viisil saate puistetöö ajal jälgida vooluteguri reguleerimist. Vt 2.2.2: Näidikuväljad. lk 9

#### Miinimumtegur

Vastavalt vooluteguri sisestatud väärtusele seab masina juhtsüsteem miinimumteguri automaatselt ühele järgmisele väärtusele:

- Miinimumtegur on 0,2, kui sisestusväärtus on väiksem kui 0,5.
- Miinimumtegur on lähtestatud 0,4 peale kohe, kui sisestate väärtuse üle 0,5.

# 4.4.4 Äraandmispunkt

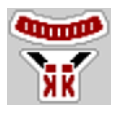

Äraandmispunkti seadistamine toimub mineraalväetise jaotuspuisturil AXIS EMC ainult äraandmispunkti elektrilise seaduriga.

- 1. Kutsuge ette menüü Väetise seaded > ÄAP.
- 2. Tehke puistetabelis kindlaks äraandmispunkti positsioon.
- 3. Sisestage kindlakstehtud väärtus sisestusväljale
- 4. Vajutage OK.
- **Displeile ilmub aken Väetise seaded koos uue äraandmispunktiga.**

Äraandmispunkti blokeerumisel ilmub alarm 17; vt peatükki <u>6: Alarmteated ja või-</u> malikud põhjused. Ik 89.

## ▲ ETTEVAATUST

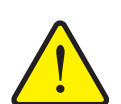

Vigastusoht äraandmispunkti automaatse ümberseadmise tõttu

Pärast käivitamise ja peatamise funktsiooniklahvi **Start/Stop** vajutamist liigub äraandmispunkt elektrilise seadesilindri abil automaatselt eelseadistatud väärtusele. See võib põhjustada vigastusi.

- Tehke enne Start/Stop vajutamist kindlaks, et masina ohualas ei viibi inimesi.
- ► Kinnitage alarm Äraandmispunkti liigutamine käivitamisega.

# 4.4.5 Annustuskatse

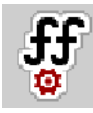

## TEATIS

Menüü **Annustuskatse käivitamine** on blokeeritud kaalupuisturile ja kõigile masinatele töörežiimis **AUTO km/h + AUTO kg**. See menüüpunkt on mitteaktiivne.

Selles menüüs saate annustuskatse abil teha kindlaks vooluteguri ning salvestada selle masina juhtsüsteemi.

Viige annustuskatse läbi:

- enne esimest puistetööd.
- kui väetise kvaliteet on tugevalt muutunud (niiskus, suur tolmusisaldus, terade purunemine).
- uue väetisesordi kasutamisel.

Annustuskatse tuleb teostada kas töötava jõuvõtuvõlliga seisuasendis või sõidu ajal katselõigul.

- Võtke mõlemad jaotuskettad ära.
- Viige äraandmispunkt annustuskatse positsiooni (väärtus 0).

## Töökiiruse sisestamine:

- 1. Kutsuge ette menüü Väetise seaded > Annustuskatse käivitamine.
- 2. Sisestage keskmine töökiirus.

Seda väärtust on vaja siibriasendi arvutamiseks annustuskatsel.

- 3. Vajutage lülitusklahvi Edasi.
  - > Uus väärtus salvestatakse masina juhtsüsteemi.
  - ▷ Displeile ilmub annustuskatse teine pool.

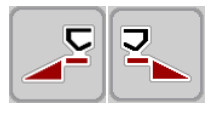

## Osalaiuse valimine:

- 4. Määrake puistepool, kus tuleb annustuskatse läbi viia.
  - Vajutage puistepoole funktsiooniklahvi vasakul või
  - puistepoole funktsiooniklahvi paremal.
- ▷ Valitud puistepoole sümbol on talletatud punaselt.

## ▲ HOIATUS

## Vigastusoht annustuskatse ajal

Pöörlevad masinaosad ja väljuv väetis võivad põhjustada vigastusi.

- Tehke enne annustuskatse käivitamist kindlaks, et kõik eeldused on täidetud.
- ▶ Järgige masina kasutusjuhendi peatükki Annustuskatse.

#### 5. Vajutage Start/Stop.

Eelnevalt valitud osalaiuse doseerimissiiber avaneb, annustuskatse algab.

## TEATIS

Te saate annustuskatse igal ajal katkestada, vajutades **ESC**-klahvi. Doseerimissiiber sulgub ja displei näitab menüüd **Väetise seaded**.

## **TEATIS**

Tulemuse täpsuse osas ei mängi annustuskatse aeg rolli. Annustada tuleks aga vähemalt 20 kg.

- 6. Vajutage uuesti Start/Stop klahvi.
  - ▷ Annustuskatse on lõppenud.
  - $\triangleright$  Doseerimissiiber sulgub.
  - Displei näitab annustuskatse kolmandat lehekülge.

## Vooluteguri uuesti arvutamine

## ▲ HOIATUS

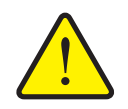

Vigastusoht pöörlevate masinaosade tõttu

Pöörlevate masinaosade (liigendvõll, rumm) puudutamine võib põhjustada põrutusi, kriimustusi ja muljumisi. Kehaosad või esemed võidakse kinni haarata või sisse tõmmata.

- Seisake traktori mootor.
- Lülitage hüdraulika välja ja kindlustage see volitamata sisselülitamise vastu.
- 7. Kaaluge annustatud kogus (pidage silmas kogumismahuti tühikaalu).

START STOP

- 8. Sisestage menüükirje Annustatud kogus.
- 9. Vajutage OK.
  - ▷ Uus väärtus on salvestatud masina juhtsüsteemi.
  - > Displei näitab menüüd Vooluteguri arvutamine.

**TEATIS** 

Voolutegur peab olema vahemikus 0,4 kuni 1,9.

**10.** Määrake kindlaks voolutegur.

Vajutage **uue arvutatud** vooluteguri ülevõtmiseks lülitusklahvi **Vooluteguri kinnitamine**.

Seni salvestatud vooluteguri kinnitamiseks vajutage ESC.

- ▷ Voolutegur salvestatakse.
- ▷ Displei näitab alarmi Äraandmispunkti liikumine.

## ▲ ETTEVAATUST

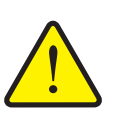

Vigastusoht äraandmispunkti automaatse ümberseadmise tõttu

Displei näitab alarmi **Äraandmispunkti liikumine**. Pärast **Start/Stop** funktsiooniklahvi vajutamist liigub äraandmispunkt elektrilise seadesilindri abil automaatselt eelseadistatud väärtusele. See võib põhjustada vigastusi ja varakahjusid.

Tehke enne Start/Stop vajutamist kindlaks, et masina ohualas ei viibi inimesi.

#### 4.4.6 Jaotusketta tüüp

## TEATIS

Tühikäigu optimaalseks mõõtmiseks kontrollige, kas menüüs Väetise seaded on tehtud korrektsed sisestused.

 Sisestused menüükirjetes Jaotusketas ja Normaalpöörded või Jõuvõtuvõll peavad ühtima Teie masina tegelike seadetega.

Monteeritud jaotusketta tüüp on tehases käsitsemisüksusesse eelprogrammeeritud. Kui olete oma masinale monteerinud muud jaotuskettad, siis sisestage õige tüüp juhtseadmesse.

- 1. Kutsuge ette menüü Väetise seaded > Jaotusketas.
- 2. Aktiveerige jaotusketta tüüp valikloendis.
- ▷ Displei näitab akent Väetise seaded koos jaotusketta uue tüübiga.

#### 4.4.7 Pööretearv

- AXIS M: Jõuvõtuvõlli pööretearv
- AXIS H: Jaotusketaste pööretearv

# TEATIS

Tühikäigu optimaalseks mõõtmiseks kontrollige, kas menüüs Väetise seaded on tehtud korrektsed sisestused.

 Sisestused menüükirjetes Jaotusketas ja Normaalpöörded või Jõuvõtuvõll peavad ühtima Teie masina tegelike seadetega.

Jõuvõtuvõlli seadistatud pööretearv on tehases juhtseadmesse 750 p/min peale eelprogrammeeritud. Kui soovite seadistada jõuvõtuvõlli teistsuguse pööretearvu, siis muutke juhtseadmesse salvestatud väärtust.

- Kutsuge ette menüü Väetise seaded > Normaalpöörded või Väetise seaded > Jõuvõtuvõll.
- 2. Sisestage pööretearv.
- > Displei näitab akent Väetise seaded koos jõuvõtuvõlli uue pööretearvuga.

# TEATIS

Järgige peatükki 5.6: Puistamine töörežiimiga AUTO km/h + AUTO kg. lk 77.

# 4.4.8 Piiripuiste moodus (ainult AXIS-H)

Selles menüüs saate valida põlluserva sobiva puistemooduse.

| <b>1</b> 2 3 4     |            |     | 1 2 3 4            |            |
|--------------------|------------|-----|--------------------|------------|
| Normpöörl-kiirus   | 900        |     | Normpöörl-kiirus   | 900        |
| 💋 Jaotusketas      | <b>S</b> 4 | (1) | 💋 Jaotusketas      | <b>S</b> 4 |
| Serv               | Ŷ          |     | Piir               | •          |
| Piiripuist. kiirus | 750        | 2   | Piiripuist. kiirus | 750        |
| ÄAP piiripuistam.  | 5.0        |     | ÄAP piiripuistam.  | 5.0        |
| Piiripuist.kog (%) | Θ          |     | Piiripuist.kog (%) | -20        |

Joonis 4.6: Piiripuiste mooduse seadistusväärtused

- [1] Servapuiste
- [2] Piiripuiste
- 1. Kutsuge ette menüü Väetise seaded.
- 2. Lülitage ümber vahekaardile 2.
- 3. Valige piiripuiste moodus Serv või Piir.
  - Ainult väärtused 3 alumisest seademenüüst sobivad valitud moodusega. Menüüde nimetused jäävad muutumatuks.
- 4. Vajadusel kohandage pööretearvu, äraandmispunkti või koguste vähendamist vastavalt puistetabeli andmetele.

#### 4.4.9 Piiripuiste kogus

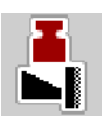

Selles menüüs saate määrata koguste vähendamise (protsentides). Seda seadistust kasutatakse piiripuiste funktsiooni või TELIMAT seadise (ainult AXIS-M) aktiveerimisel.

# TEATIS

Soovitame vähendada kogust piiripuiste poolel 20% võrra.

#### Piiripuiste koguse sisestamine:

- 1. Kutsuge ette menüü Väetise seaded > Piiripuiste kogus.
- 2. Sisestage väärtus sisestusväljale ja kinnitage.
- ▷ Displeile ilmub väetise seadete aken koos piiripuiste uue kogusega.

#### 4.4.10 OptiPointi arvutamine

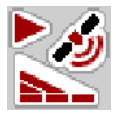

Sisestage menüüs **OptiPointi arvutamine** parameetrid optimaalsete sisse- ja väljalülituskauguste arvutamiseks **ümberpööramisalas**.

Täpseks arvutamiseks on kasutatava väetise laiuse tunnusväärtuse sisestamine väga oluline.

#### TEATIS

Teie kasutatud väetise laiuse tunnusväärtuse sisestamise leiate oma masina puistetabelist.

- Sisestage menüüsse Väetise seaded > Laiuse tunnusväärtus etteantud väärtus.
- 2. Kutsuge ette menüü Väetise seaded > OptiPointi arvutamine.
  - ▷ Ilmub menüü **OptiPointi arvutamine** esimene lehekülg.

## TEATIS

Esitatud sõidukiirus kehtib sõidukiirusele lülituspositsioonide piirkonnas! Vt peatükki <u>5.11: GPS-Control, lk 85</u>.

- 3. Sisestage keskmine sõidukiirus lülituspositsioonide piirkonnas.
  - Displei näitab menüü teist lehekülge.
- 4. Vajutage OK.
- 5. Vajutage lülitusklahvi Edasi.
  - ▷ Displei näitab menüü kolmandat lehekülge.

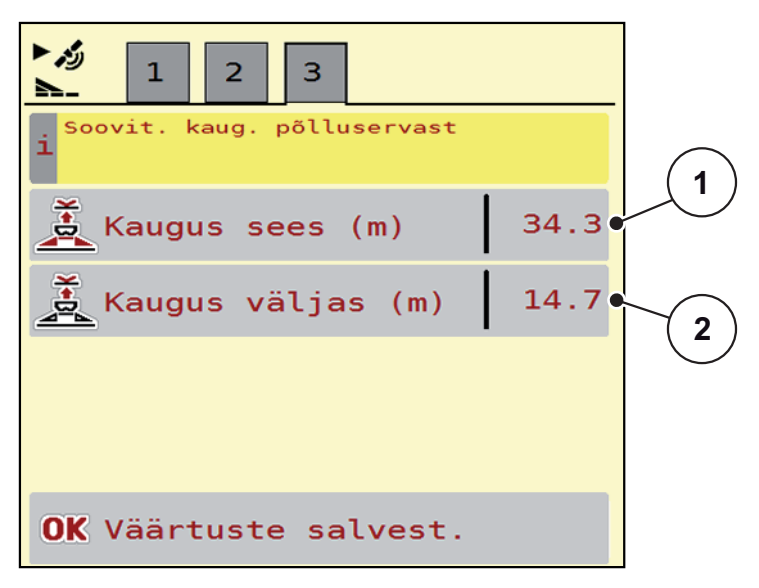

Joonis 4.7: OptiPointi arvutamine, lk 3

| Number | Tähendus                                                                                | Kirjeldus    |
|--------|-----------------------------------------------------------------------------------------|--------------|
| 1      | Vahekaugus (meetrites) põlluserva suhtes,<br>alates millest doseerimissiibrid avanevad  | <u>lk 86</u> |
| 2      | Vahekaugus (meetrites) põlluserva suhtes,<br>alates millest doseerimissiibrid sulguvad. | <u>lk 87</u> |

# TEATIS

Sellel leheküljel saate parameetriväärtuseid manuaalselt kohandada. Vt peatükki <u>5.11: GPS-Control, lk 85</u>.

## Väärtuste muutmine

- 6. Kutsuge ette soovitav loendikirje.
- 7. Sisestage uued väärtused.
- 8. Vajutage OK.
- 9. Vajutage lülitusklahvi Väärtuste ülevõtmine.
- ▷ OptiPointi arvutamine on teostatud.
- ▷ Masina juhtsüsteem lülitub ümber aknale GPS Control Info.

#### 4.4.11 GPS-Control Info

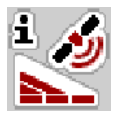

Menüüs **GPS-Control Info** informeeritakse Teid arvutatud seadistusväärtustest menüüs **OptiPointi arvutamine**.

Sõltuvalt kasutatavast terminalist näidatakse 2 kaugust (CCI, Müller Elektronik) või 1 kaugust ja 2 aegväärtust (John Deere, ...).

- Enamike ISOBUS-terminalide puhul on siin näidatud väärtused võetud automaatselt GPS terminali vastavasse seademenüüsse.
- Mõne terminali puhul on siiski nõutav manuaalne sissekanne.

## TEATIS

See menüü on vaid informatiivne.

- Järgige oma GPS-terminali kasutusjuhendit.
- 1. Kutsuge ette menüü Väetise seaded > GPS Control Info.

| i∦<br>GPS-Controli info           |       |
|-----------------------------------|-------|
| i SectionControli<br>eelseadistus |       |
| Kaugus (m)                        | -10.9 |
| Pikkus (m)                        | Θ.Θ   |
| Viiv. sees (s)                    | 1.0   |
| Viiv. väljas (s)                  | 0.3   |
| Device_CRP_x                      | 0.0   |
|                                   |       |
|                                   |       |
|                                   |       |

Joonis 4.8: Menüü GPS-Control Info

## 4.4.12 Puistetabelid

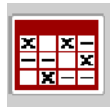

Selles menüüs saate luua ja hallata puistetabeleid.

TEATIS

Puistetabeli valimine mõjutab väetise seadeid, masina juhtsüsteemi ja mineraalväetise jaotuspuisturit. Seadistatud laotuskogus kirjutatakse puistetabelisse salvestatud väärtusega üle.

#### **TEATIS**

Te saate puistetabeleid automaatselt hallata ja oma ISOBUS terminalist üle kanda.

- **FertChartApp**: Kui soovite oma ISOBUSi terminali installeerida FertChart Appi, pöörduge oma edasimüüja poole.
- Kui Teie ISOBUS terminal (näiteks CCI ISOBUS 1200) lubab, võib puistetabelite haldamine toimuda WLAN mooduli ja Teie nutitelefoni kaudu.

## Uue puistetabeli loomine

Teil on võimalik luua masina elektroonilises juhtsüsteemis kuni 30 puistetabelit.

1. Kutsuge ette menüü Väetise seaded > Puistetabelid.

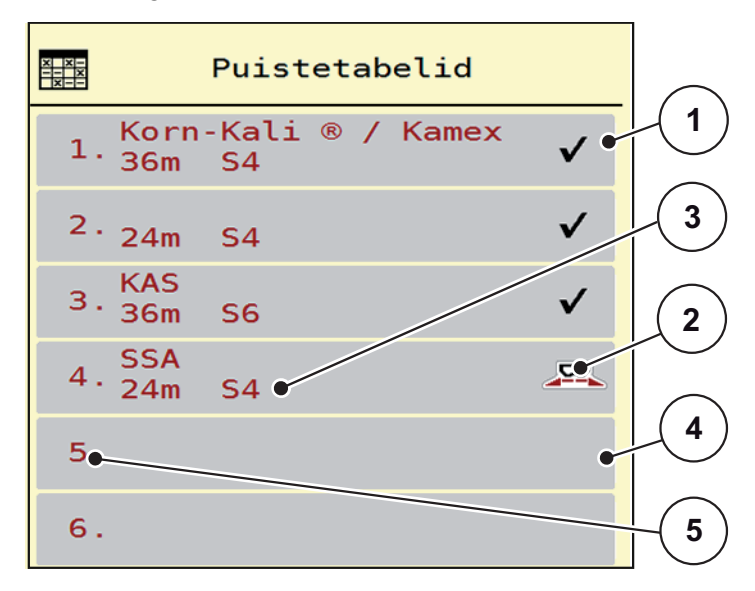

Joonis 4.9: Menüü Puistetabelid

- [1] Väärtustega täidetud puistetabeli näit
- [2] Aktiivse puistetabeli näit
- [3] Puistetabeli nimeväli
- [4] Tühi puistetabel
- [5] Tabeli number

2. Valige tühi puistetabel.

Nimeväli koosneb väetise nimest, töölaiusest ja jaotusketta tüübist.

- Displei näitab valikuakent.
- 3. Vajutage optsiooni Avamine ja tagasi....
  - Displei näitab menüüd Väetise seaded ja valitud element laaditakse aktiivse puistetabelina väetise seadetesse.
- 4. Kutsuge ette menüükirje Väetise nimetus.
- 5. Sisestage puistetabeli nimi.

# TEATIS

Soovitame nimetada puistetabeli väetise nimega. Nii saate puistetabeleid ja väetisi omavahel paremini seostada.

6. Töödelge puistetabeli parameetreid.

Vt peatükki 4.4: Väetise seaded, lk 30.

#### Puistetabeli valimine:

- 1. Kutsuge ette menüü Väetise seaded > Puistetabel.
- 2. Valige soovitud puistetabel.
  - ▷ Displei näitab valikuakent.
- 3. Valige optsioon Avamine ja tagasi....
- Displei näitab menüüd Väetise seaded ning valitud element laaditakse aktiivse puistetabelina väetise seadetesse.

#### TEATIS

Olemasoleva puistetabeli valikul kirjutatakse kõik väärtused menüüs **Väetise seaded** üle salvestatud väärtustega valitud puistetabelist, nende hulgas ka äraandmispunkt ja normaalpöörded.

 Masina juhtsüsteem sõidutab äraandmispunkti puistetabelisse salvestatud väärtusele.

#### Olemasoleva puistetabeli kopeerimine

- **1.** Valige soovitud puistetabel.
  - Displei näitab valikuakent.
- 2. Valige optsioon Elemendi kopeerimine.
- ▶ Puistetabeli koopia on nüüd loendi esimesel vabal kohal.

## Olemasoleva puistetabeli kustutamine

## TEATIS

Aktiivset väetustabelit ei saa kustutada.

- 1. Valige soovitud puistetabel.
  - ▷ Displei näitab valikuakent.
- 2. Valige optsioon Elemendi kustutamine.
- ▷ Puistetabel on loendist kustutatud.

## Valitud puistetabeli haldamine käitusvaate kaudu

Te võite ka puistetabelit hallata otse käitusvaate kaudu.

- 1. Vajutage puuteekraanil lülitusklahvi Puistetabel [2].
  - $\triangleright$  Avaneb aktiivne puistetabel.

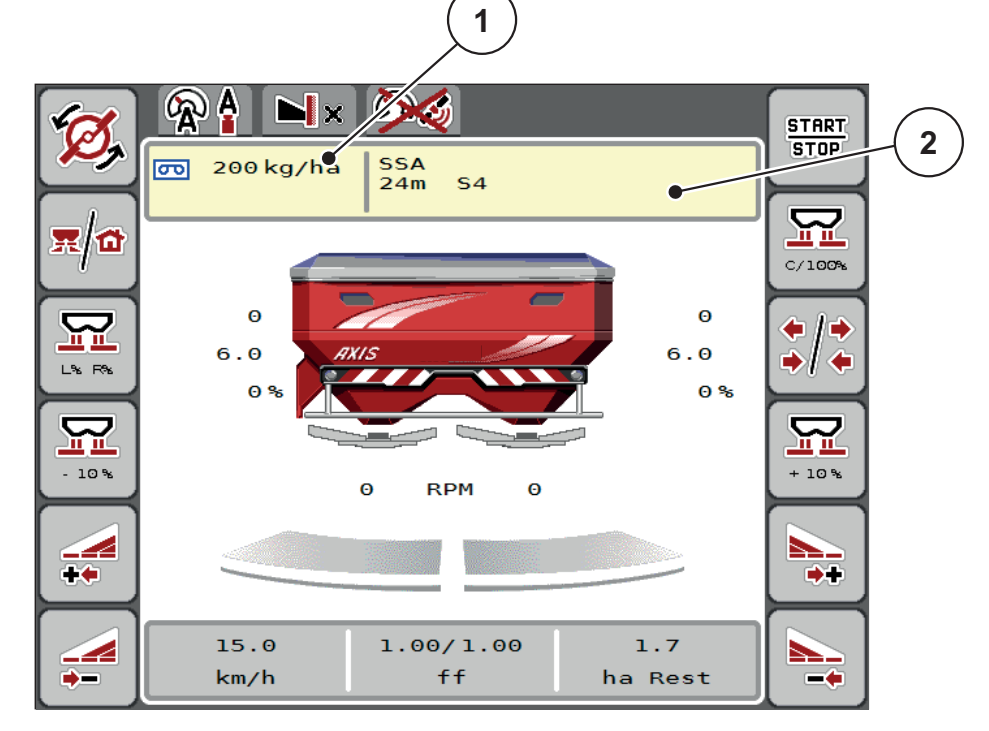

Joonis 4.10: Puistetabeli haldamine puuteekraani kaudu

- [1] Lülitusklahv Laotuskogus
- [2] Lülitusklahv Puistetabel
- 2. Kandke sisestusväljale uus väärtus.
- 3. Vajutage OK.
- ▷ Uus väärtus on salvestatud masina juhtsüsteemi.

# 4.5 Masina seaded

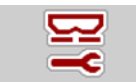

Selles menüüs saab teostada traktori ja masina seadistusi.

• Kutsuge ette menüü Masina seaded.

|                         | <b>F</b> 1 2 3         |
|-------------------------|------------------------|
| Auto km/h + Auto kg 🛛 🔻 | Task Control           |
| MANi skaala 100         | GPS Control            |
| MAN km/h 9              | Pöörl-kiiruse muutum ✔ |
| Automaatne kiirus 🛛 🔻   | Väetise info           |
| GPS kiir. Sim 15        | kg punkri andur 200    |
| 👗 ± kogus (%) 10        | S AXMAT                |

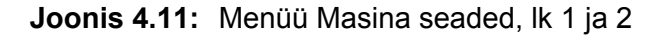

# TEATIS

Ekraanil ei kuvata korraga kõiki parameetreid. Te saate hüpata piirneva menüüakna (vahekaardi) juurde **vasakule/paremale noolega**.

| Alammenüü                    | Tähendus                                                                                                    | Kirjeldus                                                                    |
|------------------------------|----------------------------------------------------------------------------------------------------|------------------------------------------------------------------------------|
| Töörežiim                    | Töörežiimi Automaatika või Manuaalne kind-<br>laksmääramine.                                                                                                    | <u>lk 50</u>                                                                 |
| MAN skaala                   | Manuaalse skaalaväärtuse seadistamine.<br>(Mõju vaid vastavas töörežiimis)                                                                                           | Sisestamine<br>eraldi sises-<br>tusaknas.                                    |
| MAN km/h                     | Manuaalse kiiruse seadistamine.<br>(Mõju vaid vastavas töörežiimis)                                                                                                  | Sisestamine<br>eraldi sises-<br>tusaknas.                                    |
| Kiirus-/signaa-<br>liallikas | <ul> <li>Kiirusesignaali valimine/piiramine</li> <li>Kiirus AUTO (käigukasti või radari/GPSi automaatne valik<sup>1</sup>)</li> <li>GPS J1939<sup>1</sup></li> </ul> |                                                                              |
| Sim GSP kiirus               | Ainult GPS J1939 kohta: Sõidukiiruse and-<br>med GPS-signaali kadumise korral                                                                                        | JUHIS!<br>Hoidke sisesta-<br>tud sõidukiirus<br>tingimata kons-<br>tantsena. |

| Alammenüü                  | Tähendus                                                                                                    | Kirjeldus                                          |
|----------------------------|----------------------------------------------------------------------------------------------------|----------------------------------------------------|
| +/- kogus (%)              | Eri puisteliikide koguse muutmise<br>eelseadistus.                                                                 | Sisestamine<br>eraldi sises-<br>tusaknas.          |
| Task Control               | ISOBUS Task Controlleri funktsioonide akti-<br>veerimine dokumenteerimiseks ja rakendus-<br>kaartide puistamiseks. |                                                    |
|                            | Task Control On (linnukesega)                                                                                      |                                                    |
|                            | Task Control Off                                                                                                   |                                                    |
| GPS-Control                | Funktsiooni aktiveerimine<br>masina osalaiuste juhtimiseks GPS-puiste-<br>seadme kaudu.                            |                                                    |
|                            | GPS Control AUTO (linnukesega)                                                                                     |                                                    |
|                            | GPS-Control Off                                                                                                    |                                                    |
| Pööretearvu<br>muutumine   | <b>Ainult AXIS-H</b><br>Funktsiooni aktiveerimine pööretearvu muut-<br>miseks piiripuiste mooduses käitusvaates.   |                                                    |
|                            | Kui funktsioon on deaktiveeritud, on muutmi-<br>ne võimalik üksnes protsentides (%)                                |                                                    |
| Väetise info               | Väetise info näidiku (väetise nimi, jaotusketta<br>tüüp, töölaius) aktiveerimine käitusvaates.                     |                                                    |
| kg-tühjuse<br>teaviti      | Jääkkoguse sisestamine, mis vallandab<br>alarmteate kaalumispesade kaudu.                                          |                                                    |
| AXMAT                      | Ainult AXIS-H 50<br>AXMAT-funktsiooni aktiveerimine                                                                | Järgige selleks<br>erivarustuse<br>kasutusjuhendit |
| Laotuskoguse<br>korrektuur | Sisestatud laotuskoguse ja tegeliku laotusko-<br>guse vaheliste kõrvalekallete korrigeerimine.                     |                                                    |
| V/P (%)                    | <ul> <li>Korrektuur protsentides valikuliselt pare-<br/>mal või vasakul poolel</li> </ul>                          |                                                    |

1. Masina juhtsüsteemi tootja ei vastuta GPS-signaali kadumise eest.

## 4.5.1 AUTO/MAN režiim

Masina juhtsüsteem reguleerib doseerimiskogust kiirusesignaali alusel automaatselt. Seejuures võetakse arvesse laotuskogus, töölaius ja voolutegur.

Standardselt töötate automaatses režiimis.

Manuaalses režiimis töötate vaid järgmistel juhtudel:

- kiirusesignaal puudub (radar või rattasensor puudub või on defektne),
- teotõrjevahendi või seemnete (peenseemned) laotamisel.

# TEATIS

Puistatava materjali ühtlaseks laotamiseks peate manuaalses režiimis töötama tingimata **konstantse sõidukiirusega**.

# TEATIS

Erinevate töörežiimidega puistetööd on kirjeldatud peatükis <u>5: Puisterežiim</u> masina juhtsüsteemiga AXIS EMC ISOBUS, Ik 69.

| Menüü               | Tähendus                                                                | Kirjeldus    |
|---------------------|-------------------------------------------------------------------------|--------------|
| AUTO km/h + AUTO kg | Automaatrežiimi valimine automaatse<br>kaalumisega                      | <u>lk 77</u> |
| AUTO km/h           | Automaatrežiimi valimine                                                | <u>lk 81</u> |
| MAN km/h            | Sõidukiiruse seadistamine<br>manuaalrežiimi jaoks                       | <u>lk 82</u> |
| MAN skaala          | Doseerimissiibri seadistamine ma-<br>nuaalrežiimi jaoks.                | <u>lk 83</u> |
|                     | See töörežiim sobib teotõrjevahendi või<br>peenseemnete<br>laotamiseks. |              |

#### Töörežiimi valimine

- 1. Masina juhtsüsteemi AXIS EMC ISOBUS käivitamine.
- 2. Kutsuge ette menüü Masina seaded > AUTO/MAN režiim.
- 3. Valige loendist soovitud menüükirje.
- 4. Vajutage OK.
- 5. Järgige korraldusi ekraanil.

# **TEATIS**

Soovitame vooluteguri näitu käitusvaates. Sel viisil saate puistamise ajal jälgida massivoolu reguleerimist. Vt peatükki <u>2.2.2: Näidikuväljad, lk 9</u> ja peatükki <u>4.5.1: AUTO/MAN režiim, lk 50</u>.

 Olulist informatsiooni töörežiimide kasutamise kohta puisterežiimis leiate peatükist <u>5: Puisterežiim masina juhtsüsteemiga AXIS EMC ISOBUS, lk 69</u>.

## 4.5.2 +/- kogus

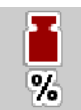

Selles menüüs saate normaalse puisteliigi jaoks määrata kindlaks protsentuaalse **kogusemuutmise** sammu pikkuse.

Alus (100%) on doseerimissiibri ava eelseadistatud väärtus.

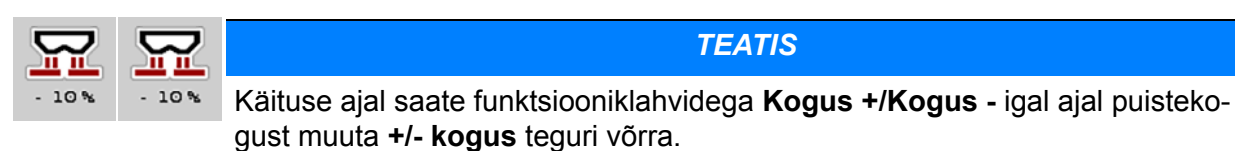

C 100% klahviga saate taastada eelseadistusi.

## Koguse vähendamise kindlaksmääramine:

- 1. Kutsuge ette menüü Masina seaded > +/- kogus (%).
- 2. Sisestage protsentuaalne väärtus, mille võrra soovite puistekogust muuta.
- 3. Vajutage OK.

## 4.6 Kiirtühjendus

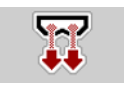

Selleks, et masinat pärast puistetööd puhastada või jääkkogust kiiresti eemaldada, võite valida menüü **Kiirtühjendus**.

Selleks soovitame doseerimissiibri enne masina hoiulepanemist **täielikult avada** ja selles olekus AXIS EMC ISOBUS välja lülitada. Nii takistate niiskuse kogunemist mahutisse.

# TEATIS

Tehke **enne** kiirtühjenduse algust kindlaks, et kõik eeldused on täidetud. Järgige selleks mineraalväetise jaotuspuisturi kasutusjuhendit (jääkkoguse tühjendamine).

## Kiirtühjendamise läbiviimine:

1. Kutsuge ette menüü **Peamenüü > Kiirtühjendus**.

### ▲ ETTEVAATUST

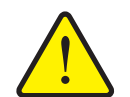

Vigastusoht äraandmispunkti automaatse ümberseadmise tõttu

AXIS EMC puhul ilmub alarm Äraandmispunkti sõitmine. Pärast Start/Stop funktsiooniklahvi vajutamist liigub äraandmispunkt automaatselt positsiooni 0. Pärast annustuskatset liigub äraandmispunkt automaatselt jälle eelseadistatud väärtusele. See võib põhjustada vigastusi ja varakahjusid.

Tehke enne Start/Stop vajutamist kindlaks, et masina ohualas ei viibi inimesi.

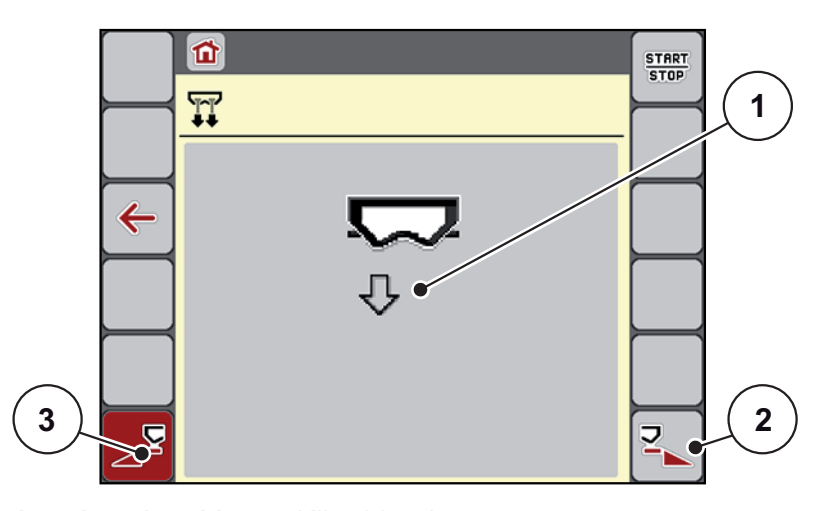

#### Joonis 4.12: Menüü Kiirtühjendus

- [1] Kiirtühjenduse sümbol (siin valitud vasak pool, mitte käivitatud)
- [2] Parema osalaiuse kiirtühjendus (valitud)
- [3] Vasaku osalaiuse kiirtühjendus (ei ole valitud)

- 2. Valige funktsiooniklahviga osalaius, millega tuleb kiirtühjendus läbi viia.
  - Displei näitab valitud osalaiust sümbolina (joonis 4.12, positsioon [2]).
- 3. Vajutage Start/Stop.
  - ▷ Kiirtühjendus käivitub.
- 4. Vajutage Start/Stop, kui mahuti on tühi.
  - ▷ Kiirtühjendus on lõpetatud.
- 5. Vajutage ESC peamenüüsse tagasipöördumiseks.

# ▲ ETTEVAATUST

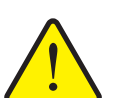

Vigastusoht äraandmispunkti automaatse ümberseadmise tõttu

**AXIS EMC** puhul ilmub alarm **Äraandmispunkti sõitmine**. Pärast **Start/Stop** funktsiooniklahvi vajutamist liigub äraandmispunkt automaatselt eelseadistatud väärtusele. See võib põhjustada vigastusi ja varakahjusid.

Tehke enne Start/Stop vajutamist kindlaks, et masina ohualas ei viibi inimesi.

# Täielik tühjendamine:

Enne hoiulepanekut saate oma masina mahuti masina juhtsüsteemi kaudu täielikult tühjendada.

- 1. Valige mõlemad osalaiused.
- 2. Vajutage Start/Stop.
  - ▷ Mõlemad doseerimissiibrid avanevad.
  - > Äraandmispunkt sõidab vastavalt vasakul ja paremal väärtusele 0.

# 4.7 Süsteem/test

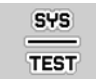

Selles menüüs saate teostada masina juhtsüsteemi süsteemi- ja testimisseadistusi.

• Kutsuge ette menüü **Peamenüü > Süsteem/test**.

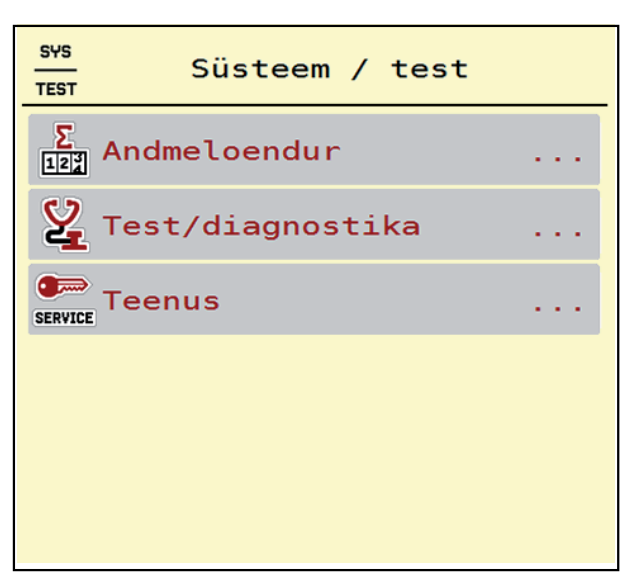

Joonis 4.13: Menüü Süsteem/test

| Alammenüü             | Tähendus                                  | Kirjeldus                                                               |
|-----------------------|-------------------------------------------|-------------------------------------------------------------------------|
| Üldandme-             | Näit kogu                                 | <u>lk 55</u>                                                            |
| loendur               | • puistatud koguse kohta, kg              |                                                                         |
|                       | • puistatud pindala kohta, ha             |                                                                         |
|                       | <ul> <li>puisteaja kohta, h</li> </ul>    |                                                                         |
|                       | • läbitud vahemaa kohta, km               |                                                                         |
| Test/diag-<br>nostika | Täiturite ja sensorite kontrol-<br>limine | <u>lk 56</u>                                                            |
| Teenindus             | Teenindusseaded                           | Salasõnaga kaitstud; ligipää-<br>setav ainult teenindusperso-<br>nalile |

# 4.7.1 Üldandmeloendur

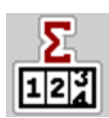

Selles menüüs kuvatakse kõik puisturi loendurite näidud.

- puistatud koguse kohta, kg
- puistatud pindala kohta, ha
- puisteaja kohta, h
- läbitud vahemaa kohta, km

# TEATIS

See menüü on vaid informatiivne.

| SYS<br>TEST         |       |
|---------------------|-------|
| Sõiduloendur        |       |
| kg puistatud        | 12383 |
| ha puistatud        | 57.5  |
| m puistatud         | 18954 |
|                     |       |
| Sõiduloend. kustut. |       |

Joonis 4.14: Andmeloenduri menüü

## 4.7.2 Test/diagnostika

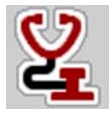

Menüüs Test/diagnostika saate kontrollida kõigi täiturite ja sensorite funktsiooni.

TEATIS

See menüü on vaid informatiivne.

Sensorite loend sõltub masina varustusest.

## ▲ ETTEVAATUST

Vigastusoht liikuvate masinaosade tõttu.

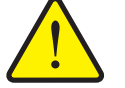

Testi ajal võivad masinaosad automaatselt liikuda.

Tehke enne teste kindlaks, et mineraalväetise jaotuspuisturi piirkonnas ei viibi inimesi.

| Alammenüü                  | Tähendus                                                           | Kirjeldus                       |
|----------------------------|--------------------------------------------------------------------|---------------------------------|
| Pinge                      | Tööpinge kontrollimine                                             |                                 |
| Doseerimissiiber           | Pöördajamite manuaalne liikumine                                   | <u>lk 57</u>                    |
| Siibri testpunktid         | Test siibrite erinevatesse positsiooni-<br>punktidesse liikumiseks | Kalibreerimise<br>kontrollimine |
| Äraandmispunkt             | Äraandmispunkti mootori manuaalne<br>liikumine                     |                                 |
| Testpunktid ÄAP            | Äraandmispunkti liikumine                                          | Kalibreerimise<br>kontrollimine |
| LIN siin                   | Äraandmispunkti silindri kommunikat-<br>siooni kontrollimine       | <u>lk 58</u>                    |
| Jaotusketas                | Jaotusketaste manuaalne<br>sisselülitamine                         |                                 |
| Segamismehhanism           | Segamismehhanismi kontrollimine                                    |                                 |
| EMC sensorid               | EMC sensorite kontrollimine                                        |                                 |
| Kaalupesa                  | Sensorite kontrollimine                                            |                                 |
| Tühjuseteavitus-<br>sensor | Sensori kontrollimine                                              |                                 |
| Punkrikate                 | Täiturite kontrollimine                                            |                                 |
| SpreadLight                | Töölaternate kontrollimine                                         |                                 |

Doseerimissiibri testi/diagnostika näide

- 1. Kutsuge ette menüü Test/diagnostika > Doseerimissiiber.
- ▷ Displei näitab mootorite/sensorite olekut.

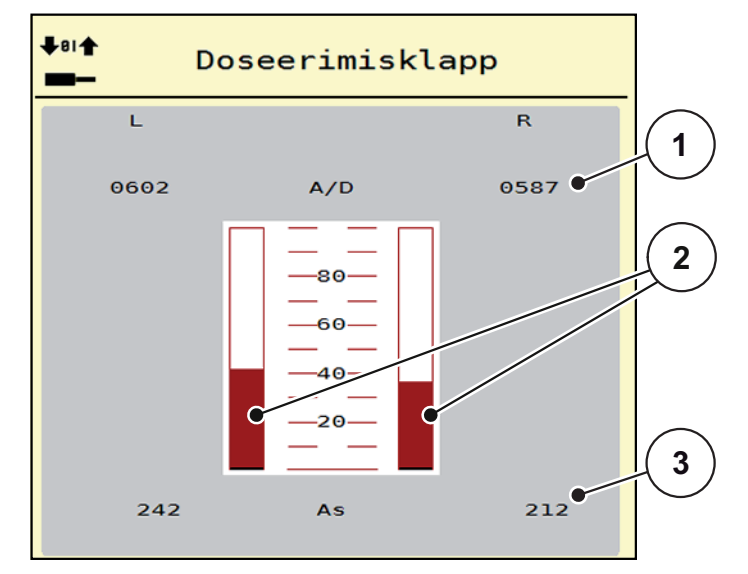

Joonis 4.15: Test/diagnostika; näide: Doseerimissiiber

- [1] Signaali näit
- [2] Signaali ribanäidik
- [3] Positsiooni näit

Näidik Signaal näitab elektrilise signaali olekut vasaku ja parema poole kohta.

## ▲ ETTEVAATUST

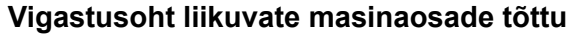

Testi ajal võivad masinaosad automaatselt liikuda.

Tehke enne teste kindlaks, et masina piirkonnas ei viibi inimesi.

Doseerimissiibreid saab noolte kaudu üles/alla avada ja sulgeda.

## Linbusi näide

- 1. Kutsuge ette menüü Süsteem/test > Test/diagnostika.
- 2. Kutsuge ette menüükirje Linbus.
  - ▷ Displei näitab täiturite/sensorite olekut.

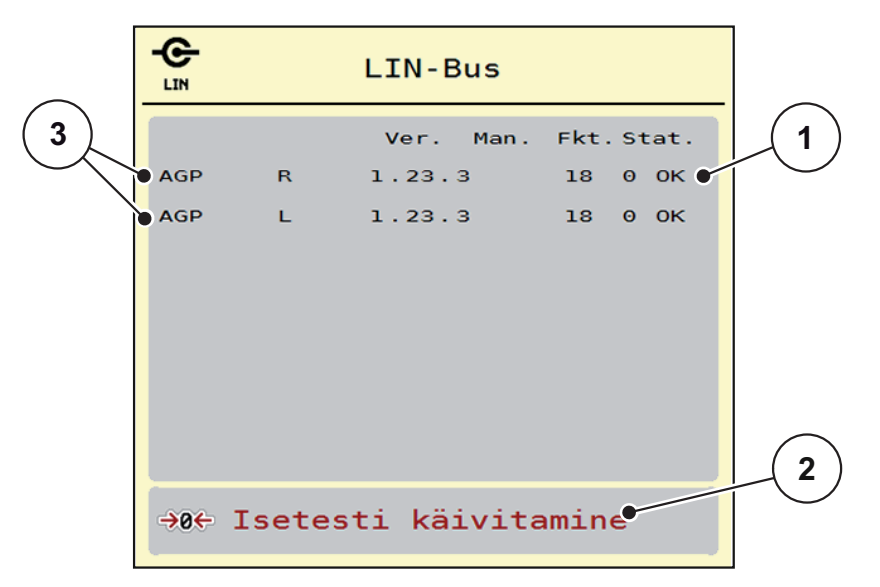

Joonis 4.16: Test/diagnostika; näide: Linbus

- [1] Olekunäit
- [2] Enesetesti käivitamine
- [3] Külgeühendatud seadised

#### Linbusi osaleja olekuteade

Seadistel on erinevad olekud:

- 0 = OK; seadises ei ole viga
- 2 = blokaad
- 4 = ülekoormus

## ▲ ETTEVAATUST

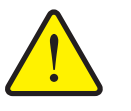

## Vigastusoht liikuvate masinaosade tõttu.

Testi ajal võivad masinaosad automaatselt liikuda.

Tehke enne teste kindlaks, et masina piirkonnas ei viibi inimesi.

#### 4.7.3 Teenindus

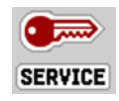

## **TEATIS**

Seadete jaoks menüüs **Teenindus** on vaja sisestuskoodi. Neid seadeid saab muuta **ainult** volitatud teeninduspersonal.

# 4.8 Info

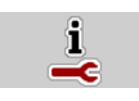

Menüüst Info leiate informatsiooni masina juhtsüsteemi kohta.

TEATIS

See menüü sisaldab informatsiooni masina konfiguratsiooni kohta. Infoloend oleneb masina varustusest.

# 4.9 Kaalu- sõiduloendur

12

Sellest menüüst leiate tehtud puistetöö väärtused ja kaalumisrežiimi funktsioonid.

- Kutsuge ette menüü **Peamenüü > Kaalu-sõiduloendur**.
  - Ilmub menüü Kaalu-sõiduloendur.

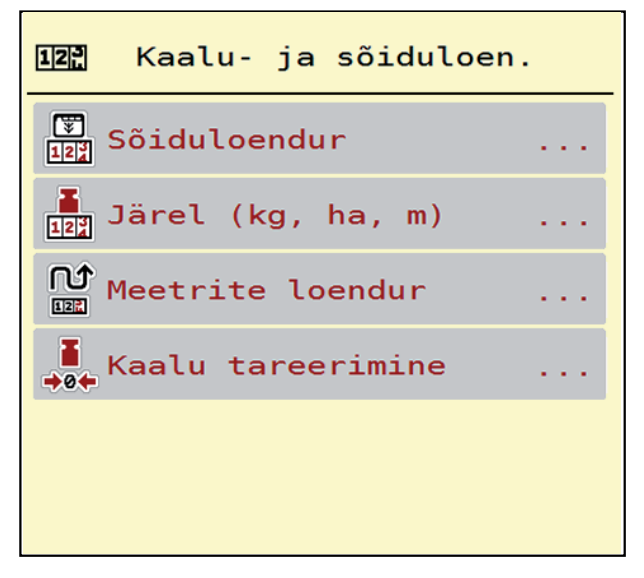

Joonis 4.17: Menüü Kaalu-sõiduloendur

| Alammenüü            | Tähendus                                                                 | Kirjeldus                                         |
|----------------------|--------------------------------------------------------------------------|---------------------------------------------------|
| Sõiduloendur         | Teostatud puistekoguse, puistatud pindala<br>ja puistatud lõigu näit     | <u>lk 60</u>                                      |
| Jääk (kg, ha, m)     | Ainult kaalupuistur: Jääkkoguse näit masina mahutis                      | <u>lk 61</u>                                      |
| Meetriloendur        | Läbitud lõigu näit alates meetriloenduri<br>viimasest lähtestamisest     | Lähtestamine<br>(nullimine)<br>C 100%<br>klahviga |
| Kaalu<br>tareerimine | Ainult kaalupuistur: Kaalumisväärtus tühjal kaalul seatakse "0 kg" peale | <u>lk 62</u>                                      |

#### 4.9.1 Sõiduloendur

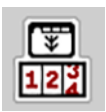

Selles menüüs saate pärida läbiviidud puistetöö väärtusi, jälgida jääkpuistekogust ja lähtestada sõiduloendurit kustutamise kaudu.

#### • Kutsuge ette menüü Kaalu-sõiduloendur > Sõiduloendur.

#### Ilmub menüü Kaalu-sõiduloendur.

Te saate puistetöö ajal, niisiis avatud doseerimissiibritega, lülituda ümber menüüsse **Sõiduloendur** ja lugeda nii aktuaalseid väärtusi.

# TEATIS

Kui soovite väärtusi puistetöö ajal pidevalt jälgida, võite käitusvaates hõivata ka vabalt valitavad näiduväljad andmetega **kg sõidu kohta**, **ha sõidu kohta** või **m sõidu kohta**, vt <u>2.2.2: Näidikuväljad, lk 9</u>.

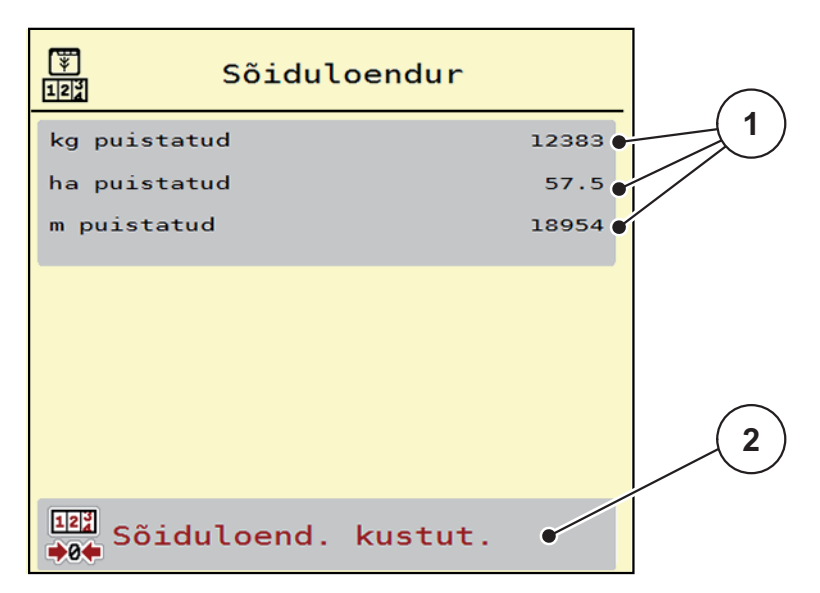

#### Joonis 4.18: Menüü Sõiduloendur

- [1] Puistatud koguse, pindala ja vahemaa näidikuväljad
- [2] Sõiduloenduri sissekande kustutamine

#### Sõiduloenduri kustutamine:

- 1. Kutsuge ette alammenüü Kaalu-sõiduloendur > Sõiduloendur.
  - Displeile ilmuvad alates viimasest kustutamisest kindlakstehtud väärtused puistekoguse, puistatud pindala ja puistatud vahemaa kohta.
- 2. Vajutage lülitusklahvi Sõiduloenduri kustutamine.
- ▷ Kõik sõiduloenduri väärtused seatakse 0 peale.

## 4.9.2 Jääk (ka, ha, m)

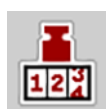

Menüüs **kg jääk**saate Te pärida mahutisse jäänud **jääkkogust**. Menüü näitab võimalikku **pindala (ha)** ja **lõiku (m)**, mida väetise jääkkogusega veel puistata saab.

- Kutsuge ette menüü Kaalu-sõiduloendur > jääk (kg, ha, m).
  - ▷ Ilmub menüü **Jääk**.

## TEATIS

Aktuaalse täitekaalu saab kindlaks teha ainult **Kaalupuisturis** kaalumise teel. Kõigis teistes puisturites arvutatakse väetise jääkkogus väetise- ja masinaseadete ning sõidusignaali põhjal ja täitekogus tuleb sisestada manuaalselt (vt all).

Laotuskoguse ja töölaiuse väärtuseid ei saa selles menüüs muuta. Need on siin vaid infoks.

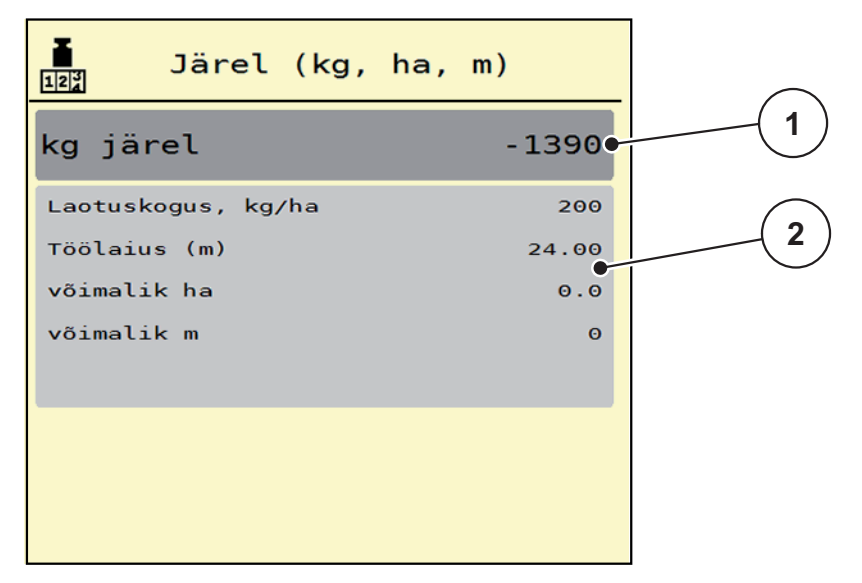

#### Joonis 4.19: Menüü kg jääk

- [1] Sisestusväli Jääk (kg)
- [2] Näiduväljad Laotuskogus, Töölaius ning Võimalik väetatav pindala ja lõik

Kaalumispesadeta masinatele

- 1. Täitke mahuti.
- 2. Sisestage piirkonnas Jääk (kg) mahutis oleva väetise kogukaal.
  - Seade arvutab võimaliku väetatava pindala ja võimaliku väetatava lõigu väärtused.

## 4.9.3 Kaalu tareerimine (Ainult kaalupuistur)

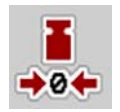

Seadke selles menüüs kaaluväärtus tühja mahuti korral 0 kg peale. Kaalu tareerimisel peavad olema täidetud järgmised tingimused:

- mahuti on tühi,
- masin on seisatud,
- jõuvõtuvõll on välja lülitatud,
- masin asetseb horisontaalselt ega puutu vastu maad.
- traktor on seisatud.

## Kaalu tareerimine:

- 1. Kutsuge ette menüü Kaalu-sõiduloendur > Kaalu tareerimine.
- 2. Vajutage lülitusklahvi Kaalu tareerimine.
- ▷ Kaaluväärtus tühja kaalu korral on nüüd seatud 0 kg peale.

# TEATIS

Tareerige kaal enne iga kasutuskorda, et tagada jääkkoguse vigadeta arvutamist.

# 4.10 Töölaternad (SpreadLight)

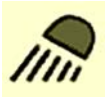

Selles menüüs saate aktiveerida funktsiooni SpreadLight ja jälgida puistevaadet ka öörežiimis.

Te lülitate töölaternad sisse ja välja masina juhtsüsteemi kaudu automaat- või manuaalmooduses.

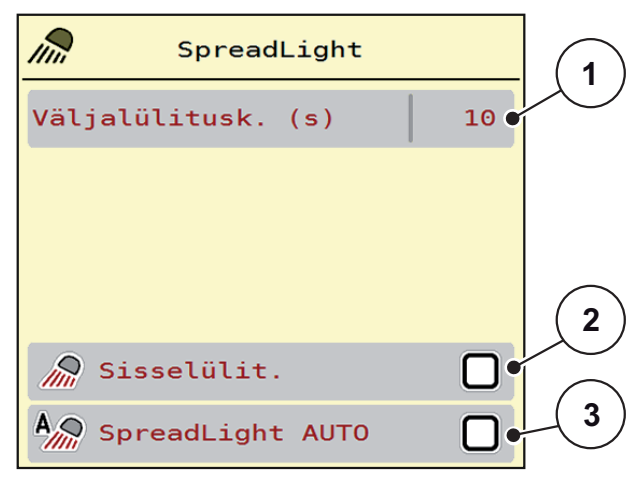

Joonis 4.20: Menüü SpreadLight

- [1] Väljalülituse kestus
- [2] Manuaalmoodus: Töölaternate sisselülitamine
- [3] Automaatika aktiveerimine

## Automaatmoodus:

Automaatmooduses lülituvad töölaternad sisse kohe, kui doseerimissiibrid avanevad ja puisteprotsess käivitub.

1. Kutsuge ette menüü Peamenüü > SpreadLight.

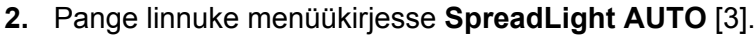

- ▷ Töölaternad lülituvad sisse, kui doseerimissiibrid avanevad.
- 3. Sisestage väljalülituse kestus [1] sekundites.
  - Töölaternad lülituvad pärast sisestatud kestust välja, kui doseerimissiibrid on suletud.
  - 0 kuni 100 sekundi vahemik.
- 4. Kustutage linnuke menüükirjest SpreadLight AUTO [3].
  - > Automaatmoodus on deaktiveeritud.

## Manuaalmoodus:

Manuaalmooduses saate töölaternad sisse ja välja lülitada.

- 1. Kutsuge ette menüü Peamenüü > SpreadLight.
- 2. Pange linnuke menüükirjesse Sisselülitamine [2].
  - Töölaternad lülituvad sisse ja jäävad nii kaua sisse, kuni Te linnukese kustutate või menüüst lahkute.

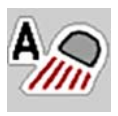

# 4.11 Punkrikate

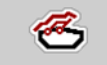

## **A** HOIATUS

Muljumis- ja lõikeoht võõrjõudude rakendatud osade tõttu

Punkrikate liigub eelhoiatuseta ja võib inimesi vigastada.

Juhtige kõik inimesed ohualalt eemale.

Masinal AXIS EMC on elektriliselt juhitav punkrikate. Põllu lõpus taastäitmise korral saate punkrikatte käsitsemisüksuse ja elektrilise ajami kaudu avada või sulgeda.

## **TEATIS**

Menüü on mõeldud üksnes täiturite rakendamiseks punkrikatte avamiseks või sulgemiseks. Masina juhtsüsteem AXIS EMC ISOBUS ei tuvasta punkrikatte täpset positsiooni.

• Teostage järelevalvet punkrikatte liikumise osas.

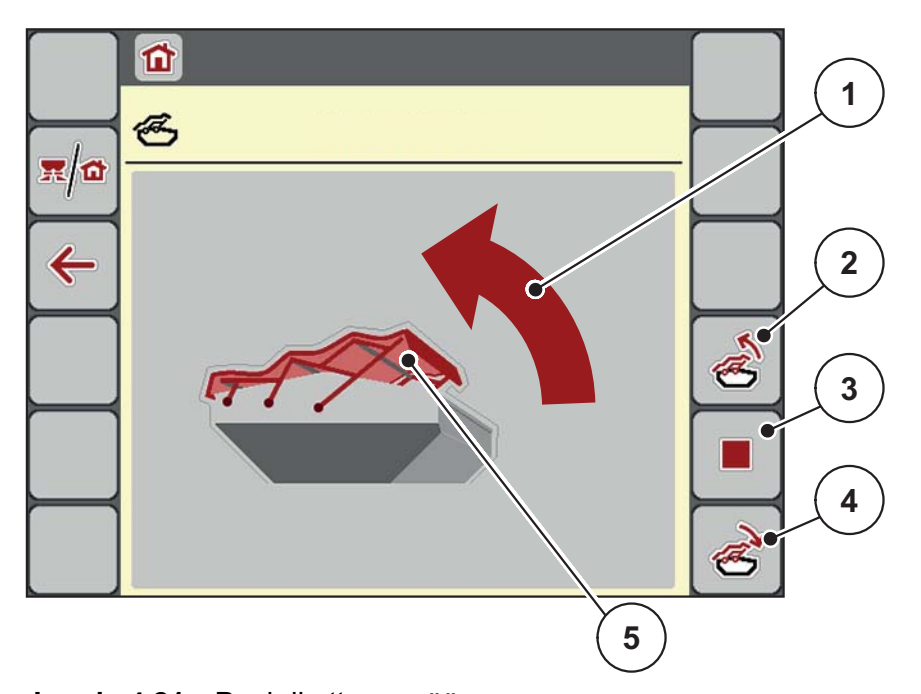

Joonis 4.21: Punkrikatte menüü

- [1] Avamisprotsessi näidik
- [2] Punkrikatte avamine
- [3] Protsessi peatamine
- [4] Punkrikatte sulgemine
- [5] Punkrikatte staatiline näidik

# ▲ ETTEVAATUST

#### Varakahjud ebapiisava vaba ruumi tõttu

Punkrikatte avamiseks ja sulgemiseks on vaja masina mahuti kohal piisavalt vaba ruumi. Kui vaba ruumi on liiga vähe, võib punkrikate puruneda. Punkrikatte hoovastik võib katki minna ja punkrikate võib tekitada kahjustusi ümbruses.

▶ Jälgige, et punkrikatte kohal oleks piisavalt vaba ruumi.

## Punkrikatte liigutamine

- 1. Vajutage Menüü klahvi.
- 2. Kutsuge ette menüü Punkrikate.
- 3. Vajutage klahvi Punkrikatte avamine.
  - ▷ Liikumise ajal ilmub nool, mis näitab suunda **LAHTI**.
  - ▷ Punkrikate avaneb täielikult.
- 4. Lisage väetis.
- 5. Vajutage klahvi Punkrikatte sulgemine.
  - ▷ Liikumise ajal ilmub nool, mis näitab suunda **KINNI**.
  - ▷ Punkrikate sulgub.

Vajaduse korral saate punkrikatte liikumise **Stopp** klahvi kaudu peatada. Punkrikate jääb vahepositsiooni, kuni Te selle uuesti täielikult sulgete või avate.

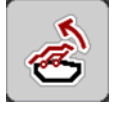

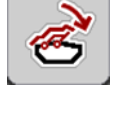

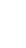

# 4.12 Erifunktsioon: Juhtkangi kasutamine

Alternatiivina ISOBUS-terminali käitusvaate seadetele saate kasutada juhtkangi. Vt <u>7: Erivarustused, lk 95</u>. Pakutav juhtkang on tehases teatud funktsioonidega eelprogrammeeritud.

# TEATIS

Kui soovite kasutada mõnda teist juhtkangi, pöörduge oma edasimüüja poole.

• Järgige ISOBUS terminali kasutusjuhendi korraldusi.

## WTK juhtkangi klahvide hõivatus

| C/100% | ++       | **  |
|--------|----------|-----|
| START  | <b>▲</b> | -   |
|        | ×        | ↓ ↓ |

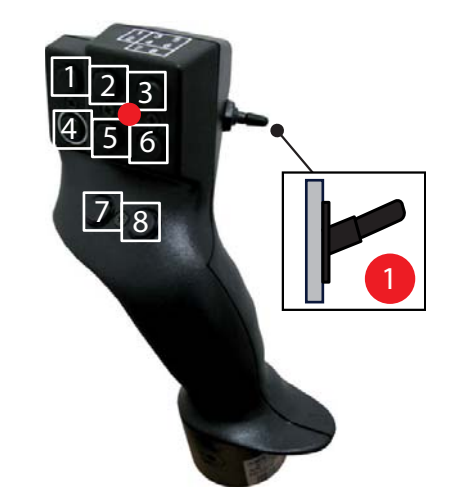

Joonis 4.22: Klahvide hõivatus, tase 1 (LED on punane)

- [1] Lähtestamine
- [2] Vasaku osalaiuse suurendamine
- [3] Parema osalaiuse suurendamine
- [4] Laotuskoguse reguleerimise käivitamine/peatamine
- [5] Osalaiuse vähendamine vasakul (miinus)
- [6] Osalaiuse vähendamine paremal (miinus)
- [7] **AXIS-H**: Puistemooduse Piir/Serv ümberlülitamine **AXIS-M**: Funktsioon puudub
- [8] Osalaiuste/piiripuiste ümberlülitamine
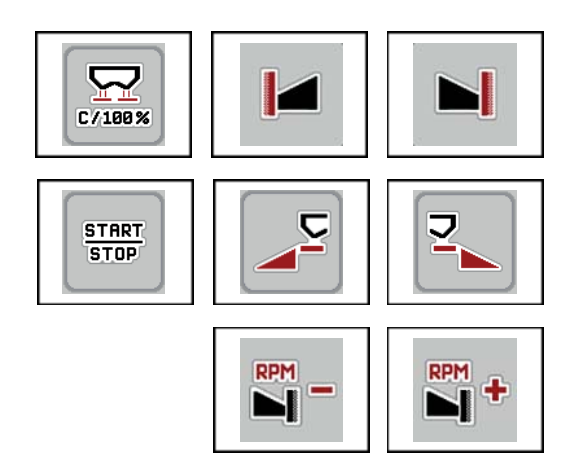

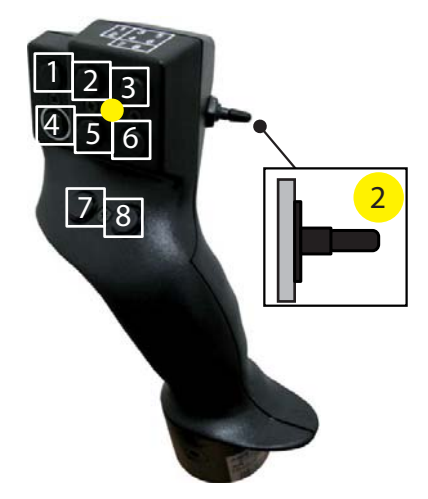

Joonis 4.23: Klahvide hõivatus, tase 2 (LED on kollane)

- [1] Lähtestamine
- [2] AXIS-H: Piiripuiste vasakul pool AXIS-M: Funktsioon puudub
- [3] Piiripuiste paremal pool
- [4] Laotuskoguse reguleerimise käivitamine/peatamine
- [5] Vasaku puistepoole aktiveerimine
- [6] Parema puistepoole aktiveerimine
- [7] **AXIS-H**: Jaotusketta pööretearvu vähendamine **AXIS-M**: Funktsioon puudub
- [8] **AXIS-H**: Jaotusketta pööretearvu suurendamine **AXIS-M**: Funktsioon puudub

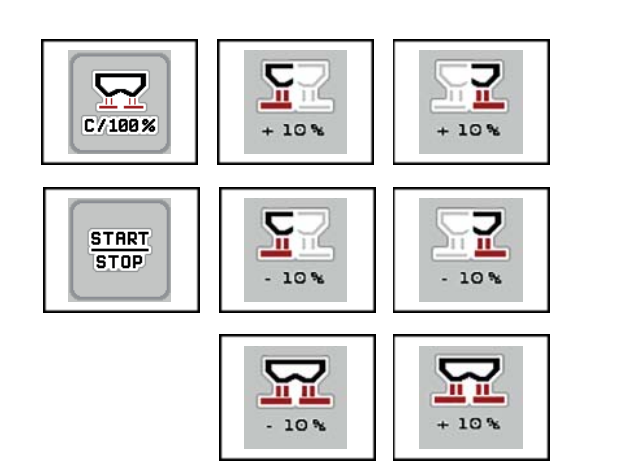

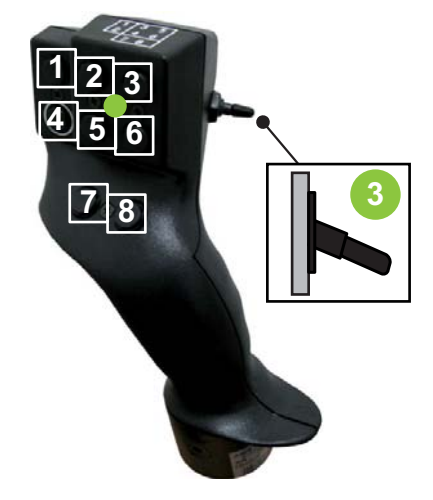

Joonis 4.24: Klahvide hõivatus, tase 3 (LED on roheline)

- [1] Lähtestamine
- [2] Koguse suurendamine vasakul
- [3] Koguse suurendamine paremal
- [4] Laotuskoguse reguleerimise käivitamine/peatamine
- [5] Koguse vähendamine vasakul
- [6] Koguse vähendamine paremal
- [7] Koguse vähendamine mõlemal pool
- [8] Koguse suurendamine mõlemal pool

## 5 Puisterežiim masina juhtsüsteemiga AXIS EMC ISOBUS

Masina juhtsüsteem **AXIS EMC ISOBUS** toetab Teid masina seadistamisel enne tööd. Puistetöö ajal on ka masina juhtsüsteemi funktsioonid taustal aktiivsed. Nii saate kontrollida väetise jaotamise kvaliteeti.

## 5.1 Jääkkoguse päring puistetöö ajal (ainult kaalupuistur)

Puistamise ajal arvutatakse ja näidatakse jääkkogust pidevalt uuesti.

Te võite **puistetöö ajal**, st avatud doseerimissiibrit korral, lülitada ümber menüüsse **Sõiduloendur** ja lugeda hetkel mahutis olevat jääkkogust.

#### TEATIS

Kui soovite väärtusi puistetöö ajal pidevalt jälgida, võite käitusvaates hõivata ka vabalt valitavad näiduväljad andmetega **kg jääk**, **ha jääk** või **m jääk**, vt peatükki <u>2.2.2: Näidikuväljad, lk 9</u>.

#### Kaalutud jääkkogusega töötamine, mahuti taastäitmine:

- Tareerige kaal.
   Vt peatükki <u>4.9.3: Kaalu tareerimine (Ainult kaalupuistur), lk 62</u>.
- Valige kasutatav väetiseliik.
   Vt peatükki <u>4.4.12: Puistetabelid, lk 45</u>.
- 3. Täitke mahuti.
- 4. Kaaluge mahutis olev väetisekogus.
- Alustage tööga. Kui mahuti on tühi, täitke see uuesti.
- 6. Korrake tegevussamme 3 kuni 5.

## 5.2 Järeltäitmine (Ainult kaalupuistur)

Eeldus:

• Funktsioon kg tühjuseteaviti masina seadete menüüs on aktiivne.

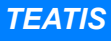

Kui menüükirjet ei kuvata Teie masina juhtsüsteemis, siis pöörduge oma edasimüüja või klienditeeninduse poole.

Üle 400 kg järeltäitekoguse korral kontrollige jääkkaalu automaatselt kuvatud akna kaudu.

| AXIS fertiliser spreader 99 |  |
|-----------------------------|--|
| kg left                     |  |
| 2796                        |  |
|                             |  |

Joonis 5.1: Järeltäitekogus

- Vajutage enne puistetööd kileklahvi ACK.
- Jätkate puistetööd.

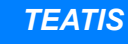

Kui WLAN moodul on olemas, näitab äpp ka kaalu.

ACK

## 5.3 Kaugjuhitav piiripuisteseadis TELIMAT AXIS-M 30.2 puhul

#### ▲ ETTEVAATUST

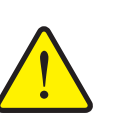

Vigastusoht TELIMAT-seadise automaatse ümberseadmise tõttu!

Pärast **Piiripuiste-klahvi** vajutamist liigutatakse piiripuiste positsiooni elektrilise seadesilindri abil automaatselt. See võib põhjustada vigastusi ja varakahjusid.

Suunake enne Piiripuiste-klahvi vajutamist inimesed masina ohualast eemale.

#### TEATIS

TELIMATi variant on tehases juhtseadmes eelseadistatud!

#### TELIMAT hüdraulilise kaugjuhtimispuldiga

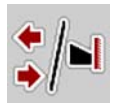

TELIMAT-seadis viiakse hüdrauliliselt töö- või puhkeasendisse. Aktiveerige või deaktiveerige TELIMAT-seadis **Piiripuiste-klahvi** vajutamisega. Displei näitab **TELIMATi sümbolit** või peidab selle olenevalt positsioonist.

#### TELIMAT hüdraulilise kaugjuhtimispuldi ja TELIMATi sensoritega

Kui TELIMATi sensorid on külge ühendatud ja aktiveeritud, näidatakse juhtseadme displeil **TELIMATi sümbolit**, kui TELIMATi piiripuisteseadis on viidud hüdrauliliselt tööpositsiooni.

Kui TELIMATi seadis viiakse tagasi puhkeasendisse, peidetakse **TELIMATi sümbol** taas. Sensorid teostavad järelevalvet TELIMATi ümberseadmise üle ja aktiveerivad või deaktiveerivad TELIMATi automaatselt. Selle variandi puhul on **Piiripuiste-klahv** funktsioonita.

Kui TELIMATi seadise seisund ei ole kauem kui 5 sekundit tuvastatav, ilmub alarm 14; vt pt <u>6.1: Alarmteadete tähendus, lk 89</u>.

### 5.4 Elektriline TELIMAT seadistus AXIS-M 50 puhul

#### ▲ ETTEVAATUST

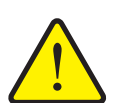

Vigastusoht TELIMAT-seadise automaatse ümberseadmise tõttu

Pärast **TELIMAT** funktsiooniklahvi vajutamist sõidutatakse piiripuiste positsiooni automaatselt täituri abil. See võib põhjustada vigastusi ja varakahjusid.

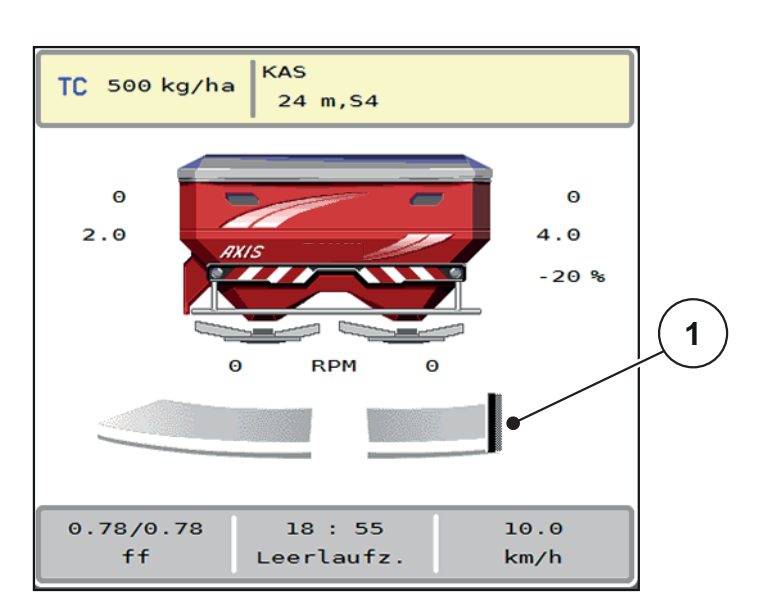

Juhatage enne TELIMAT funktsiooniklahvi vajutamist inimesed masina ohupiirkonnast eemale.

Joonis 5.2: Näidik TELIMAT

[1] Sümbol TELIMAT

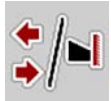

**TELIMAT** funktsiooniklahvi vajutamisega sõidab elektriline TELIMAT piiripuiste positsiooni. Ümberseadmise ajal ilmub masina juhtsüsteemi displeile **?-sümbol**, mis pärast tööpositsiooni saavutamist uuesti peidetakse. TELIMAT positsiooni täiendav sensorjärelevalve ei ole vajalik, kuna täituri järelevalve on integreeritud.

TELIMAT seadise blokaadi korral ilmub alarm 23; vt peatükki <u>6.1: Alarmteadete</u> <u>tähendus, lk 89</u>.

## 5.5 Töötamine osalaiustega

### 5.5.1 Puisteliigi näitamine käitusvaates

Masina juhtsüsteem pakub 4 erinevat puisteliiki masina AXIS EMC puisterežiimi jaoks. Need seadistused on võimalikud otse käitusvaates. Te saate puisterežiimi ajal puisteliikide vahel ümber lülitada ja kohanduda sellega optimaalselt põllu nõuetele.

| Lülitusklahv                               | Puisteliik                                                                |
|--------------------------------------------|---------------------------------------------------------------------------|
| <b>↔</b> / <b>→</b><br><b>→</b> / <b>↔</b> | Osalaiuse aktiveerimine mõlemal poolel                                    |
| ◆/►I                                       | Osalaius on võimalik vasakul pool, piiripuiste funktsioon paremal<br>pool |
| <b>I</b> ⊿/♣                               | Osalaius on võimalik paremal pool, piiripuiste funktsioon vasakul<br>pool |
|                                            | Ainult AXIS-H<br>Piiripuiste funktsioon mõlemal poolel                    |

1. Vajutage funktsiooniklahvi mitu korda, kuni displei näitab soovitud puisteliiki.

### 5.5.2 Vähendatud osalaiustega puistamine

Te saate ühel või mõlemal poolel puistata osalaiustega ja kohandada sellega kogu puistelaiust põllu nõuetele. Iga puistepool on automaatrežiimis astmeteta ja manuaalrežiimis kuni maksimaalselt 4 astmega seadistatav.

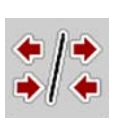

• Vajutage klahvi **Piiripuiste/puistepoolte vahetamine**.

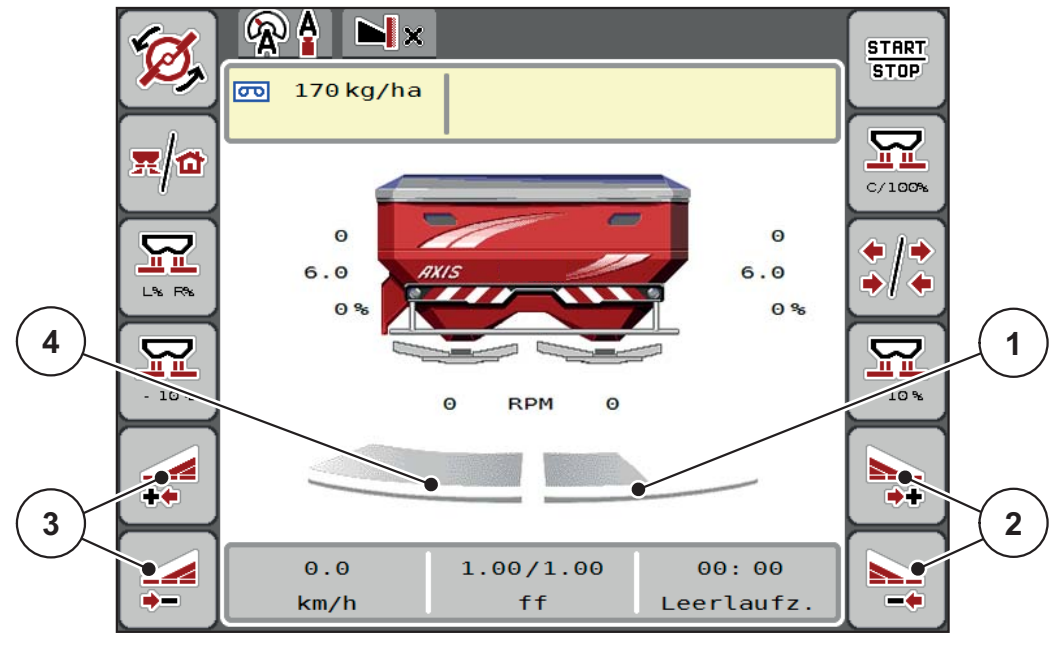

Joonis 5.3: Käitusvaate 2 osalaiust

- [1] Parempoolne osalaius on vähendatud mitmele astmele
- [2] Funktsiooniklahvid Puistelaiuse suurendamine või vähendamine paremal
- [3] Funktsiooniklahvid Puistelaiuse suurendamine või vähendamine vasakul
- [4] Vasakpoolne osalaius puistab kogu poolküljele

### **TEATIS**

- Iga osalaiust saab vähendada või suurendada sammhaaval.
- Osalaiuse lülitus on võimalik väljastpoolt sissepoole või seestpoolt väljapoole. Vt joonis 5.4.

Soovitame terminali taaskäivitamist järgmistel juhtudel:

- Te olete muutnud töölaiust.
- Te olete ettekutsunud puistetabeli mõne teise kirje.

Pärast terminali taaskäivitamist kohandub osalaiuste näidik uute seadetega.

- 1. Vajutage funktsiooniklahvi Vasakpoolse puistelaiuse vähendamine või Parempoolse puistelaiuse vähendamine.
  - ▷ Puistepoole osalaiust vähendatakse ühe astme võrra.
- 2. Vajutage funktsiooniklahvi Vasakpoolse puistelaiuse suurendamine või Parempoolse puistelaiuse suurendamine.
  - ▷ Puistepoole osalaiust suurendatakse ühe astme võrra.

### TEATIS

Osalaiused ei ole liigitatud proportsionaalselt. Puistelaiuste assistent VariSpread seadistab puistelaiused automaatselt.

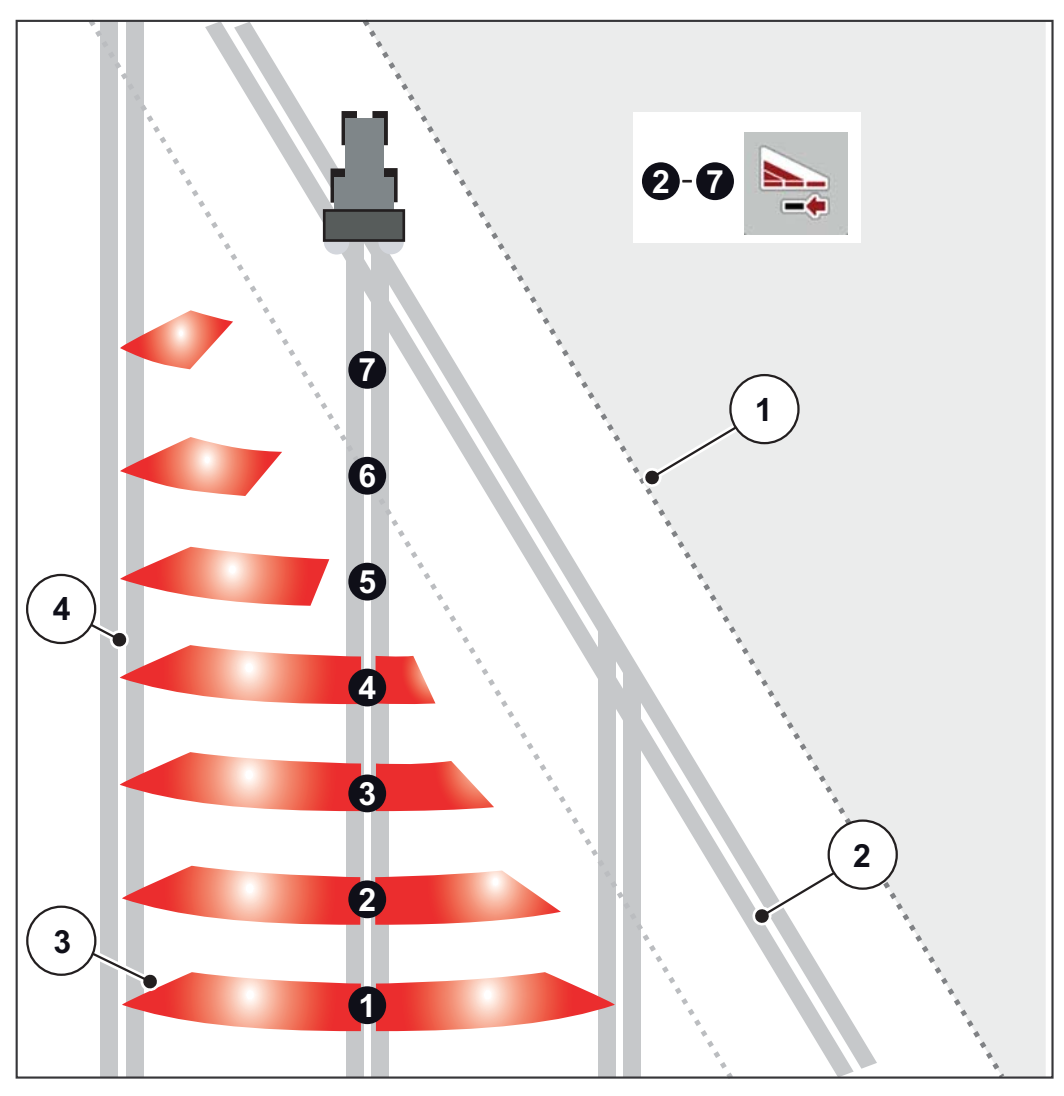

Joonis 5.4: Osalaiuse automaatne lülitusseade

- [1] Põlluserv
- [2] Ümberpööramise sõidurada
- [3] Osalaiused 1 kuni 4: Osalaiuse vähendamine paremal pool Osalaiused 5 kuni 7: osalaiuste edasine vähendamine
- [4] Sõidurada põllul

#### 5.5.3 Puisterežiim ühe osalaiusega ja piiripuiste mooduses

Puisterežiimi ajal saate osalaiusi sammhaaval muuta ning piiripuiste deaktiveerida. Alumine pilt näitab käitusvaadet aktiveeritud piiripuiste ja aktiveeritud osalaiusega.

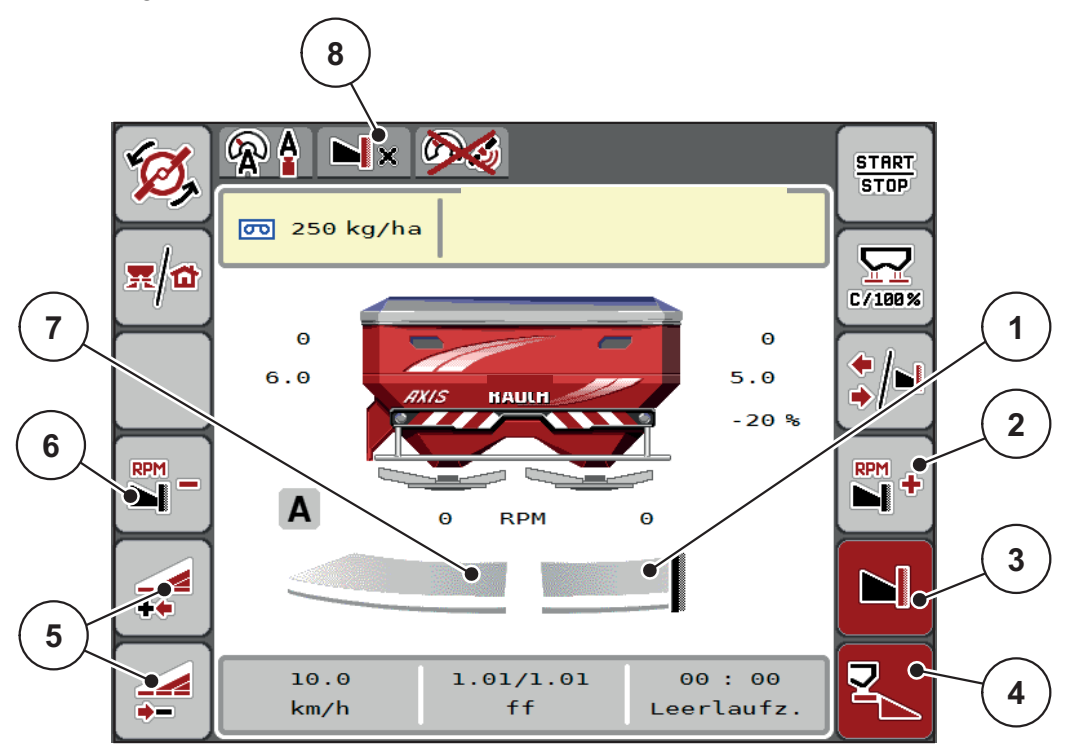

Joonis 5.5: Käitusvaade üks osalaius vasakul, piiripuistepool paremal

- [1] Puistepool paremal piiripuiste mooduses
- [2] Jaotusketta pööretearvu suurendamine piiripuistepoolel
- [3] Piiripuiste moodus on aktiveeritud
- [4] Puistepool paremal on aktiveeritud
- [5] Osalaiuse vähendamine või suurendamine vasakul
- [6] Jaotusketta pööretearvu vähendamine piiripuistepoolel
- [7] 4-astmeliselt seadistatav osalaius vasakul
- [8] Aktuaalne piiripuiste moodus on Piir.
- Vasakpoolne puistekogus on seadistatud kogu töölaiusele.
- Vajutatud on funktsiooniklahvi Piiripuiste paremal, piiripuiste on aktiveeritud ja puistekogust on 20% võrra vähendatud.
- Väetist puistatakse poolele töölaiusele paremal.
- Funktsiooniklahv Vasakpoolse puistelaiuse vähendamine osalaiuse vähendamiseks ühe astme võrra.
- Vajutage funktsiooniklahvi C/100%, Te pöördute vahetult tagasi täielikule töölaiusele.
- Vajutage funktsiooniklahvi Piiripuiste paremal, piiripuiste deaktiveeritakse.

#### **TEATIS**

Piiripuiste funktsioon on võimalik ka automaatrežiimis GPS-Controliga. Piiripuistepoolt tuleb käsitseda alati manuaalselt.

• Vt <u>lk 85</u>.

## 5.6 Puistamine töörežiimiga AUTO km/h + AUTO kg

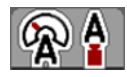

Töörežiim **AUTO km/h + AUTO kg** võimaldab laotuskogust puisterežiimi ajal pidevalt reguleerida. Massivoolu reguleerimist korrigeeritakse selle informatsiooni põhjal regulaarsete ajavahemike järel. Sellega saavutatakse väetise optimaalne doseerimine.

#### **TEATIS**

Töörežiim AUTO km/h + AUTO kg on tehase poolt standardselt eelvalitud.

#### Puistetöö eeldus:

- Töörežiim AUTO km/h + AUTO kg on aktiivne (vt <u>4.5.1: AUTO/MAN režiim.</u> <u>lk 50</u>).
- Väetise seaded on määratletud.
  - Laotuskogus (kg/ha)
  - Töölaius (m)
  - Jaotusketta tüüp
  - Normaalpöörded (p/min)

#### Toimimisviis:

**1.** Täitke mahuti väetisega.

#### ▲ HOIATUS

#### Oht eemalepaisatava väetise tõttu

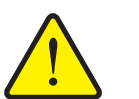

Eemalepaisatav väetis võib põhjustada raskeid vigastusi.

 Juhtige kõik inimesed enne jaotusketaste sisselülitamist masina jaotustsoonist välja.

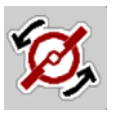

- 2. Ainult AXIS-H: Vajutage Jaotusketaste käivitamine.
- 3. Kinnitage alarmteade sisestusnupuga. Vt 6.1: Alarmteadete tähendus, lk 89.
  - ▷ Ilmub tühikäigumõõtmise mask.
  - Tühikäigumõõtmine käivitub automaatselt. Vt <u>5.7: Tühikäigumõõtmine.</u> <u>lk 78</u>.

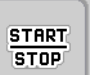

- 4. Vajutage Start/Stop.
- ▷ Puistetöö algab.

### TEATIS

Soovitame lasta voolutegurit näidata käitusvaates (vt <u>2.2.2: Näidikuväljad, lk 9</u>), et jälgida massivoolu reguleerimist puistetöö ajal.

### **TEATIS**

Vooluteguri tavakäitumise probleemide korral (ummistused, ...) lülitage pärast veakõrvaldust seisuasendis menüü **Väetise seaded** peale ja sisestage voolutegur 1,0.

#### Vooluteguri lähtestamine

Kui voolutegur on kukkunud alla miinimumväärtuse (0,4 või 0,2), ilmub alarm nr 47 või 48. Vt <u>6.1: Alarmteadete tähendus, lk 89</u>.

## 5.7 Tühikäigumõõtmine

#### 5.7.1 Automaatne tühikäigumõõtmine

Kõrge reguleerimistäpsuse saavutamiseks peab EMC reguleerimissüsteem tühikäigurõhku regulaarsete ajavahemike järel mõõtma ja salvestama.

Tühikäigumõõtmine tühikäigurõhu tuvastamiseks käivitub süsteemi taaskäivitamisel. Lisaks käivitub see ning järgmistel tingimustel automaatselt:

- Määratletud aeg viimasest tühikäigumõõtmisest on möödas.
- Te olete teinud muudatusi menüüs Väetise seaded (pööretearv, jaotusketta tüüp).

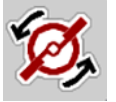

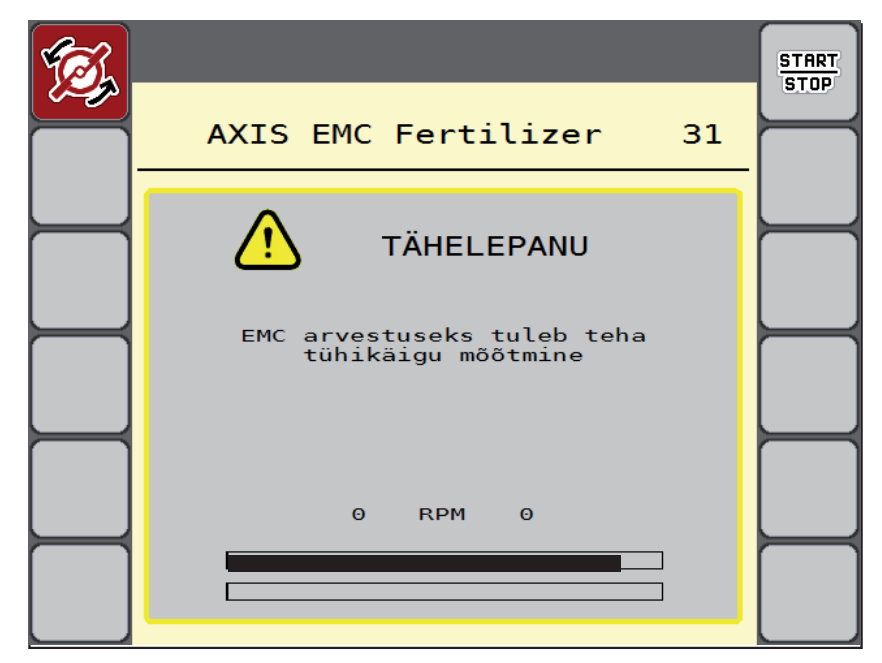

Tühikäigumõõtmise ajal ilmub järgmine aken.

Joonis 5.6: Tühikäigumõõtmise alarminäit

 Esimese jaotusketta käivitamisel kontrollib masina juhtsüsteem käigukasti õlitemperatuuri. Vt <u>6.1: Alarmteadete tähendus, lk 89</u>.

#### **TEATIS**

Kui alarmteade ilmub ikka jälle, kuigi käigukastiõli on soe:

- Võrrelge monteeritud jaotusketast menüüsse Väetise seaded sisestatud tüübiga. Vajaduse korral kohandage tüüpi.
- Kontrollige jaotusketast kindla asetuse suhtes. Keerake kübarmutter kõvemini kinni
- Kontrollige jaotusketast kahjustuste suhtes. Vahetage jaotusketas välja.
- Kui tühikäigumõõtmine on lõppenud, seab masina juhtsüsteem tühikäiguaja käitusvaate näidikul 19:59 minuti peale.

#### 1. Vajutage Start/Stop.

- Puistetöö algab.
- Tühikäigumõõtmine käib taustal ka suletud doseerimissiibrite korral. Displeile siiski maski ei ilmu.

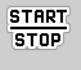

Pärast selle tühikäiguaja möödumist käivitub uus tühikäigumõõtmine automaatselt.

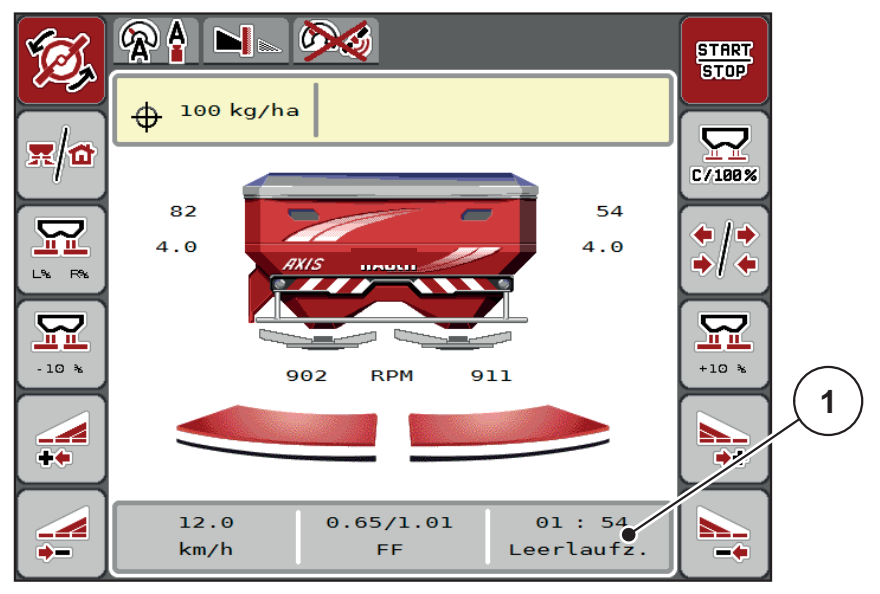

Joonis 5.7: Tühikäigumõõtmise näit käitusvaates

[1] Aeg kuni järgmise tühikäigumõõtmiseni

#### **TEATIS**

Vähendatud jaotusketta pööretearvu korral **ei saa** tühikäigumõõtmist teostada, kui piiripuiste või osalaiuse vähendamine on aktiveeritud!

## TEATIS

Suletud doseerimissiibrite korral teostatakse taustal alati tühikäigumõõtmist (ilma alarmiteateta)!

### TEATIS

Ärge vähendage mootori pööretearvu tühikäigumõõtmise ajal ümberpööramisalas!

Traktor ja hüdraulikaahel peavad olema töötemperatuuril!

#### 5.7.2 Manuaalne tühikäigumõõtmine

Käivitage vooluteguri ebatavalise muutumise korral tühikäigumõõtmine manuaalselt.

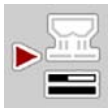

- Vajutage peamenüüs klahvi Tühikäigumõõtmine.
  - ▷ Tühikäigumõõtmine käivitub manuaalselt.

## 5.8 Puistamine töörežiimis AUTO km/h

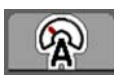

Standardselt töötate Te selles töörežiimis ilma kaalutehnikata masinate korral.

#### Puistetöö eeldus:

- Töörežiim AUTO km/h on aktiivne (vt <u>4.5.1: AUTO/MAN režiim, lk 50</u>).
- Väetise seaded on määratletud.
  - Laotuskogus (kg/ha)
  - Töölaius (m)
  - Jaotusketta tüüp
  - Normaalpöörded (p/min)
- **1.** Täitke mahuti väetisega.

#### **TEATIS**

Viige optimaalse puistetulemuse saavutamiseks töörežiimis **AUTO km/h** enne puistetöö algust läbi annustuskatse.

2. Viige läbi annustuskatse vooluteguri määramiseks

või

võtke voolutegur puistetabelist ja sisestage see manuaalselt.

Oht eemalepaisatava väetise tõttu

### ▲ HOIATUS

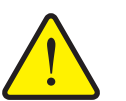

Eemalepaisatav väetis võib põhjustada raskeid vigastusi.

Juhtige kõik inimesed enne jaotusketaste sisselülitamist mineraalväetise jaotuspuisturi jaotustsoonist välja.

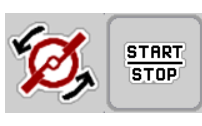

- 3. Ainult AXIS-H: Vajutage Jaotusketaste käivitamine
- 4. Vajutage Start/Stop.
- Puistetöö algab.

## 5.9 Puistamine töörežiimis MAN km/h

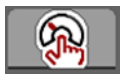

Töörežiimis MAN km/h töötate siis, kui kiirussignaali ei ole.

- 1. Kutsuge ette menüü Masina seaded > AUTO/MAN režiim.
- 2. Valige menüükirje MAN km/h.
  - Displei näitab sisestusakent **Kiirus**.
- 3. Kandke sõidukiiruse väärtus sisse puistamise ajal.
- 4. Vajutage OK.
- 5. Väetise seadistuste teostamine:
  - Laotuskogus (kg/ha)
  - Töölaius (m)
- 6. Täitke mahuti väetisega.

#### TEATIS

Viige optimaalse puistetulemuse saavutamiseks töörežiimis MAN km/h enne puistetöö algust läbi annustuskatse.

 Viige läbi annustuskatse vooluteguri määramiseks või

võtke voolutegur puistetabelist ja sisestage see manuaalselt.

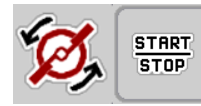

- 8. Ainult AXIS-H: Vajutage Jaotusketaste käivitamine
- 9. Vajutage Start/Stop.
- ▷ Puistetöö algab.

TEATIS

Pidage puistetöö ajal tingimata kinni sisestatud kiirusest.

### 5.10 Puistamine töörežiimis MAN skaala

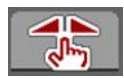

Töörežiimis **MAN skaala** saate doseerimissiibri ava puisterežiimi ajal manuaalselt muuta.

Manuaalses režiimis töötate vaid järgmistel juhtudel:

- kiirusesignaal puudub (radar või rattasensor puudub või on defektne),
- teotõrjevahendi või seemnete laotamisel.

Töörežiim **MAN skaala** sobib hästi teotõrjevahendiks ja peenkülviks, kuna automaatset massivoolu reguleerimist ei saa väikse kaalukao tõttu aktiveerida.

TEATIS

Puistatava materjali ühtlaseks laotamiseks peate manuaalrežiimis töötama tingimata konstantse sõidukiirusega.

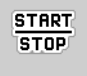

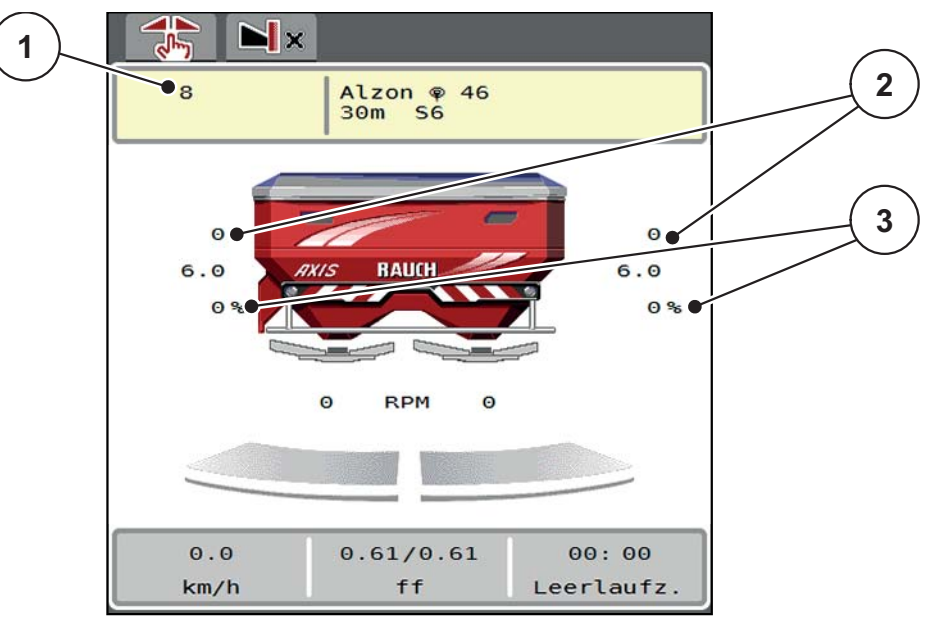

Joonis 5.8: Käitusvaade MAN skaala

- [1] Näit nimiväärtus skaalapositsioon doseerimissiiber
- [2] Näit aktuaalne skaalapositsioon doseerimissiiber
- [3] Koguse muutmine
- 1. Kutsuge ette menüü Masina seaded > AUTO/MAN režiim.
- 2. Valige menüükirje MAN skaala.
  - Displei näitab akent **Siibriava**.
- 3. Sisestage doseerimissiibri ava skaalaväärtus.
- 4. Vajutage OK.

5. Lülitage ümber käitusvaatele.

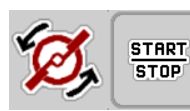

- 6. Ainult AXIS-H: Vajutage Jaotusketaste käivitamine
- 7. Vajutage Start/Stop.
- ▷ Puistetöö algab.
- Boseerimissiibriava muutmiseks vajutage funktsiooniklahvi MAN+ või MAN-.
   L% R% doseerimissiibriava poole valikuks

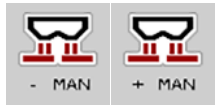

- MAN+ doseerimissiibri ava suurendamiseks või
- MAN- doseerimissiibri ava vähendamiseks.

## TEATIS

Selleks et saavutada ka manuaalses režiimis optimaalne puistetulemus, soovitame doseerimissiibri ava ja sõidukiiruse väärtused üle võtta puistetabelist.

## 5.11 GPS-Control

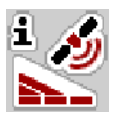

Masina juhtsüsteem AXIS EMC ISOBUS on kombineeritav SectionControliga ISOBUS terminaliga. Lülituse automatiseerimiseks vahetatakse erinevaid andmeid mõlema seadme vahel.

SectionControliga ISOBUSi terminal edastab masina juhtsüsteemile andmed doseerimissiibri avamiseks ja sulgemiseks.

Puistekiilude kõrval asuv sümbol **A** signaliseerib aktiveeritud automaatikafunktsiooni. SectionControliga ISOBUSi terminal avab ja sulgeb üksikud osalaiused sõltuvalt positsioonist põllul. Puistetöö algab ainult siis, kui vajutate **Start/Stop** klahvi.

#### **▲** HOIATUS

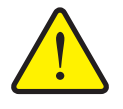

Vigastusoht väljuva väetise tõttu SectionControli funktsioon käivitab puisterežiim

SectionControli funktsioon käivitab puisterežiimi automaatselt ilma eelhoiatuseta. Väljuv väetis võib põhjustada silmade ja nina limaskestade vigastusi. Samuti esineb libisemisoht.

▶ Juhtige puistetöö ajal inimesed ohupiirkonnast eemale.

Puistetöö ajal saate igal ajal **ühe või mitu osalaiust** sulgeda. Kui aktiveerite osalaiused uuesti automaatrežiimi jaoks, rakendub viimati seadistatud olek.

Kui lülitate SectionControliga ISOBUS terminali automaatikalt manuaalsele režiimile, sulgeb masina juhtsüsteem doseerimissiibri.

## TEATIS

AXIS EMC masina juhtsüsteemi GPS-Control-funktsioonide kasutamiseks tuleb aktiveerida seadistus **GPS-Control** menüüs **Masina seaded**!

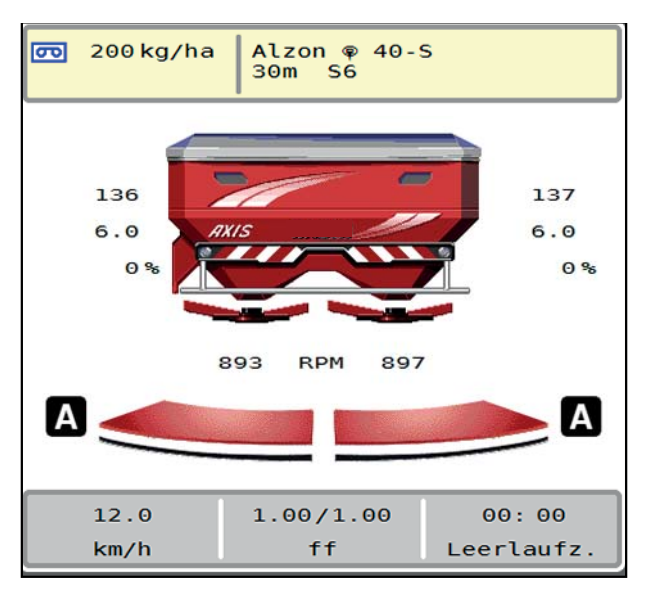

Joonis 5.9: Puisterežiimi näidik GPS Controliga käitusvaates

Funktsioon **OptiPoint** arvutab ümberpööramisalas puistamiseks optimaalse sisse- ja väljalülitusaja lähtuvalt juhtsüsteemi seadistustest; vt <u>4.4.10: OptiPointi ar-</u> vutamine, lk 42.

### TEATIS

Sisestage funktsiooni OptiPoint õige seadistuse jaoks laiuse õige tunnusväärtus Teie kasutatud väetisele. Laiuse tunnusväärtuse leiate oma masina puistetabelist.

• Vt <u>4.4.10: OptiPointi arvutamine, lk 42</u>.

#### Vahekaugus sisse (m)

**Vahekaugus sisse** tähistab sisselülituskaugust (joonis 5.10 [A]) põllupiiri suhtes (joonis 5.10 [C]). Selles positsioonis põllul avanevad doseerimissiibrid. See vahekaugus sõltub väetisesordist ja kujutab väetise optimeeritud jaotumiseks vajalikku optimaalset sisselülituskaugust.

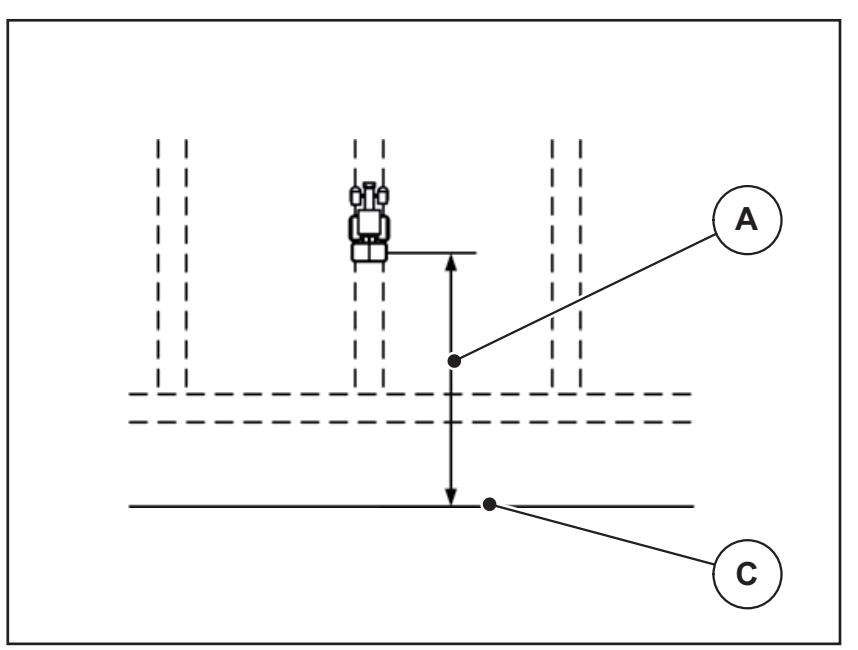

Joonis 5.10: Vahekaugus sisse (põllupiiri suhtes)

- [A] Sisselülituskaugus
- [C] Põllupiir

Kui soovite sisselülituspositsiooni põllul muuta, peate kohandama väärtust **Vahe**kaugus sisse.

- Vahekauguse väiksem väärtus tähendab, et sisselülituspositsioon nihkub põllupiiri poole.
- Suurem väärtus tähendab, et sisselülituspositsioon nihkub põllu siseosa poole.

#### Vahekaugus välja (m)

**Vahekaugus välja** tähistab väljalülituskaugust (joonis 5.11 [B]) põllupiiri suhtes (joonis 5.11 [C]). Selles positsioonis hakkavad doseerimissiibrid sulguma.

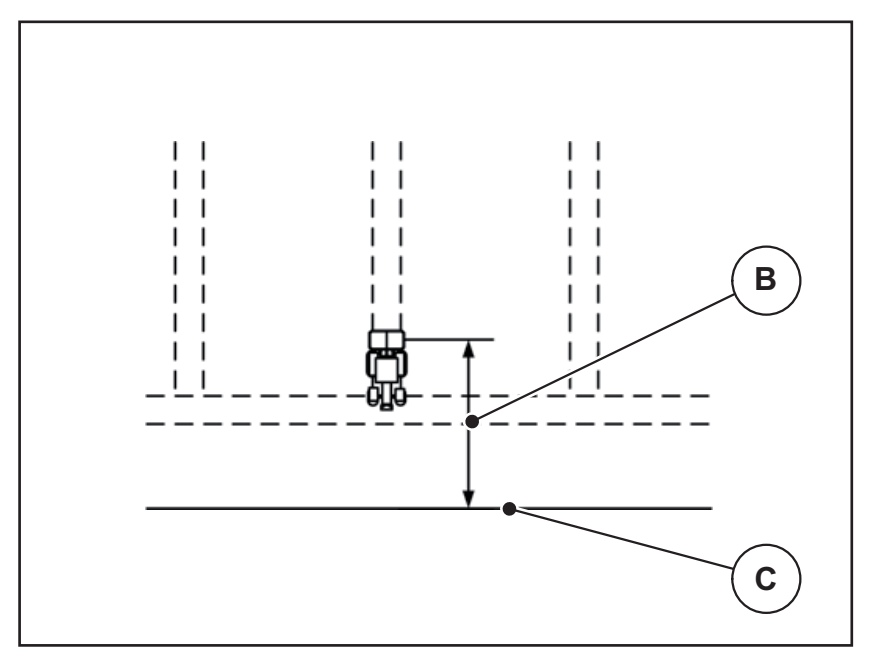

Joonis 5.11: Vahekaugus välja (põllupiiri suhtes)

- [B] Väljalülituskaugus
- [C] Põllupiir

Kui soovite muuta väljalülituspositsiooni, peate **Vahekaugus välja** vastavalt kohandama.

- Väiksem väärtus tähendab, et väljalülituspositsioon nihkub põllupiiri poole.
- Suurem väärtus tähendab, et väljalülituspositsioon nihkub põllu siseosa poole.

Kui soovite pöörata üle ümberpööramise sõiduraja, siis sisestage väljale **Vahekaugus välja** suurim kaugus.

Kohandamine peab olema seejuures nii väike kui võimalik, nii et doseerimissiibrid sulguvad, kui traktor pöörab ümberpööramisalasse. Väljalülituskauguse kohandamine võib põhjustada alaväetamist põllu väljalülituspositsioonide piirkonnas.

# 6 Alarmteated ja võimalikud põhjused

ISOBUSi terminali displeil võidakse kuvada mitmesuguseid alarmteateid.

## 6.1 Alarmteadete tähendus

| Nr | Teade displeil                                   | Tähendus ja võimalik põhjus                                                                 |
|----|--------------------------------------------------|---------------------------------------------------------------------------------------------|
| 1  | Viga dosaatoril, peata!                          | Doseerimisseadise mootor ei saavuta sihita-<br>vat nimiväärtust.                            |
|    |                                                  | Blokaad                                                                                     |
|    |                                                  | Asendi tagasiside puudub                                                                    |
| 2  | Ava maksimaalne! Kiirus<br>või kogus liiga suur  | Doseerimissiibri alarm                                                                      |
|    |                                                  | <ul> <li>Maksimaalne doseerimisava on saavu-<br/>tatud.</li> </ul>                          |
|    |                                                  | • Seadistatud doseerimiskogus (+/- kogus) ületab maksimaalse doseerimisava.                 |
| 3  | Voolukiirus on väljaspool<br>piire               | Voolutegur peab jääma vahemikku <b>0,40 kuni</b><br>1,90.                                   |
|    |                                                  | <ul> <li>Uuesti arvutatud või sisestatud voolutegur<br/>on väljaspool vahemikku.</li> </ul> |
| 4  | Vasak punker tühi!                               | Vasakpoolne täitetaseme sensor teatab<br>"Tühi".                                            |
|    |                                                  | <ul> <li>Vasak mahuti on tühi.</li> </ul>                                                   |
| 5  | Parem punker tühi!                               | Parempoolne täitetaseme sensor teatab<br>"Tühi".                                            |
|    |                                                  | Parem mahuti on tühi.                                                                       |
| 15 | Punker on täis. Eritabeli<br>kustutamine vajalik | Puistetabelite salvesti on hõivatud maksi-<br>maalselt 30 väetisesordiga.                   |
| 16 | Äraandmispunkti<br>jõudmine<br>Jah = Start       | Turvaküsimus enne äraandmispunkti automaatset liikumist.                                    |
|    |                                                  | <ul> <li>Äraandmispunkti seaded menüüs</li> <li>Väetise seaded</li> </ul>                   |
|    |                                                  | <ul> <li>Kiirtühjendus</li> </ul>                                                           |
| 17 | Viga ÄAP seadistuses                             | ÄAP seadur ei saavuta sihitavat nimiväärtust.                                               |
|    |                                                  | Rike näiteks pingetoitel                                                                    |
|    |                                                  | Asendi tagasiside puudub                                                                    |
| 18 | ÄAP ummistus                                     | ÄAP seadur ei saavuta sihitavat nimiväärtust.                                               |
|    |                                                  | Blokaad                                                                                     |
|    |                                                  | Asendi tagasiside puudub                                                                    |
|    |                                                  | Annustuskatse                                                                               |

| Nr | Teade displeil                                                                 | Tähendus ja võimalik põhjus                                                         |
|----|--------------------------------------------------------------------------------|-------------------------------------------------------------------------------------|
| 19 | Defekt ÄAP seadistuses                                                         | ÄAP seadur ei saavuta sihitavat nimiväärtust.                                       |
|    |                                                                                | Asendi tagasiside puudub                                                            |
| 20 | Viga LIN-Busi osalejal:                                                        | Kommunikatsiooniprobleem.                                                           |
|    | [nimi].                                                                        | Kaabel defektne                                                                     |
|    |                                                                                | <ul> <li>Pisteühendus vabanenud</li> </ul>                                          |
| 21 | Puistaja on üle laaditud!                                                      | <b>Ainult kaalupuisturile</b> : Mineraalväetise jao-<br>tuspuistur on üle laaditud. |
|    |                                                                                | <ul> <li>Mahutis on liiga palju väetist</li> </ul>                                  |
| 22 | Function-Stopi tundmatu<br>olek                                                | Terminali kommunikatsiooniprobleem.                                                 |
|    |                                                                                | <ul> <li>võimalik tarkvaraviga</li> </ul>                                           |
| 23 | Viga TELIMATi<br>seadistuses                                                   | TELIMAT seadur ei saavuta sihitavat<br>nimiväärtust.                                |
|    |                                                                                | • Blokaad.                                                                          |
|    |                                                                                | Asendi tagasiside puudub.                                                           |
| 24 | Viga TELIMATi<br>seadistuses                                                   | TELIMAT seadur on üle koormatud.                                                    |
| 25 | Defekt TELIMATi<br>seadistuses                                                 | TELIMAT seadesilindri defekt.                                                       |
| 26 | Jaotusketta käivituse akti-<br>veerimine ENTER-nupuga                          |                                                                                     |
| 27 | Jaotusketta pööramine<br>ilma aktiveerimiseta                                  | Hüdraulikaventiil defektne või manuaalselt lü-<br>litatud.                          |
| 28 | Jaotusketast ei saanud<br>käivitada. Desaktiveerige<br>jaotusketta käivitus.   | Jaotuskettad ei pöörle.                                                             |
|    |                                                                                | Blokaad                                                                             |
|    |                                                                                | Asendi tagasiside puudub                                                            |
| 29 | Segamismootor<br>ülekoormatud                                                  | Segamismehhanism on blokeeritud.                                                    |
|    |                                                                                | Blokaad                                                                             |
|    |                                                                                | Vigane ühendus                                                                      |
| 30 | Enne doseerimisklapi<br>avamist tuleb käivitada<br>jaotuskettad                | Tarkvara korrektne käsitsemine.                                                     |
|    |                                                                                | Jaotusketaste käivitamine                                                           |
|    |                                                                                | Doseerimissiibrite avamine                                                          |
| 31 | Tühikäigul mõõtmine ei<br>ole võimalik. EMC regu-<br>leerimine inaktiveeritud! | Alarmteade enne tühikäigumõõtmist.                                                  |
|    |                                                                                | <ul> <li>Aktiveerige jaotusketaste käivitamine.</li> </ul>                          |

| Nr | Teade displeil                                                                                                    | Tähendus ja võimalik põhjus                                                                                                    |
|----|----------------------------------------------------------------------------------------------------|----------------------------------------------------------------------------------------------------|
| 32 | Mujalt käivitatavad osad<br>võivad liikuda. Lõike- ja<br>muljumisoht!<br>- Paluge kõigil isikutel<br>ohupiirkonnast lahkuda.<br>- Järgige kasutusjuhendit.<br>Kinnitage klahviga<br>ENTER | <ul> <li>Masina juhtsüsteemi sisselülitamisel võivad osad ootamatult liikuda.</li> <li>Ainult siis, kui kõik võimalikud ohud on kõrvaldatud, järgige korraldusi ekraanil.</li> </ul>                 |
| 33 | Jaotusketaste seiskamine<br>ja doseerimisklapi<br>sulgemine                                                                                                    | <ul> <li>Menüüalasse Süsteem/test saab ümber lüli-<br/>tada ainult siis, kui puisterežiim on deaktivee-<br/>ritud.</li> <li>Jaotusketaste peatamine</li> <li>Doseerimissiibrite sulgemine</li> </ul> |
| 45 | EMC-andur tõrge.<br>EMC reguleerimine<br>on deaktiveeritud!                                                                                                    | <ul><li>Sensor ei saada enam signaali</li><li>Kaabli purunemine</li><li>Sensor defektne</li></ul>                                                                                                    |
| 46 | Puiste pöörl-kiiruse<br>viga. Jälgige, et puiste<br>pöörl-kiirus ei ületaks<br>450-650 U/min!                                                                                             | Jõuvõtuvõlli pööretearv asub väljaspool funkt-<br>siooni M EMC vahemikku.                                                                                                    |
| 47 | Doseerimisviga vasakul,<br>tühi punker, väljavool<br>blokeeritud.                                                                                                    | <ul><li>Mahuti tühi</li><li>Väljastus blokeeritud</li></ul>                                                                                                    |
| 48 | Doseerimisviga<br>paremal,tühi punker,<br>väljavool blokeeritud.                                                                                                    | <ul><li>Mahuti tühi</li><li>Väljastus blokeeritud</li></ul>                                                                                                    |
| 49 | Tühikäigul mõõtmine ei<br>toimi. EMC reguleerimine<br>inaktiveeritud!                                                                                                    | <ul><li>Sensor defektne</li><li>Käigukast defektne</li></ul>                                                                                                    |
| 50 | Tühikäigul mõõtmine ei<br>ole võimalik. EMC regu-<br>leerimine inaktiveeritud!                                                                                                    | Jõuvõtuvõlli pööretearv püsivalt ebastabiilne                                                                                                    |
| 52 | Viga punkrikattel                                                                                                    | Punkrikatte positsiooni ei saavutatud<br>Blokaad<br>Täitur defektne                                                                                                    |
| 53 | Defekt an Abdeckplane                                                                                                    | <ul><li>Punkrikatte positsiooni ei saavutatud</li><li>Blokaad</li><li>Täitur defektne</li></ul>                                                                                                    |
| 57 | Punkrikate ummistus                                                                                                    | Punkrikatte täitur ei saavuta sihitavat<br>nimiväärtust.<br>• Blokaad<br>• Asendi tagasiside puudub                                                                                                  |

| Nr | Teade displeil                                                                                                  | Tähendus ja võimalik põhjus                                                                                  |
|----|----------------------------------------------------------------------------------------------------|----------------------------------------------------------------------------------------------------|
| 71 | Ketta pöörete arvu ei ol-<br>nud võimalik saavutada.                                                            | Jaotusketaste pööretearv asub väljas-<br>pool 5% nimivahemikku                                               |
|    |                                                                                                    | Probleem õlitoite juures                                                                                     |
|    |                                                                                                    | <ul> <li>Proportsionaalventiili vedru on kinni<br/>kiilunud</li> </ul>                                       |
| 72 | Viga SpreadLight                                                                                                | Voolutugevus on liiga suur; töölaternad lülita-<br>takse välja.                                              |
| 73 | Viga SpreadLight                                                                                                | Ülekoormus                                                                                                   |
| 74 | Defekt SpreadLight                                                                                              | Ühenduse viga                                                                                                |
|    |                                                                                                    | Kaabel defektne                                                                                              |
|    |                                                                                                    | <ul> <li>Pisteühendus vabanenud</li> </ul>                                                                   |
| 88 | Jaotusketta pöörete arvu<br>anduri tõrge                                                                        | Jaotusketaste pööretearvu ei tehtud kindlaks                                                                 |
|    |                                                                                                    | Kaabli purunemine                                                                                            |
|    |                                                                                                    | Sensor defektne                                                                                              |
| 89 | Ketta pöörlemiskiirus on<br>liiga kõrge                                                                         | Jaotusketaste sensori alarm                                                                                  |
|    |                                                                                                    | • Maksimaalne pööretearv on saavutatud.                                                                      |
|    |                                                                                                    | <ul> <li>Seadistatud pööretearv ületab maksi-<br/>maalselt lubatud väärtust.</li> </ul>                      |
| 93 | See jaotuskettatüüp<br>nõuab kohandamist vasta-<br>valt TELIMAT süsteemile.<br>Järgige monteerimis-ju-<br>hist! | Jaotusketas S1 on monteeritud ja masin on TELIMAT-iga varustatud. Puisteviga piiripuis-<br>tamisel võimalik. |
|    |                                                                                                    | <ul> <li>See jaotuskettatüüp nõuab TELIMAT<br/>seadise ümberehitust.</li> </ul>                              |

## 6.2 Rike/alarm

### 6.2.1 Alarmteate kinnitamine

Alarmteade tõstetakse displeil esile punase ringiga ja kuvatakse koos hoiatussümboliga.

| AXIS EMC Fertilizer                                                          | 28 |
|------------------------------------------------------------------------------|----|
|                                                                              |    |
| Jaotusketast ei saanud<br>käivitada. Desaktiveerige<br>jaotusketta käivitus. |    |

Joonis 6.1: Alarmteade (näide)

#### Alarmteate kinnitamine:

1. Kõrvaldage alarmteate põhjus.

Järgige selleks mineraalväetise jaotuspuisturi kasutusjuhendit ja jaotist <u>6.1: Alarmteadete tähendus, lk 89</u>.

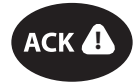

2. Vajutage kileklahvi ACK (CCI 100).

## TEATIS

Alarmteadete kinnitamine võib eri ISOBUSi terminalidel erineda.

Teisi, kollase randiga teateid saate kinnitada erinevate klahvide kaudu:

- Enter
- Start/stopp

Selleks järgige korraldusi ekraanil.

# 7 Erivarustused

| Kujutamine | Nimetus                           |
|------------|-----------------------------------|
|            | AXIS-H EMC tühjuseteavitus-sensor |
|            | Juhtkang                          |
|            | WLAN moodul                       |

## Märksõnade loend

## Α

ÄAP Vt äraandmispunkti Alarmteade kinnitamine 93 Loend 89–91 Annustuskatse 31 Kiirus 37 Vooluteguri arvutamine 38 Äraandmispunkt 31 AXIS-väetisepuistur 5 Doseerimissiibri ettevalmistamine 25 AXMATI aktiveerimine 49

## D

Displei vt käitusvaadet Doseerimissiiber 43 Ettevalmistamine 25 seisund 10 Testpunktid 57–58

kalibreerimine 32

## Ε

Erivarustused 95

## F

Funktsioon M EMC 27, 40 Jaotusketas 40 Jõuvõtuvõll 40 Funktsiooniklahvid 6

## G

GPS-Control 85 Info 44 Sõidustrateegia 86–87 Vahekaugus sisse 32, 86 Vahekaugus välja 32, 87

## Η

Hiline väetamine TELIMAT 31

## I

Info 59 GPS-Control 44

### J

Jääkkogus 69 Jaotusketas 40 Tüüp 31 Järeltäitmine 70 Jõuvõtuvõll 31, 40 Juhtkang 95

## Κ

Kaal tareerimine 62 Kaalu-/sõiduloendur 59 Kaalupuistur järeltäitmine 70 Käitusvaade 6 Näidikuväli 9 Sümbolid 14 Kiirtühjendus 52 täielik tühjendamine 53 Kiirus 37, 42 Klahv Menüü 28 Kogus Jääkkogus 69 Koostis 31

## L

Laotuskogus 31, 33

## М

MAN skaala Peenkülv 83 Teotõrjevahend 83 MANi skaala Peenkülv 50 Teotõrjevahend 50 Masina seaded 27, 48–51 Menüü Navigeerimine 3, 28 Sümbolid 13 Ülevaade 18–19

#### Ν

Näidikuväli 6, 9 Navigeerimine Sümbolid 12

## 0

OptiPoint *42–87* Osalaius *10, 37, 73–74* Näidik *11* 

### Ρ

Paigalduskõrgus 31 Peamenüü 29 Info 59 Kaalu/sõiduloendur 59 Kiirtühjendus 52 Masina seaded 48 Menüüklahv 28 Punkrikate 64 SpreadLight 63 Süsteem/test 54 Töölaternad 63 Väetise seaded 30 Peenkülv 50, 83 Piiripuiste 31, 41 kogus 41 Piiripuiste moodus 41, 76 Puisterežiim 69-87 AUTO km/h 81 AUTO km/h + AUTO kg 77 Jääkkogus 69 MAN km/h 82 MAN skaala 83 Osalaius 73 Piiripuiste 76 **TELIMAT 72** Tühikäigumõõtmine 78, 80 Puistetabel 31 Puistetabeli loomine 47

Punkrikate 64

### S

Servapuiste 41 Sisselülituse vahekaugus 32 SpreadLight 63 Sümbolid Biblioteek 12-17 Käitusvaade 14 Menüüd 13 Navigeerimine 12 Süsteem/test 54-57 Т Tavaline väetamine 31 **TELIMAT 72** Teotõrjevahend 50, 83 Terminali sisselülitamine 27 Test/diagnostika Doseerimissiiber 57-58 Töölaius 31. 34 Töölaternad 63 Töörežiim 50 AUTO km/h 81 AUTO km/h + AUTO kg 77 MAN km/h 82 MAN skaala 83 Traktor Nõuded 21 Tühikäigumõõtmine 40, 78 manuaalne ~ 80 U

### U

Ühendamine Näide 22 Ühendus 21–22

## V

Väetis Nimetus 31 Väetise seaded 27, 30-47 Annustuskatse 31 Äraandmispunkt 31 GPS-Control 32 Jaotusketas 31, 40 Jõuvõtuvõll 31, 40 Koostis 31 Laotuskogus 31, 33 OptiPoint 32, 42 Paigalduskõrgus 31 Piiripuiste 31, 41 Puistetabel 32, 47 TELIMAT 31 Töölaius 31, 34 Tootja 31 Väetamisliik 31 Väetise nimetus 31 Voolutegur 31

Väljalülituse vahekaugus 32 VariSpread 74 Voolutegur 31 arvutamine 38 Voolutoide 21

## Garantii

RAUCHi seadmeid valmistatakse kooskõlas tänapäevaste tootmismeetoditega ning suurima hoolikusega ning kontrollitakse paljude kontrollide käigus.

Seetõttu annab RAUCH 12 kuu pikkuse garantii, eeldusel, et täidetud on järgmised tingimused:

- Garantii algab ostukuupäevast.
- Garantii hõlmab materjali- ja tootmisvigu. Teiste tootjate toodetele (hüdraulika, elektroonika) anname vaid vastava tootja garantii piiresse jääva garantii. Garantii ajal kõrvaldatakse tootmis- ja materjalivead tasuta, vahetades või remontides vastavad osad. Muud, ka laiemad õigused, näiteks tootest loobumine selle defektide tõttu, tarneobjekti väliste kahjude leevendamine või asendamine, on välistatud. Garantii annab volitatud töökoda, RAUCHi tehaseesindus või tehas.
- Garantiiteenus ei hõlma loomulikku kulumist, määrdumist, korrosiooni ega tõrkeid, mis on tekkinud ebaõige käsitsemise ja väliste mõjude tõttu. Omavolilise remondi ja modifikatsioonide korral kaotab garantii kehtivuse. Kui seadmel pole kasutatud RAUCHi originaalvaruosi, kaotab õigus varuosade tasuta vahetamisele kehtivuse. Seetõttu tuleb järgida kasutusjuhendit. Kõigi kahtluste korral pöörduge meie tehase esindusse või otse tehasesse. Garantiinnõuded tuleb esitada tehasele 30 päeva jooksul pärast kahju tekkimist. Esitage ostu kuupäev ja masinanumber. Garantii alla kuuluvaid remonditöid tohivad teha üksnes volitatud töökojad alles pärast RAUCHi või ametliku esindusega kooskõlastamist. Garantiitööd garantiid ei pikenda. Transpordikahjud ei ole tootmisvead ega kuulu tootja garantiikohustuse alla.
- Õigust kahju hüvitamisele, mis on tekkinud muudel seadmetel peale RAUCHi seadmete, ei ole. Siia kuulub ka vastutus tagajärgede eest, mis on tekkinud puistevigade tõttu. Omavolilised modifikatsioonid RAUCHi seadmetel võivad põhjustada kahjusid, mille eest tarnija ei vastuta. Omaniku või juhtiva töötaja tahtliku kahju või jämeda hooletuse korral, samuti juhtudel, kus tootevastutuse seaduse järgi kehtib tarnitud eseme vigade tõttu tekkinud isiku- ja materiaalse kahju korral vastutus eraotstarbel kasutatud seadmete suhtes, on tarnija vastutus välistatud. Tarnija vastutus ei kehti ka oluliste omaduste puudumise korral, kui omaduste eesmärk on kaitsta tellijat kahjude eest, mis ei ole tekkinud tarnitud esemel endal.

RAUCH Streutabellen RAUCH Fertilizer Chart Tableaux d'épandage RAUCH Tabele wysiewu RAUCH RAUCH Strooitabellen RAUCH Tabella di spargimento RAUCH Spredetabellen RAUCH Levitystaulukot RAUCH Spridningstabellen RAUCH Tablas de abonado

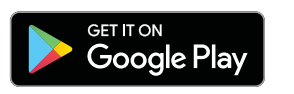

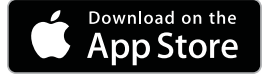

http://www.rauch-community.de/streutabelle/

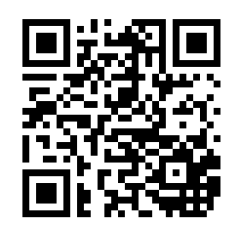

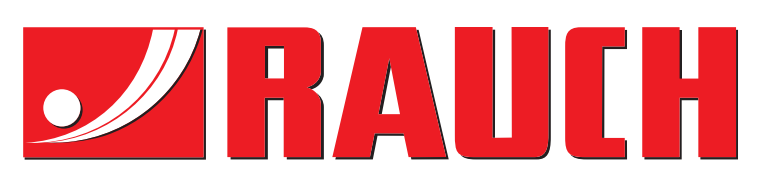

# **RAUCH Landmaschinenfabrik GmbH**

Landstraße 14 · D-76547 Sinzheim Victoria-Boulevard E200 · D-77836 Rheinmünster

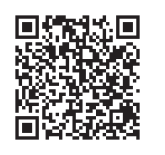

info@rauch.de · www.rauch.de

Phone +49 (0) 7221/985-0 Fax +49 (0) 7221/985-200